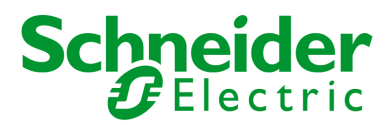

# Network Management Card & Modbus/Jbus 66123 User Manual

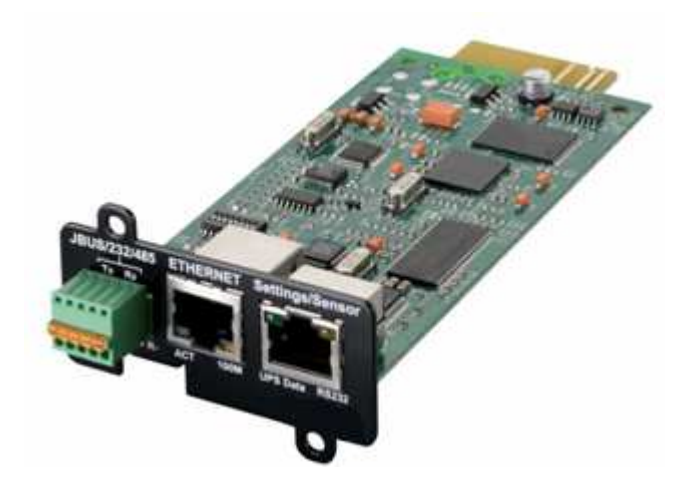

**Network Management Teleservice Card** 

# 66124 User Manual

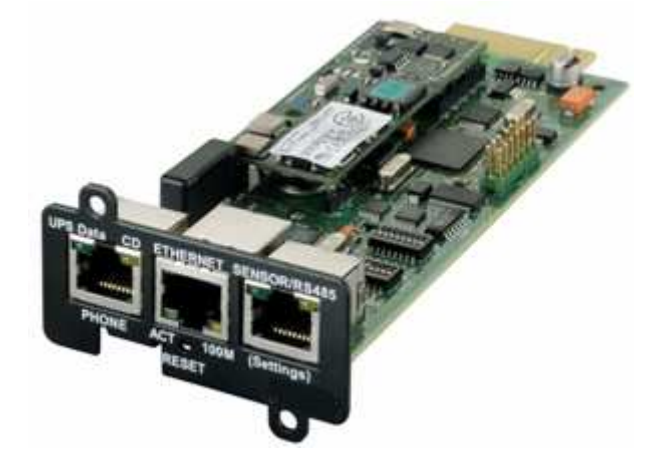

# For Galaxy 7000 UPS and SSC unit

Network Management Card & Modbus/Jbus Network Management Teleservice Card 34022321XT indice :AE Page 1/98

APC by Schneider Electric www.apc.com

# Schneider Electric

# Contents

| 1      | MGE GALAXY 7000 NETWORK MANAGEMENT CARD PRESENTATION                   | 5  |
|--------|------------------------------------------------------------------------|----|
| 1.1    | CONNECTING THE UPS TO THE ETHERNET NETWORK                             | 6  |
| 1.2    | PROTECTION OF THE COMPUTERS / SERVERS                                  | 6  |
| 1.3    | SUPERVISION OF THE UPSS OVER THE NETWORK                               | 7  |
| 1.4    | DIRECT SENDING OF E-MAIL                                               | 8  |
| 1.5    | SENDING TEXT MESSAGES (SMS)                                            | 8  |
| 1.6    | COMPATIBILITY WITH THE NETWORK MANAGEMENT SYSTEMS (NMS) – TRAP SENDING | 8  |
| 1.7    | Environment Sensor (option)                                            | 8  |
| 1.8    | Modbus/Jbus for INMC 66123                                             | 8  |
| 1.9    | TELESERVICE FOR NMTC 66124                                             | 8  |
| 2      | TECHNICAL DATA                                                         | 9  |
| 2.1    | Hardware characteristics                                               | 9  |
| 2.2    | ЕМС Сомратівіліту                                                      | 9  |
| 2.3    | Configuration                                                          | 9  |
| 2.4    | Administration                                                         | 10 |
| 2.5    | Network                                                                | 10 |
| 2.6    | Environment sensor                                                     | 10 |
| 2.7    | MIB (MANAGEMENT INFORMATION BASE)                                      | 10 |
| 2.8    | Modbus/Jbus for INMC 66123                                             | 11 |
| 2.9    | TELESERVICE FOR NMTC 66124                                             | 11 |
| 2.10   | DEFAULT PARAMETERS                                                     | 12 |
| 3      | INSTALLATION NETWORK MANAGEMENT CARD & MODBUS/JBUS (INMC 66123)        | 13 |
| 3.1    | UNPACKING AND CHECK ON CONTENTS                                        | 13 |
| 3.2    | INDICATIONS                                                            | 13 |
| 3.3    | INSTALLATION IN THE UPS                                                | 14 |
| 3.4    | SENSOR INSTALLATION (OPTION)                                           | 14 |
| 4      | INSTALLATION NETWORK MANAGEMENT TELESERVICE CARD (NMTC 66124)          | 15 |
| 4.1    | UNPACKING AND CHECK ON CONTENTS                                        | 15 |
| 4.2    | INDICATIONS                                                            | 15 |
| 4.3    | INSTALLATION IN THE UPS                                                | 16 |
| 4.4    | SENSOR INSTALLATION (OPTION)                                           | 16 |
| 4.5    | LINE PHONE PORT                                                        | 17 |
| 5      | CONFIGURATION                                                          | 18 |
| 5.1    | CONFIGURE IP PARAMETERS                                                | 18 |
| 5.     | 1.1 Your network is equipped with a DHCP server                        | 19 |
| 5.     | 1.2 Your network is not equipped with a DHCP server                    | 20 |
| 5.2    | TEST AFTER CONFIGURATION                                               | 20 |
| 6      | SUPERVISION AND ADMINISTRATION BY BROWSER                              | 21 |
| 6.1    | OPTIMISING THE PERFORMANCE OF YOUR BROWSER                             | 21 |
| 6.2    | UPS                                                                    | 21 |
| 6.     | 2.1 UPS properties page                                                | 21 |
| Netwo  | rk Management Card & Modbus/Jbus 34022321XT indice :AE Page 2/98       | 3  |
| Mature | rk Management Teleservice Card                                         |    |

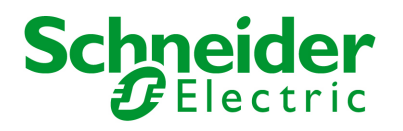

|     | 6.2.7 | I.1 "UPS" zone: general information on the UPS                                                                   | 22 |  |
|-----|-------|----------------------------------------------------------------------------------------------------|----|--|
|     | 6.2.7 | 2.1.2 Power Saving Mode representation (Efficiency Booster Mode)                                                 |    |  |
|     | 6.2.7 | I.3 "UPS measurements"                                                                                           | 27 |  |
|     | 6.2.7 | 1.4 "UPS status" zone: Essential information                                                                     |    |  |
|     | 6.2.7 | 1.5 Viewing the alarms                                                                                           | 29 |  |
|     | 6.2.7 | I.6 Viewing the "About your UPS" window                                                                          | 30 |  |
| 6.2 | 2.2   | On-line help                                                                                                    |    |  |
| 6.2 | 2.3   | Shutdown parameters                                                                                              | 32 |  |
| 6.2 | 2.4   | Measurements                                                                                                    | 34 |  |
| 6.2 | 2.5   | Event log                                                                                                    | 35 |  |
| 6.2 | 2.6   | System log                                                                                                    | 36 |  |
| 6.3 | Ν     | OTIFICATION                                                                                                    | 37 |  |
| 6.3 | 3.1   | Email Notification                                                                                               | 37 |  |
| 6.3 | 3.2   | E-mail Message Settings                                                                                          | 39 |  |
| 6.4 | С     | ONFIGURATION                                                                                                    | 40 |  |
| 6.4 | 4.1   | Network settings                                                                                                 | 41 |  |
| 6.4 | 4.2   | System                                                                                                    | 43 |  |
| 6.4 | 4.3   | Notified Applications                                                                                            | 44 |  |
| 6.4 | 4.4   | Central shutdown configuration                                                                                   | 46 |  |
| 6.4 | 4.5   | Access control                                                                                                   | 47 |  |
| 6.4 | 4.6   | Date and time                                                                                                    | 49 |  |
| 6.4 | 4.7   | Firmware upload                                                                                                  | 50 |  |
| 6.5 | Е     | NVIRONMENT SENSOR (OPTION)                                                                                       | 51 |  |
| 6.  | 5.1   | Characteristics                                                                                                  | 51 |  |
| 6.  | 5.2   | Environment Status                                                                                               | 52 |  |
| 6.  | 5.3   | Environment Settings                                                                                             | 53 |  |
| 6.  | 5.4   | Log                                                                                                    | 55 |  |
| 7   | SED   | VEP PROTECTION                                                                                                   | 56 |  |
|     | ULIN  |                                                                                                    |    |  |
| 7.1 | S     | ET-UP OF THE SHUTDOWN PARAMETERS                                                                                 | 56 |  |
| 7.2 | S     | HUTDOWN CRITERIA MANAGED BY THE NETWORK MANAGEMENT CARD                                                          | 57 |  |
| 7.2 | 2.1   | Backup time before initiating the shutdown procedure (Shutdown After - Shutdown Timer)                           | 57 |  |
| 7.2 | 2.2   | Initiating the shutdown procedure when the battery autonomy ratio is lower than: (If remaining time ratio under) | 58 |  |
| 7.2 | 2.3   | Shutdown when backup time is less than                                                                           | 58 |  |
| 7.2 | 2.4   | Shutdown duration                                                                                                | 58 |  |
| 8   | TEL   | ESERVICE                                                                                                    | 59 |  |
| 8.1 | 1.1   | Teleservice procedure                                                                                            | 59 |  |
| 8.  | 1.2   | General overview                                                                                                 | 59 |  |
| ٩   | CO1   | IEIGURATION VIA RS232                                                                                            | 64 |  |
| 3   | CON   |                                                                                                    |    |  |
| 9.1 | C     | HOICE 1: RESTART / RESET                                                                                         | 61 |  |
| 9.2 | C     |                                                                                                    |    |  |
| 9.2 | 2.1   |                                                                                                    |    |  |
| 9.2 | 2.2   | Choice 2: Modify Network settings                                                                                |    |  |
| 9.2 | 2.3   | Choice 3: Set Ethernet speed                                                                                     |    |  |
| 9.3 | C     | HOICE 3: LOST PASSWORD / SET LOGIN PASSWORD TO DEFAULT                                                           | 63 |  |
| 9.4 | C     | HOICE 4: KETURN TO DEFAULT CONFIGURATION                                                                         | 64 |  |

34022321XT indice :AE Page 3/98

# Schneider Electric

| 10   | MODB            | US/JBUS INSTALLATION & USE                                | 65        |
|------|-----------------|-----------------------------------------------------------|-----------|
| 10.1 | I INST          | rallation                                                 | 65        |
| 1    | 0.1.1           | RS232 link configuration and connection                   | 65        |
| 1    | 0.1.2           | RS485 link configuration and connection                   | 66        |
|      | 10.1.2.         | 1 RS485 connection                                        | 66        |
|      | 10.1.2.         | 2 RS485 link configuration for 2 wires connexion          | 68        |
|      | 10.1.2.         | 3 RS485 link configuration for 4 wires connexion          | 70        |
| 1    | 0.1.3           | Configuration of the JBUS/MODBUS communication parameters | 72        |
|      | 10.1.3.         | 1 Choice 1: Display Jbus settings                         | 73        |
|      | 10.1.3.         | 2 Choice 2: Modify Jbus settings                          | 73        |
|      | 10.1.3.3        | 3 Choice 3: Display Jbus diagnostics                      | 73        |
|      | 10.1.3.         | 4 Choice 4: Reset Jbus diagnostics                        | 73        |
|      | 10.1.3.         | 5 Choice 5: Return to Jbus Default Configuration          | 74        |
|      | 10.1.3.         | 6 Choice 6: Display Jbus frames                           | 74        |
| 10.2 | 2 ADD           | DITIONAL WEB PAGES                                        | 75        |
| 10.3 | B Mod           | DBUS REGISTER MAP                                         | 76        |
| 1    | 0.3.1           | Detailled status table                                    | 76        |
| 1    | 0.3.2           | Measurement table                                         | 78        |
| 1    | 0.3.3           | Environnement Sensor Table                                | 79        |
|      | 10.3.3.         | 1 Sensor Status table                                     | 79        |
|      | 10.3.3.         | 2 Sensor Measurements table                               | 79        |
|      | 10.3.3.         | 3 Sensor customisation table (RO)                         | 80        |
| 1    | 0.3.4           | Examples of Modbus register map                           | 81        |
|      | 10.3.4.         | 1 Global overview                                         | 81        |
|      | 10.3.4.         | 2 UPS on AC Normal input                                  | 82        |
|      | 10.3.4.3        | 3 UPS on Battery                                          | 83        |
|      | 10.3.4.         | 4 Low Battery Warning                                     | 84        |
|      | 10.3.4.         | 5 UPS on Bypass due to End of battery runtime             | 85        |
|      | 10.3.4.         | 6 UPS on Bypass due to manual order                       | 86        |
|      | 10.3.4.         | 7 UPS on Manual Bypass                                    | 87        |
|      | 10.3.4.         | 8 UPS running Power Saving Mode                           | 88        |
|      | 10.3.4.         | 9 Communication lost                                      | 89        |
| 11   | APPEN           | NDICES                                                    |           |
| 44.4 |                 |                                                           | 00        |
| 11.1 | і ІАВІ<br>4.4.4 |                                                           |           |
| 1    | 1.1.1           |                                                           |           |
| 11 1 | 1.1.2<br>) CNM  |                                                           |           |
| 11.4 | 1.01            |                                                           | <b>33</b> |
| 1    | 1.2.1           | Table des TRAPS : (1 3 6 1 <i>4</i> 1 705 1 11)           | 93<br>06  |
| 1    | 1.2.2           |                                                           |           |
| 12   | GLOSS           | SARY                                                      |           |

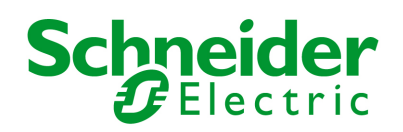

# 1 MGE Galaxy 7000 Network Management card presentation

#### MGE Galaxy 7000 Network Solution:

provides information on events concerning the supply of power to the computers connected to your computer network, carries out automatic shutdown of computer systems and monitors all the UPSs connected to the network.

Network Management Cards acquire information on the operation status of the UPS systems and provide monitoring of these systems by means of an ETHERNET network from any SNMP administration station or Web browser.

They also supply alarms to the "MGE Network Shutdown Modules" to trigger shutdown or other automatic actions for protected servers.

Network Management Cards are compatible with: the "MGE Enterprise Power Management" supervision. The "InfraStruXure Central" unit

As illustrated in the picture below, MGE Network Solution provides these 3 main functions: supervision of the UPSs over the Network, protection of the computers,

connexion of the UPS to the Network.

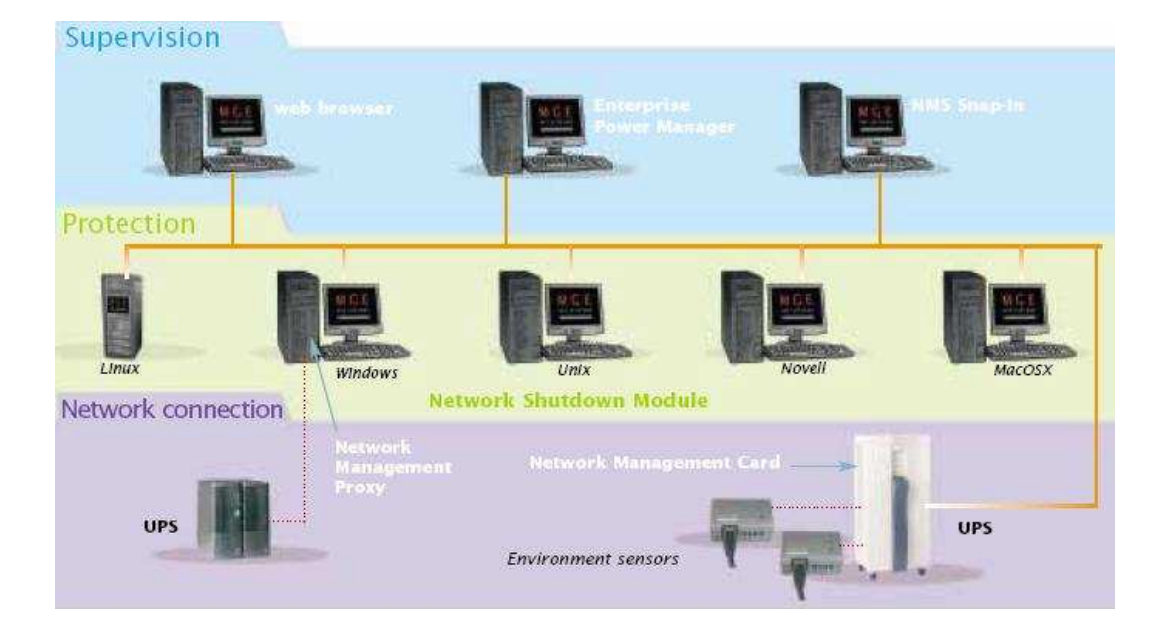

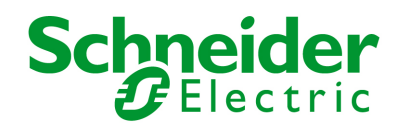

### 1.1 Connecting the UPS to the Ethernet network

This function can be performed through the network Cards inserted in the UPS (Network Management Card).

The Network Management Card: manages communication with the UPS (as well as local protection of the machine on which Proxy is installed), periodically accesses the information concerning the UPS, makes this information available to the connected applications (Network Shutdown Modules, Web Browser, Network Management Systems, Enterprise Power Manager), ISX Central, Bulding Management System, sends notifications on certain events

Operation may be in standard secure mode (the default mode) or in SSL secure mode (Secure Socket Layer SSL).

### 1.2 Protection of the computers / servers

This function is performed by the Network Shutdown Module installed on each of the servers to be protected. Note that the Shutdown Module is available on several Operating Systems.

The Network Shutdown Module:

Continuously waits for information from the Network Management Card connected to the UPS. Warns administrators and users if AC power fails and proceeds with graceful system shutdown before the end of battery backup power is reached.

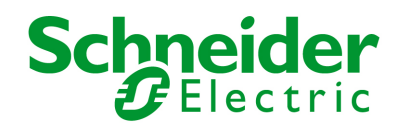

### 1.3 Supervision of the UPSs over the network

Depending on your needs, you can either use:

Your Internet browser to monitor each UPS, as Management Card includes a Web server.

Your company's standard Network Management System (HP-Openview, CA Unicenter, HP Insight Manager, IBM Tivoli Netview). To simplify integration of MGE Galaxy 7000 UPSs, you can use one of the Network Management System Kits for MGE devices. These kits are available on the Management Pac 2 CD-ROM. (ref 66923)

The MGE supervisor "Enterprise Power Manager"

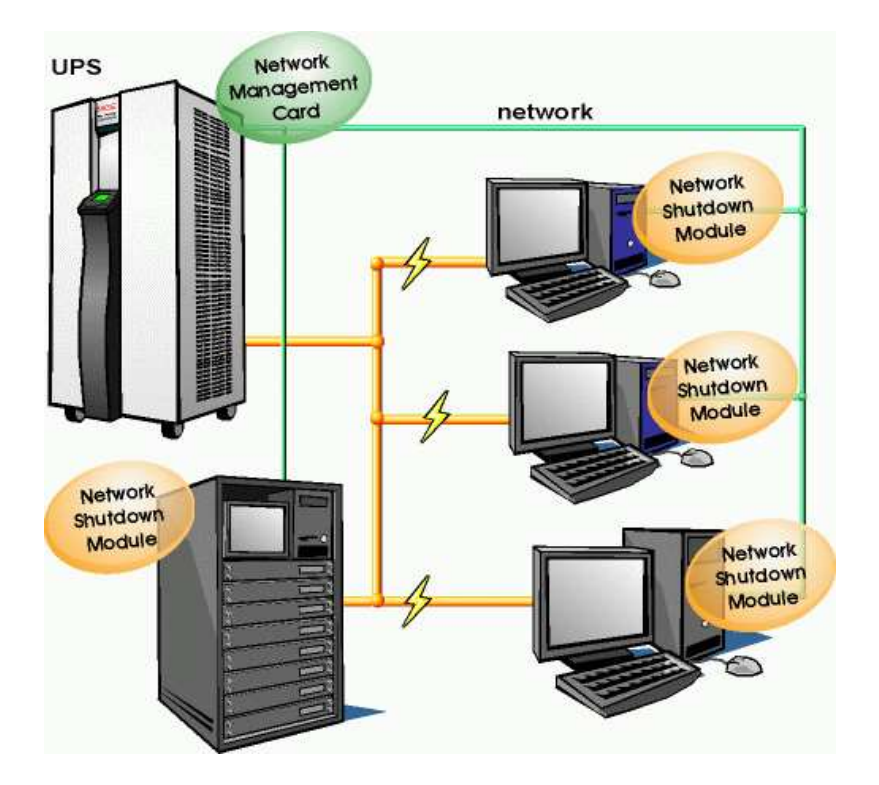

Set up the Network Management Card (see user manual).

Install and configure the Network Shutdown Module on all machines that are to be protected by the UPS.

The software components for each platform and the user manuals are on the Solution-Pac-2 CD or are available for download on the **www.mgeups.com** Web site, in the **"Download**" section.

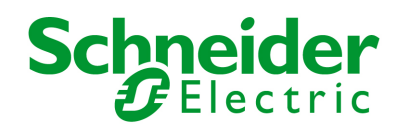

### **1.4 Direct sending of E-mail**

When a UPS event occurs, the Network Management Card can directly notify up to 4 intranet or extranet addresses by e-mail (see E-mail Notification and E-mail message settings)

### 1.5 Sending text messages (SMS)

The card offers the possibility of redirecting UPS alarms to an e-mail server. The format of these e-mails is compatible with mobile telephone e-mail/SMS transfer systems proposed by ISPs. The format to be used depends on the service provider. For example, <u>sms.0660256585@votre-login.activmail.net</u> (text messages).

### 1.6 Compatibility with the Network Management Systems (NMS) – Trap sending

The Network Management Cards are compatible with the major Network Management Systems (IBM Tivoli, CA Unicenter, HP Insight Manager). The Management-Pac 2 offering includes the necessary SNMP plug-ins to allow an easy integration in the NMS. Events are notified by SNMP trap.

### 1.7 Environment Sensor (option)

The **Environment Sensor** (66846) solution comprises a box to be connected to the Card Settings port of the Network Management Cards. Environment Sensor enables measurement of temperature and humidity around the UPS, consideration of external alarms via 2 dry contacts and notification of alarms according to pre-programmed thresholds. (see **Environmen Status** and **Environment Configuration**)

### 1.8 Modbus/Jbus for INMC 66123

The Modbus/Jbus hexadecimal (MODBUS RTU) communication protocol is used in slave mode. The system provides a communication channel with an RS485 or RS232 interface.

### 1.9 Teleservice for NMTC 66124

The Teleservice card allow the UPS Remote Monitoring feature from the APC by Schneider TLS Center. This feature manages remotely UPS alarms, UPS diagnostic, UPS Monitroing and Monthly Reporting.

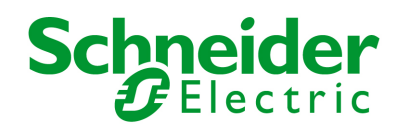

# 2 Technical data

### 2.1 Hardware characteristics

| Dimensions             |                                 |
|------------------------|---------------------------------|
| Dimensions (L x I x H) | 132 x 66 x 42 mm                |
| Weight (gr)            | 70 g.                           |
| Storage                |                                 |
| Storage temperature    | -10℃ to 70℃                     |
| Ambient conditions     |                                 |
| Operating temperature  | 0℃ to 40℃                       |
| Ambient humidity       | 90% RH max without condensation |
| RoHS                   | 100% compatible                 |

### 2.2 EMC Compatibility

When correctly installed and used in accordance with the manufacturer's instructions, the Network Management Card complies with the following

standards:

Safety for ATI: IEC/EN 60950-1 2005 EMC: EN 61000-6-2 (2005), EN 61000-6-3 (2006).

As per European directives:

Low voltage: 2006/95/EEC. EMC: 2004/108/EEC.

### 2.3 Configuration

The user can configure the card with one of the following means: Web browser Local serial link (network parameters) BOOTP/DHCP (network parameters)

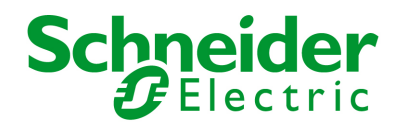

### 2.4 Administration

Up to 35 workstations protected by Network Shutdown Modules - Central or local configuration. Up to 5 browsers connected at the same time (3 in SSL).

Minimum recommended browser versions: Internet Explorer 6.x / 7.0, Mozilla Firefox 1.5 / 2.0 / 3.0
 E-mail sending configurable according to UPS alarms and transmission of a periodical report.
 Protection by encrypted password.
 Protection by secure SSL connection.
 Saving of logs in the non-volatile memory.
 Languages available:

INMC 66123 : English / French / Spanish / German / Italian NMTC 66124 : English On-line help in English available for each page.

Card firmware updated via the network

#### 2.5 Network

Fast ETHERNET 10/100 Mbits compatibility with auto-negotiation on the RJ45 outlet.

| The used ports are:   |          |             |
|-----------------------|----------|-------------|
| BootP                 | DHCP     | UDP 68 , 67 |
| HTML                  | TCP 80   |             |
| SSL                   | TCP 443  |             |
| NSM in connected mode | TCP 5000 |             |
| SMTP                  | 25       |             |
| SNMP V1               | 161      |             |
| TRAP SNMP             | 162      |             |

### 2.6 Environment sensor

Temperature measurement from 0 to 70°C with +/- 1°C accuracy Measurement of humidity from 0 to 100% with +/- 6% accuracy Min / max time-stamped function for temperature and humidity Choice of temperature readings in Celsius or Fahrenheit High and low thresholds, hysteresis and offset adjustable via Web interface Possibility of notification of status changes by e-mail, SMS or SNMP trap Position detection of 2 dry contacts (maximum sensor/contact distance: 20 m) Name and status of each configurable contact Recording of events and measurements in the card log Possibility of shutting down the installation in the event of a threshold being exceeded or on opening / closure of a dry contact Connection to the card with straight CAT5 RJ45 network cables (maximum card/sensor distance: 20 m) Hot installation

### 2.7 MIB (Management Information Base)

Compatible with MIB MGE V1.8 adapted for Galaxy 7000. The list of objects managed can be found in the chapter 8.2.

Network Management Card & Modbus/Jbus Network Management Teleservice Card 34022321XT indice :AE Page 10/98

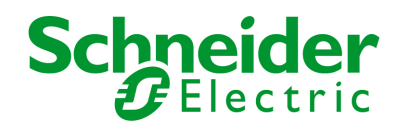

### 2.8 Modbus/Jbus for INMC 66123

The Modbus/Jbus hexadecimal (MODBUS RTU) communication protocol is used in slave mode. The system provides a communication channel with an RS485 or RS232 interface.

Note:

2 wires or 4 wires RS485 link are available.

Warning:

RS232 and RS485 communication ports cannot be used together. JBUS/MODBUS communication is operational 2 minutes after the startup of the card.

The Modbus Register map is presented in chapter 7.4.

### 2.9 Teleservice for NMTC 66124

The Teleservice card allow the UPS Remote Monitoring feature from the APC by Schneider TLS Center. This feature manages remotely UPS alarms, UPS diagnsoitc, UPS Monitroing and Montly Reporting.

See chapter 8.

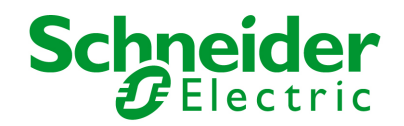

### 2.10 Default parameters

| Function                  | Parameter                       | Default value              | Possible value                   |
|---------------------------|---------------------------------|----------------------------|----------------------------------|
| Network                   | IP address                      | 172.17.16.16               | Network IP address               |
|                           | Subnet mask                     | 255.255.0.0                | Network IP address               |
|                           | Gateway Address                 | 0.0.0.0                    | Network IP address               |
|                           | BOOTP/DHCP                      | Enabled                    | Active / Deactivated             |
|                           | Firmware Upload                 | Enabled                    | Active / Deactivated             |
|                           | SMTP server                     | smtpserver                 | 49 characters maximum            |
| System                    | UPS Contact                     | Computer Room Manager      | 49 characters maximum            |
|                           | UPS Location                    | Computer Room              | 31 characters maximum            |
|                           | History log interval (sec.)     | 60                         | 10 to 99999 sec.                 |
|                           | Environment log interval (sec.) | 300                        | 10 to 99999 sec.                 |
|                           | Default Language                | English                    | English / French / Spanish /     |
|                           |                                 |                            | German / Italian                 |
| Manager table             |                                 | empty                      | 50 maximum                       |
| Access control            | User name                       | MGEUPS                     | 10 characters maximum            |
|                           | Password                        | MGEUPS                     | 10 characters maximum            |
|                           | Community name read             | public                     | 49 characters maximum            |
|                           | Trap port                       | 161                        | Non configurable                 |
| Date and time             | Date and time adjustment        | Manual adjustment          | Manual adjustment                |
|                           |                                 |                            |                                  |
| Serial link               | Speed                           | 9600 baud                  | Non configurable                 |
|                           | Data bits                       | 8                          | Non configurable                 |
|                           | Stop bits                       | 1                          | Non configurable                 |
|                           | Parity                          | without                    | Non configurable                 |
|                           | Flow control                    | without                    | Non configurable                 |
|                           |                                 |                            |                                  |
| Modbus/jbus               |                                 |                            |                                  |
| JBUS/MODBUS communication | - Baud rate                     | - 9600 bauds               | - 1200, 2400, 4800, 9600         |
|                           | - Parity                        | - without parity           | - Without parity, even parity    |
|                           | - Slave number                  | - Slave nr 1               | - 1 to FF (hexadecimal)          |
| RS232 link                | - Link connection in transmit   | - Rx on pin 1              | - Rx on pin 1                    |
|                           | data (Tx) or receive data (Rx)  | - Tx on pin 3              | - Tx on pin 3                    |
| RS485 link                | - Termination                   | - No termination           | - With or without (2 or 4 wires) |
| Teleservice               | - TLS settings via RS232 Menu   | - TLS for 1 UPS and Sensor | TLS up to 9 UPS                  |
|                           |                                 | feature available          | (1UPS/NMTC+ 9 UPS/INMC)          |

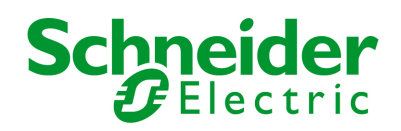

# 3 Installation Network Management Card & Modbus/Jbus (INMC 66123)

### 3.1 Unpacking and check on contents

The installation kit contents:

A Network Management Card & Modbus/Jbus (66123) A serial communication cable for configuration (3402226700) Installation manual (34022308)

### 3.2 Indications

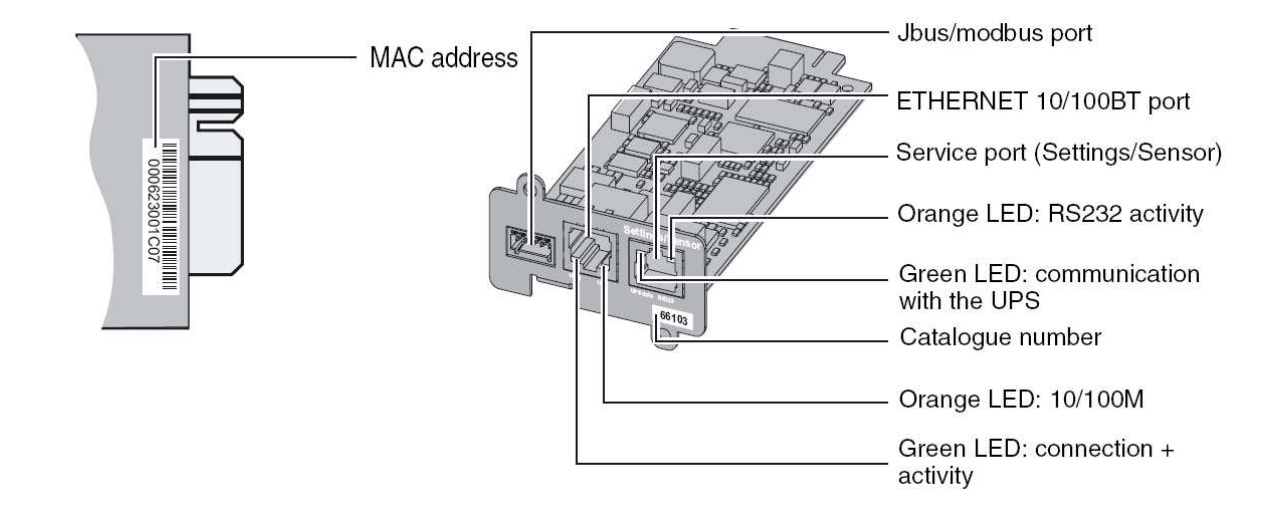

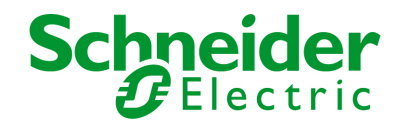

#### Ethernet port

| LED  | Colour | Activity | Description                                                                |  |
|------|--------|----------|----------------------------------------------------------------------------|--|
| ACT  | Green  | Off      | Card not connected to the network.                                         |  |
|      |        | On       | <ul> <li>Card connected to the network but<br/>without activity</li> </ul> |  |
|      |        | Flashing | <ul> <li>Port is active in receiving /<br/>transmission</li> </ul>         |  |
| 100M | Orange | Off      | Port operating at 10Mbits/s.                                               |  |
|      |        | Dn On    | Port operating at 100Mbits/s.                                              |  |

#### Service port (Settings/Sensor)

| LED         | Colour | Activity                                              | Description                                                                                                    |  |
|-------------|--------|-------------------------------------------------------|----------------------------------------------------------------------------------------------------|--|
| UPS<br>Data | Green  | <ul><li>Off</li><li>On</li><li>Flashing</li></ul>     | <ul> <li>Card startup in progress.</li> <li>Communication with UPS in progress</li> <li>Normal operation.<br/>Communication with the UPS is</li> </ul>                   |  |
| RS232       | Orange | <ul> <li>Off</li> <li>On</li> <li>Flashing</li> </ul> | <ul> <li>Configuration menu is active</li> <li>Normal operation. Configuration menu is deactived</li> <li>Communication with the Environment Sensor (option).</li> </ul> |  |

### 3.3 Installation in the UPS

The Network Management Card (66123) can be "hot" installed in the MGE Galaxy 7000 UPS or SSC unit.

Note the card's MAC address prior to insertion

Connect the ETHERNET cable

Insert and tighten the card's retaining screws

Wait 3 min.; the card is completely operational when the green UPS Data LED flashes continuously

### 3.4 Sensor installation (option)

The Environment sensor is available as an option on the Network Management Card. SKU number is 66846.

The sensor allows remote monitoring of the UPS's environment through regular measurements: temperature, humidity, status of two external contacts. It also enables notification of alarms (e-mail, trap SNMP) according to pre-programmed thresholds.

It is connected to the Service port (Settings/Sensor) directly on the Network Management Card with a standard Ethernet cable (20 meters maximum).

Recognition is automatic. Supervision and configuration are performed via a menu that can be accessed directly from the home page.

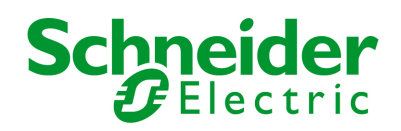

## 4 Installation Network Management Teleservice Card (NMTC 66124)

### 4.1 Unpacking and check on contents

The installation kit contents:

A Network Management Teleservice Card (66124) A serial communication cable for configuration (3402226700) One phone cable for teleservice (3402226800) One installation manual (34003976EN)

### 4.2 Indications

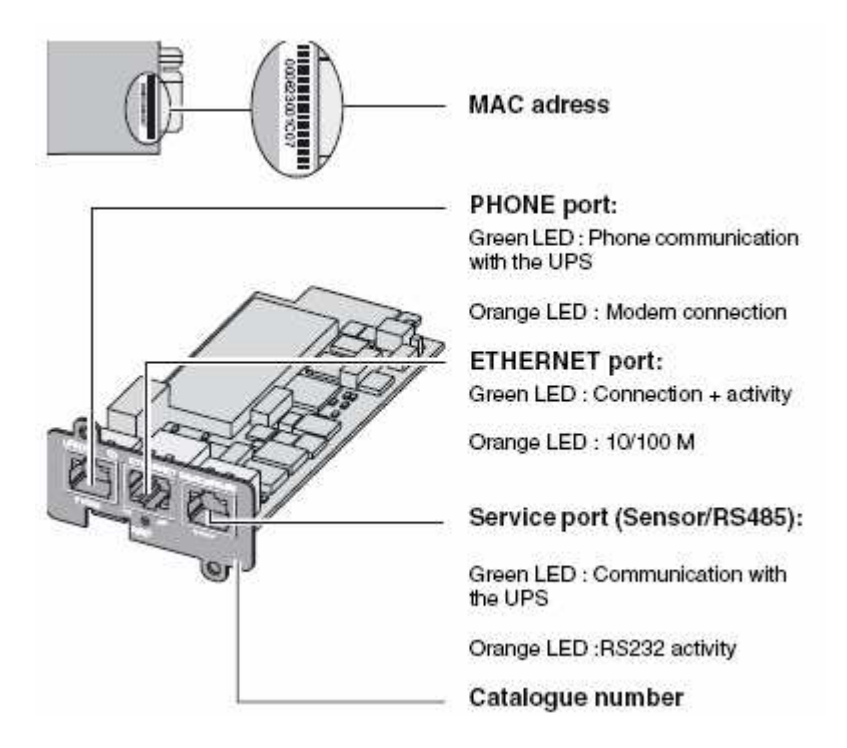

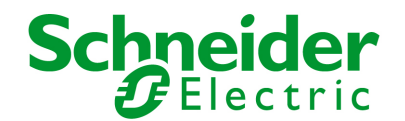

#### Ethernet port

| LED  | Colour | Activity | Description                                                                |  |
|------|--------|----------|----------------------------------------------------------------------------|--|
| ACT  | Green  | Off      | Card not connected to the network.                                         |  |
|      |        | On       | <ul> <li>Card connected to the network but<br/>without activity</li> </ul> |  |
|      |        | Flashing | <ul> <li>Port is active in receiving /<br/>transmission</li> </ul>         |  |
| 100M | Orange | Off      | Port operating at 10Mbits/s.                                               |  |
|      |        | Dn On    | Port operating at 100Mbits/s.                                              |  |

Service port (Settings/Sensor)

| LED   | Colour | Activity | Description                        |  |
|-------|--------|----------|------------------------------------|--|
| UPS   | Green  | Off      | Card startup in progress.          |  |
| Data  |        | Dn On    | Communication with UPS in progress |  |
|       |        |          | Normal operation.                  |  |
|       |        | Flashing | Communication with the UPS is      |  |
|       |        |          | operational                        |  |
| RS232 | Orange | Off      | Configuration menu is active       |  |
|       |        | Dn On    | Normal operation. Configuration    |  |
|       |        |          | menu is deactived                  |  |
|       |        | Flashing | Communication with the Environment |  |
|       |        |          | Sensor (option).                   |  |

#### Phone port

| LED  | Colour | Activity | Description                         |  |
|------|--------|----------|-------------------------------------|--|
| UPS  | Green  | Off      | Card not connected to phone network |  |
| Data |        |          | Card connected to phone network,    |  |
| Dala |        | • On     | but no activity                     |  |
|      |        | Flashing | Port is sending/receiving           |  |
| CD   | Orange | Off      | Modem is not connected              |  |
|      |        | Dn On    | Modem is connected                  |  |
|      |        | Flashing | Modem is connecting                 |  |

### 4.3 Installation in the UPS

The Network Management Teleservice Card (66124) can be "hot" installed in the MGE Galaxy 7000 UPS or SSC unit.

Note the card's MAC address prior to insertion

Connect the ETHERNET cable

Insert and tighten the card's retaining screws

Wait 3 min.; the card is completely operational when the green UPS Data LED flashes continuously

For Teleservice installation, the NMTC card must be installed in the SSC unit.

### 4.4 Sensor installation (option)

The Environment sensor is available as an option on the Network Management Card. SKU number is 66846.

The sensor allows remote monitoring of the UPS's environment through regular measurements: temperature, humidity, status of two external contacts. It also enables notification of alarms (e-mail, trap SNMP) according to pre-programmed thresholds.

It is connected to the Service port (Settings/Sensor) directly on the Network Management Card with a standard Ethernet cable (20 meters maximum).

Recognition is automatic. Supervision and configuration are performed via a menu that can be accessed directly from the home page.

Network Management Card & Modbus/Jbus Network Management Teleservice Card 34022321XT indice :AE Page 16/98

APC by Schneider Electric www.apc.com

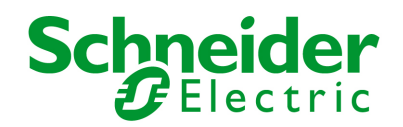

### 4.5 Line Phone Port

Telephone connexion for the teleservice application.

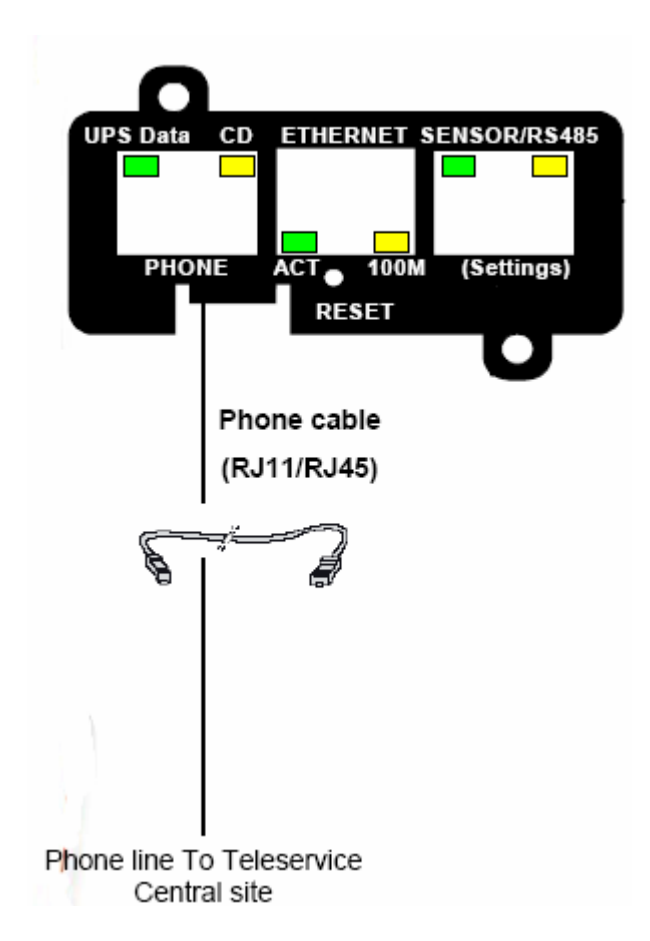

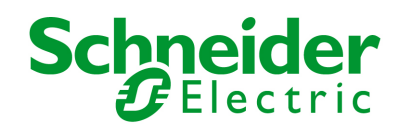

# 5 Configuration

### 5.1 Configure IP parameters

Once the card has started:

Connect one end of the cable (3402226700) to the Service port.

If the environment sensor was previously connected, the card must be restarted in order to access the configuration menu.

Connect the other end of the cable to the COM port (IOIOI) of a PC.

Launch a HyperTerminal™ type emulator with the following configuration:NMTCINMCSpeed: 38400Speed: 9600Data bits: 8Data bits: 8 totoParity: noneParity: none

 Stop bits: 1
 Stop bits: 1

 Flow control: none
 Flow control: none

"Locally reproduce the characters entered" option: deactivated.

Enter MGEUPS or mgeups. The main menu is displayed:

APC by Schneider Electric Network Management Card & ModBus/JBus 1 : Reset 2 : Network configuration 3 : Set Login Password to Default 4 : Return to Default Configuration 5 : Jbus configuration 6 : Sensor configuration 0 : Exit

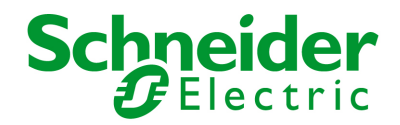

### 5.1.1 Your network is equipped with a DHCP server

The card is configured by default with this service activated.

The card automatically collects IP parameters.

To know the IP parameters, type 2, the next menu is displayed:

| Network settings            |
|-----------------------------|
|                             |
| 1 : Read Network settings   |
| 2 : Modify Network settings |
| 3 : Set Ethernet speed      |
| 0 : Exit                    |
|                             |
|                             |

Then type 1. The menu is displayed:

MAC address : 00:06:23:00:1F:8F Mode : Static IP IP address : 172.17.21.94 Subnet mask : 255.255.248.0 Gateway : 172.17.17.1

Note the IP address.

To exit, enter 0 then 0. The card is operational.

Note: As long as the card is not connected to the network, it continuously attempts to make connection. Once the connection has been established, the operational mode presented in the table above becomes effective.

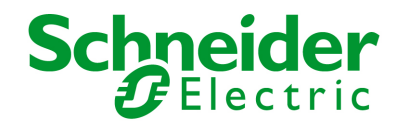

### 5.1.2 Your network is not equipped with a DHCP server

In the main menu enter 2, then 2 again. The menu is displayed:

Follow the instructions and enter the static IP parameters.

At the end of the menu, wait for the "Done" message to be displayed indicating that the IP parameters have been saved.

| Network settings                                                                         |
|------------------------------------------------------------------------------------------|
| 1 : Read Network settings                                                                |
| 2 : Modify Network settings                                                              |
| 3 : Set Ethernet speed                                                                   |
| 0 : Exit                                                                                 |
| For each of the following questions, you can press <return> to select the value</return> |
| Should this target obtain IP settings from the network 2[N] N                            |
| Static IP address [172.17.21.94]? 172.17.21.21                                           |
| Static IP address is 1/2.1/.21.21                                                        |
| Subnet Mask IP address [255.255.248.0]? 255.255.255.0                                    |
| Subnet Mask IP address is 255.255.255.0                                                  |
| Gateway address IP address [172.17.17.1]? 172.17.17.1                                    |
| Gateway address IP address is 172.17.17.1                                                |
| Wait during your new configuration is saved                                              |
| Reset the card to take into account the new configuration.                               |

Return to the main menu and enter 1 then 2. The card restarts with the new IP parameters.

### 5.2 Test after configuration

To check that the Network Management Card is operational after installation and configuration.

From a station connected to the same subnet as the card, open a web browser and enter the IP address of the card in the address field.

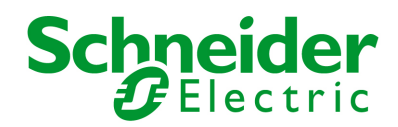

## 6 Supervision and administration by browser

On a computer equipped with a Web browser (Internet Explorer, FireFox or Netscape recommended), enter the address initialised previously in the Installation chapter (e.g. http://172.17.16.16.)

The "UPS properties" home page is displayed.

### 6.1 Optimising the performance of your browser

To view status changes on the UPS in real time, the browser must be configured so that it automatically refreshes all the objects on the current page.

Example on IE 6 / IE 7: Tools / Internet Options / General / Parameters menu, tick Every time this page is visited and validate.

### 6.2 UPS

### 6.2.1 UPS properties page

This page is automatically refreshed every 10 seconds

From this page, access to the main UPS information is available thanks to the combo box (see screen copy below). The different choices are the following ones:

"UPS Status": (chosen by default) this page gives instant access to the essential information about your UPS.

"UPS Alarms": to view the list of current alarms.

"About your UPS": provides information on the UPS and the card, in particular, the model range and software version.

These different pages are detailed in the following chapters.

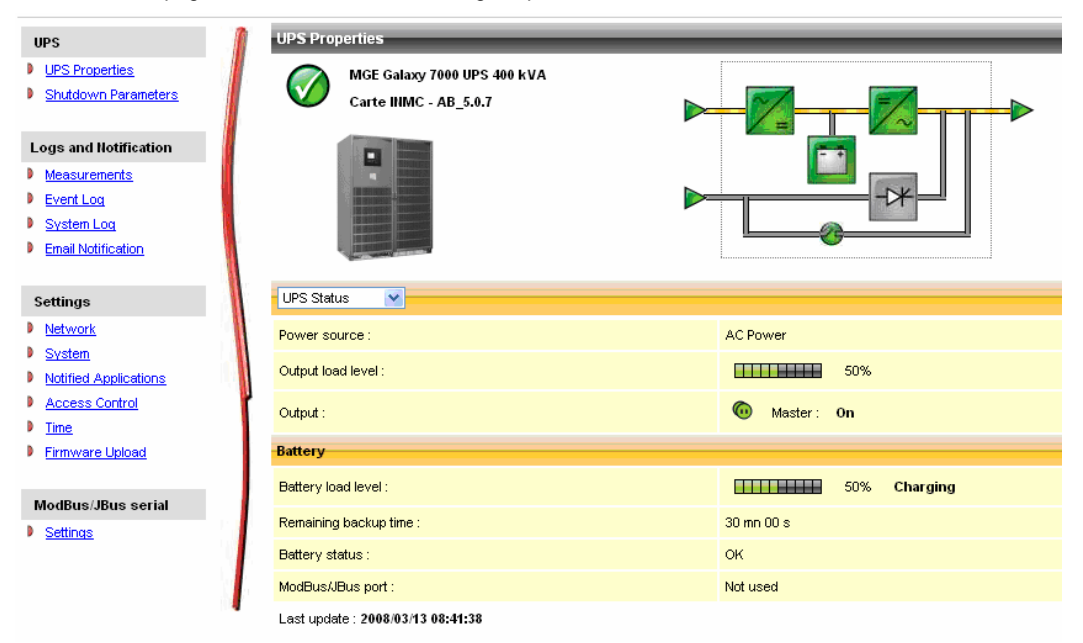

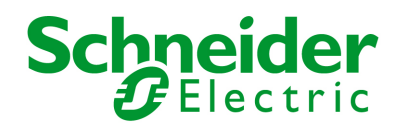

### 6.2.1.1 "UPS" zone: general information on the UPS.

Indication of the picture and generic name of the UPS range Computer room: Customised name of your system. You can change this name on the **"System"** page.

UPS status icon :

The various icons showing the status of the UPS are:

| <b>Ø</b> | Normal operation                                           |
|----------|------------------------------------------------------------|
| 0        | Alarm present. This icon links directly to the alarm page. |
| 8        | Loss of communication with the UPS                         |

Animated synoptic: An animated synoptic gives a global overview of the UPS current operating mode.

The synoptic drawing depends on the UPS topology. The different drawings are described in the table below.

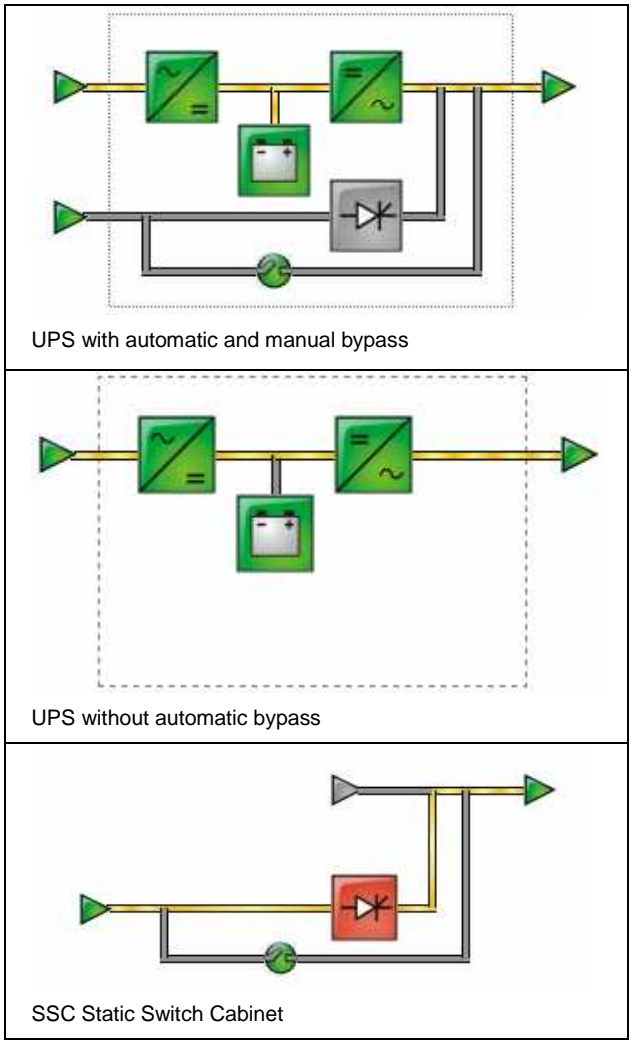

Note: In case of loss of communication with the UPS, all the elements of the synoptic are grey.

The various elements of the synoptic are the following ones:

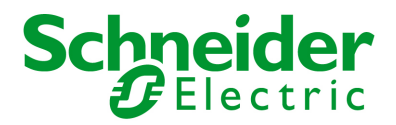

AC Normal Input :

| In tolerances     |
|-------------------|
| Out of tolerances |

AC Normal Flow :

|   | AC to DC converter powered by AC Normal |
|---|-----------------------------------------|
| _ | AC to DC converter not powered by AC    |
|   | Normal                                  |

#### AC to DC Converter:

| ~_  | Powered          |
|-----|------------------|
| ~_= | Not powered      |
| ~_= | Internal failure |

Battery :

| Remaining capacity > 50%                    |
|---------------------------------------------|
| Remaining capacity < 50%                    |
| Battery to be checked (battery test result) |

Battery Output Flow :

| = | DC to AC converter powered by battery |
|---|---------------------------------------|
| — | DC to AC converter not powered by     |
|   | battery                               |

DC to AC Converter Input flow :

| _ | Energy flow    |
|---|----------------|
|   | present        |
| = | No energy flow |

DC to AC Converter :

| 2   | Powered     |
|-----|-------------|
| =/~ | Not powered |
|     | Internal    |
| /~  | failure     |

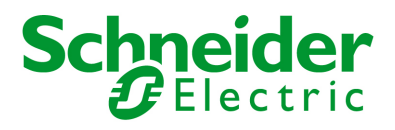

DC to AC Converter Output :

| Energy flow    |
|----------------|
| present        |
| No energy flow |

AC Bypass Input :

| In tolerances     |
|-------------------|
| Out of tolerances |

AC Automatic Bypass Flow :

| - | Energy flow present |
|---|---------------------|
| = | No energy flow      |

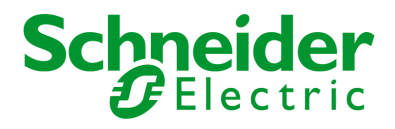

#### AC Automatic Bypass Status :

|     | Powered          |
|-----|------------------|
| -74 | Not powered      |
| ->* | Internal failure |

AC Manual Bypass Flow :

|   | Energy flow    |
|---|----------------|
|   | present        |
| = | No energy flow |

AC Manual Bypass Status :

| 2 | Open   |
|---|--------|
| 9 | Closed |

AC Output Flow :

|   | Energy flow    |
|---|----------------|
|   | present        |
| = | No energy flow |

AC Output :

| Load powered |
|--------------|
| Load not     |
| powered      |

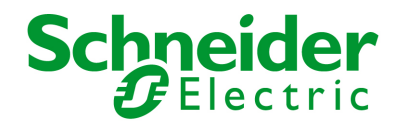

### 6.2.1.2 Power Saving Mode representation (Efficiency Booster Mode)

Caution this feature is only available with the news G7000.

## 6.2.1.2.1 One of UPSs is running in Power Saving Mode

| UPS Properties                    |                                                                                                    |  |  |
|-----------------------------------|----------------------------------------------------------------------------------------------------|--|--|
| UPS2 - INMC - 2A                  | Image: Computer of the second second secon |  |  |
|                                   | Load level 0% 0% 0%<br>Apparent Power 0.0 kVA 0.0 kVA 0.0 kVA<br>Active Power 0.0 kW 0.0 kW 0.0 kW<br>Crest factor 0.0 0.0 0.0                                                                                                    |  |  |
| Active sources :                  | 1 UPS + 0 redundant + 2 PSM                                                                                                    |  |  |
| Power source :                    | AC Power                                                                                                    |  |  |
| Output load level :               | 0%                                                                                                    |  |  |
| Output :                          | Power Saving Mode in progress                                                                                                    |  |  |
| Battery                           |                                                                                                    |  |  |
| Battery load level :              | 39% Standby                                                                                                    |  |  |
| Remaining backup time :           | 00 \$                                                                                                    |  |  |
| Battery status :                  | ок                                                                                                    |  |  |
| ModBus/JBus port :                | Not used                                                                                                    |  |  |
| Last update : 2011/12/09 15:28:42 |                                                                                                    |  |  |

#### Network Management Card & ModBus/JBus

# 6.2.1.2.2 One of UPSs is Not running in Power Saving Mode

| UPS Properties                                                                                                    |                             |                | _        | _        | _        |
|----------------------------------------------------------------------------------------------------|-----------------------------|----------------|----------|----------|----------|
| MGE Galaxy 7000 UPS 300 kVA                                                                                                    |                             | AC Output      |          |          |          |
| UPS2 - INMC - 2A                                                                                                    |                             |                | L1       | L2       | Ľ        |
|                                                                                                    |                             | Voltage Ph/N   | 228 V    | 228 V    | 228      |
|                                                                                                    |                             | Voltage Ph/Ph  | 396 V    | 396 V    | 396      |
|                                                                                                    |                             | Current        | 203 A    | 204 A    | 177      |
| Name and Address of the Owner of the Owner o |                             | Frequency      | 49.9 Hz  |          |          |
| A DECISION DECISION OF THE OWNER OF THE OWNER OWNER OF THE OWNER OWNER                                                                                                    |                             | Load level     | 46 %     | 46 %     | 40 9     |
| Contract Instantion                                                                                                    |                             | Apparent Power | 46.4 KVA | 46.8 KVA | 40.5 kV/ |
| and the second second s |                             | Active Power   | 44.5 KVV | 44.8 KVV | 38.2 KV  |
|                                                                                                    |                             | Crest factor   | 1.41     | 1.41     | 1.4      |
| UPS Status                                                                                                    |                             |                |          |          |          |
| Active sources :                                                                                                    | 1 UPS + 0 redundant + 2 PSM |                |          |          |          |
| Power source :                                                                                                    | AC Power                    |                |          |          |          |
| Output load level :                                                                                                    | 44%                         |                |          |          |          |
| Output :                                                                                                    | 6 On                        |                |          |          |          |
| Battery                                                                                                    |                             |                |          |          |          |
| Battery load level :                                                                                                    | 100% Charging               |                |          |          |          |
| Remaining backup time :                                                                                                    | 8 mn 00 s                   |                |          |          |          |
| Battery status :                                                                                                    | ок                          |                |          |          |          |
| ModBus//Bus port :                                                                                                    | Not used                    |                |          |          |          |
|                                                                                                    |                             |                |          |          |          |

Network Management Card & ModBus/JBus

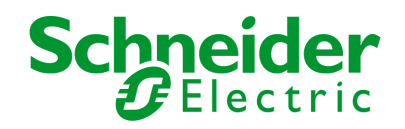

### 6.2.1.3 "UPS measurements"

Boxes showing measurements appear when synoptic elements are hovered by the pointer. See example below.

| UPS Properties                                       |              |                                                                                                    | _                                                                        | _                                                            | _                                                             |
|------------------------------------------------------|--------------|----------------------------------------------------------------------------------------------------|--------------------------------------------------------------------------|--------------------------------------------------------------|---------------------------------------------------------------|
| MGE Galaxy 7000 UPS 400 kVA<br>Carte IIMC - AB_5.0.7 |              | AC Output<br>Voltage Ph/N<br>Voltage Ph/Ph<br>Current<br>Frequency<br>Load level<br>Apparent Power<br>Active Power | L1<br>230 V<br>400 V<br>120 A<br>50.0 Hz<br>20 %<br>27.8 kVA<br>27.8 kVV | L2<br>230 V<br>399 V<br>120 A<br>20 %<br>27.8 kVA<br>27.8 kW | L3<br>231 V<br>399 V<br>120 A<br>20 %<br>27.7 kVA<br>27.7 kVA |
| UPS Status                                           |              | Crest factor                                                                                                    | 1.0                                                                      | 1.0                                                          | 1.0                                                           |
| Power source :                                       | AC Power     |                                                                                                    |                                                                          |                                                              |                                                               |
| Output load level :                                  | 20%          |                                                                                                    |                                                                          |                                                              |                                                               |
| Output :                                             | Master: On   |                                                                                                    |                                                                          |                                                              |                                                               |
| Battery                                              |              |                                                                                                    |                                                                          |                                                              |                                                               |
| Battery load level :                                 | 50% Charging |                                                                                                    |                                                                          |                                                              |                                                               |
| Remaining backup time :                              | 18 mn 00 s   |                                                                                                    |                                                                          |                                                              |                                                               |
| Battery status :                                     | ок           |                                                                                                    |                                                                          |                                                              |                                                               |
| ModBus/JBus port :                                   | Not used     |                                                                                                    |                                                                          |                                                              |                                                               |
| Last update : 2008/03/13 08:44:06                    |              |                                                                                                    |                                                                          |                                                              |                                                               |

These measurements are available for AC to DC converter, Battery, DC to AC converter and automatic bypass. The measurements available in these boxes depend on the UPS range.

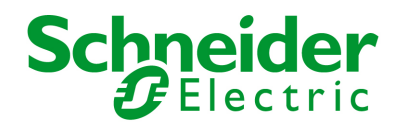

### 6.2.1.4 "UPS status" zone: Essential information

"Active sources": (available on parallel or modular UPS)

X UPS + Y redundant + Z PSM:

X indicates the minimal number of UPS necessary to power the load,

Y indicates the number of UPS in redundancy.

Z indicate the number of UPS in PSM (Power Saving Mode)

An alarm can be generated if the number of UPS in redundancy is less than a configurable threshold. See UPS modules section.

"Power source": indicates whether the power comes from the AC normal input or from the UPS battery

"Output load level": indicates the power percentage used at UPS output

"Output" indicates if the UPS output is powered

The various icons showing the status of the UPS outputs are:

| ٩ | Output powered       |
|---|----------------------|
| ۲ | Output not powereded |

Battery Information :

"Battery load level": battery charge level in percent

The information is completed with the two following labels:

"Charging" : if the utility power is present and the battery charge is in progress

"*Discharging*": if the UPS operates on battery.

"Fault": if the battery is faulty.

"Remaining backup time": Estimation of the battery's maximum backup time remaining before UPS shutdown

"Battery status": Result of the last automatic battery test carried out by the UPS

Possible values are:

- OK: the test was completed correctly
- NOK: the battery needs to be checked
- Deactivated: the automatic battery test is not validated on the UPS

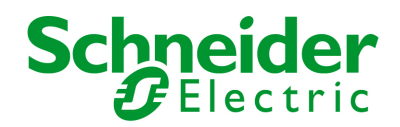

### 6.2.1.5 Viewing the alarms

Click on "Alarm Table" scroll list to view the list of current alarms. The table of managed alarms is included in the appendix.

The level of the alarms appears like below:

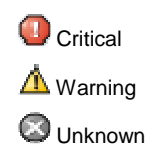

Alarm table for standard UPS

| UPS Pro  | perties              |                                       |                            |          | _ |
|----------|----------------------|---------------------------------------|----------------------------|----------|---|
| UPS Alar | MGE Gal<br>Carte INI | axy 7000 UPS 400 kVA<br>MC - AB_5.0.7 |                            |          |   |
|          | COLUMN TRAD          | Alarm Time                            | Alarm Description          | Severity |   |
| UDC      |                      | 2009/02/02 09:50:00                   | Bellevi evidek (054) evide | ooroniy  | ۵ |
| 022      |                      | 2000/03/13 08:59:09                   | Dattery switch (writ) open |          |   |

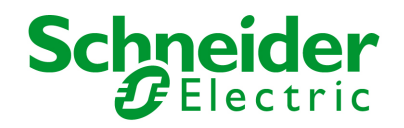

### 6.2.1.6 Viewing the "About your UPS" window

Click on "About your UPS" scroll list to view the information about the UPS and the card.

| UPS Properties                                                                                                    |                                                           |                |  |  |
|----------------------------------------------------------------------------------------------------|-----------------------------------------------------------|----------------|--|--|
| MGE Galaxy 7000 UPS                                                                                               | 400 kVA                                                   |                |  |  |
| Carte IHMC - AB_5.0.7                                                                                             |                                                           |                |  |  |
| About your UPS                                                                                                    |                                                           |                |  |  |
| UPS Name :                                                                                                    | MGE Galaxy 7000 UPS 400 kVA                               |                |  |  |
| UPS Serial Number :                                                                                               | 1Y1G13023                                                 |                |  |  |
| UPS Technical Level :                                                                                             | 01                                                        |                |  |  |
| System Technical Level /<br>Firmware Revision :                                                                   | cc                                                        |                |  |  |
| Network Management Card & M                                                                                       | AodBus/JBus                                               |                |  |  |
| Card Firmware revision :                                                                                          | AB.build_5_0_7                                            | AB.build_5_0_7 |  |  |
| Card Commercial Reference :                                                                                       | 66123                                                     | 66123          |  |  |
| Card Technical Level :                                                                                            | 01                                                        | 01             |  |  |
| Card Revision :                                                                                                   | DC                                                        |                |  |  |
| Card Serial Number :                                                                                              | 49JH42036                                                 | 49JH42036      |  |  |
| Card Ethernet Mac Address :                                                                                       | 00:06:23:00:60:87                                         |                |  |  |
| Card Ethernet Speed :                                                                                             | 100 MBit                                                  |                |  |  |
| UPS UPS Properties Shutdown Parameters Uogs and Notification Measurements Event Log System Log Email Notification | UPS Properties MGE Galaxy 7000 SSC 1200 kVA Computer Room |                |  |  |
| Settings                                                                                                    | UPS Status                                                |                |  |  |
| Network                                                                                                    | Power source :                                            | AC Power       |  |  |
| System     Notified Applications                                                                                  | Output load level :                                       | 50%            |  |  |
| Access Control                                                                                                    | Output :                                                  | Master : On    |  |  |
| Time<br>Firmware Unload                                                                                           | Last update : 1970/01/01 14:59:11                         |                |  |  |

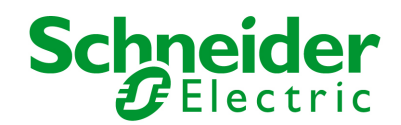

### 6.2.2 On-line help

On-line contextual help in English is available at the top of each page by clicking on the Help link, which is always located on the top right corner. The navigation menu of the on-line help is identical to that of the card's pages.

The Help page always opens a new window.

| Schneider<br>Electric                                              | Network Management Card & ModBus/JBus                                                                                                    |
|--------------------------------------------------------------------|----------------------------------------------------------------------------------------------------|
| IPS                                                                | UPS Properties Help                                                                                                    |
| <u>UPS Properties</u><br>Shutdown Parameters                       | This is the page by default, displaying the fundamentals status of the UPS.                                                                                                    |
|                                                                    | At the top of the page, the UPS is identified : image, name and location.                                                                                                    |
| gs and Notification<br>Measurements<br>Event Log<br>System Log     | The alarm icon above the UPS image shows if an alarm is active when it is red, click on it to see the current alarm page. When there is no alarm the green icon is displayed.                                                                                                    |
| Email Notification                                                 | The electric diagramm of the UPS is displayed showing the electrical flow which powers the load and also the main parts of the UPS.                                                                                                    |
| ttings<br><u>Network</u><br><u>System</u><br>Notified Applications | The second part of the page is refreshing every 10 seconds and contains informations depending of the selection in the combo box :                                                                                                    |
| Access Control<br>Time                                             | UPS Status selects the main status of the UPS :                                                                                                    |
| Firmware upload odBus/JBus serial Status                           | Active sources shows the current use of UPS in parallel installation, the notation x UPS + y redundant + z PSM is meaning : x is the number of UPS necessary to power the load, y is the number of redundant UPS (dependant of load level) and z is the number of UPS in Power Saving Mode. |
| <u>Settings</u>                                                    | Power source shows where the power comes from.                                                                                                    |
|                                                                    | Output load level shows the load level, the UPS output.                                                                                                    |
|                                                                    | <b>Output</b> shows the status of UPS output : "Off" or "On" or "Power Saving Mode in progress".                                                                                                    |
|                                                                    | UPS Alarms selection shows all the active alarms of the UPS.                                                                                                    |
|                                                                    | About your UPS displays all the static informations to identify very clearly the UPS and the INMC card.                                                                                                    |

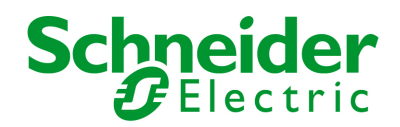

### 6.2.3 Shutdown parameters

The menu Shutdown Parameters is not present with a UPS Static Switch Cabinet.

This page enables viewing and configuration of UPS operating parameters in battery mode and for power restoration.

This menu is accessible only after entering the "Login" and "Password". The following screen is proposed automatically:

| Connecter à 172.1 | 7.18.129                            |
|-------------------|-------------------------------------|
| <b>R</b>          |                                     |
| MGEUPS :          |                                     |
| Mot de passe :    |                                     |
|                   | Mémoriser mon mot de pa <u>s</u> se |
|                   | OK Annuler                          |

The default login and password are: MGEUPS

Each field accepts up to 10 characters max.

After the login and password are entered, they remain active for 5 minutes.

If the browser is closed, they will have to be re-entered.

An error in either field results in systematic rejection of the requested action (save, page access, card reboot...). After three unsuccessful attempts, the browser must be rebooted.

These two fields do not travel "decoded" on the IT network. They are encrypted with an MD5 type algorithm, ensuring total confidentiality. In the event of **password loss**, the user can return to the default values via the maintenance menu.

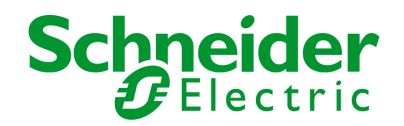

Click on the "Shutdown parameters" section in the menu to see the list of parameters.

| UPS                   | Shutdown Parameters         |                                     |                            | Hole                  |
|-----------------------|-----------------------------|-------------------------------------|----------------------------|-----------------------|
| UPS Properties        | MGE Galaxy 7000 UPS 400 k   | VA                                  |                            | Carte INMC - AB_5.0.7 |
| Shutdown Parameters   |                             |                                     |                            |                       |
|                       |                             |                                     |                            |                       |
| Logs and Notification | Output                      | On battery                          | System Shutdown            | Restart               |
| Measurements          |                             | Shutdown                            |                            |                       |
| Event Log             | 6                           | if Remaining 0 sec                  | Shutdown duration: 120     | K Outer The           |
| System Log            | Master                      | If remaining time ratio upday: 20 % | Shadowin duration. 120 sec | exceeds: 0 %          |
| Email Notification    |                             | in remaining unie raub under. 20 %  |                            |                       |
|                       |                             | after: 5 min                        |                            |                       |
| Settings              |                             | Show advanced parameters            |                            |                       |
| Network               |                             |                                     |                            |                       |
| System                | Source modified acttings :  |                                     | Sam                        |                       |
| Notified Applications | Save mouned settings .      |                                     | Save                       |                       |
| Access Control        | r                           |                                     |                            |                       |
| I Time                | Export settings to file :   |                                     | Download                   | 1                     |
| Firmware Upload       |                             |                                     |                            |                       |
|                       |                             |                                     |                            |                       |
| ModBus/JBus serial    | Import settings from file : |                                     |                            |                       |
| Settings              | Pa                          | arcourir                            | Upload                     |                       |

When you click the Show advanced parameters option, extra parameters are displayed. These parameters enable, in particular, adjustment of certain thresholds related to the percentage of remaining battery charge level.

The Output column enables the output to be named (maximum 20 characters, "Master" by default).

#### Shutdonw criteria are describe below:

- *If remaining time under* (0 to 99999 seconds, 180 by default) is the minimum remaining backup time from which the shutdown sequence is launched.

- If remaining time ratio under (0 to 100%); this value cannot be less than that of the UPS and is the minimum remaining battery capacity level from which the shutdown sequence is launched. (20% be default)

- after (0 to 99999 minutes, not validated by default) is the operating time in minutes left for users after a switch to backup before starting the shutdown sequence.

*Shutdown duration* (120 seconds by default) is the time required for complete shutdown of systems when a switch to backup time is long enough to trigger the shutdown sequences. It is calculated automatically at the maximum of Shutdown duration of subscribed clients but can be modified in the *Advanced* mode.

The *restart* section is not used for Galaxy 7000.

#### Export settings to file: Enables exportation ("Download" button) and saving of card configuration information.

Import settings from file: Enables selection of a configuration file ("Browse" button) and uploading ("Upload" button) of card configuration information

The administrator has to click on Save to save any modifications.

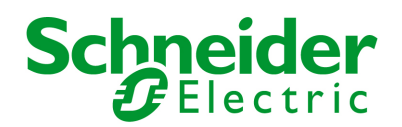

### 6.2.4 Measurements

Click on "Measurements" in the menu

| UPS                                      | Measureme  | Measurements Hele |                 |           |               |                 |           |              |              |      |              |                     |       |                 |
|------------------------------------------|------------|-------------------|-----------------|-----------|---------------|-----------------|-----------|--------------|--------------|------|--------------|---------------------|-------|-----------------|
| UPS Properties                           | MGE Galaxy | 7000 UPS 40       | 0 kVA           |           |               |                 |           |              |              |      |              |                     | Carte | INMC - AB_5.0.7 |
| Shutdown Parameters                      |            |                   | Se              | ave Log   |               | 0               | Clear Log |              |              |      |              |                     |       |                 |
| Logs and Notification                    |            |                   |                 |           |               |                 |           |              |              |      |              |                     |       |                 |
| Measurements                             | Date       | Time              |                 | AC Normal |               |                 |           |              | AC Outp      | ut   |              |                     |       | Battery         |
| Event Log System Log                     |            |                   | Average voltage | Frequency | Total current | Average voltage | Frequency | Power<br>Ph1 | (kVA)<br>Ph2 | Ph3  | Power<br>Ph1 | ( <b>kW)</b><br>Ph2 | Ph3   | Capacity(%)     |
| Email Notification                       | 2008/03/13 | 08:46:42          | 229             | 50.0      | 375.0         | 231             | 50.0      | 27.7         | 28.0         | 27.6 | 27.6         | 27.9                | 27.6  | 50              |
| Settings                                 | 2008/03/13 | 08:45:38          | 229             | 50.0      | 375.0         | 231             | 50.0      | 27.7         | 28.0         | 27.6 | 27.6         | 27.9                | 27.6  | 50              |
| Network     System                       | 2008/03/13 | 08:44:34          | 229             | 50.0      | 375.0         | 231             | 50.0      | 27.7         | 28.0         | 27.6 | 27.6         | 27.9                | 27.6  | 50              |
| Notified Applications     Access Control | 2008/03/13 | 08:43:31          | 229             | 50.0      | 379.0         | 230             | 50.0      | 27.9         | 27.9         | 28.1 | 27.9         | 27.8                | 28.1  | 50              |
| I Time                                   | 2008/03/13 | 08:42:02          | 229             | 50.0      | 382.0         | 230             | 50.0      | 27.9         | 28.3         | 28.3 | 27.9         | 28.3                | 28.3  | 50              |
| Firmware Upload                          | 2008/03/13 | 09:02:43          | 229             | 50.0      | 392.0         | 230             | 50.0      | 28.0         | 28.2         | 28.1 | 28.0         | 28.2                | 28.1  | 50              |
| ModBus/JBus serial                       | 2008/03/13 | 09:01:39          | 229             | 50.0      | 392.0         | 230             | 50.0      | 28.0         | 28.2         | 28.1 | 28.0         | 28.2                | 28.1  | 50              |
| Settings                                 | 2008/03/13 | 09:00:37          | 229             | 50.0      | 209.0         | 231             | 50.0      | 13.8         | 13.9         | 13.7 | 13.8         | 13.9                | 13.9  | 50              |
|                                          | 2008/03/13 | 08:59:10          | 229             | 50.0      | 206.0         | 230             | 50.0      | 13.8         | 13.8         | 13.9 | 13.7         | 13.8                | 13.6  | 50              |
|                                          | 2008/03/13 | 08:46:10          | 229             | 50.0      | 375.0         | 231             | 50.0      | 27.7         | 28.0         | 27.6 | 27.6         | 27.9                | 27.6  | 50              |
|                                          | 2008/03/13 | 08:45:07          | 229             | 50.0      | 375.0         | 231             | 50.0      | 27.7         | 28.0         | 27.6 | 27.6         | 27.9                | 27.6  | 50              |
|                                          | 2008/03/13 | 08:44:03          | 229             | 50.0      | 375.0         | 231             | 50.0      | 27.8         | 27.8         | 27.8 | 27.8         | 27.8                | 27.8  | 50              |

The following measurements are saved and time-stamped:

"AC Normal : Average voltage": Value of the utility average voltage supplying the UPS (1)

"AC Normal : Frequency": Value of the utility frequency supplying the UPS (1)

"AC Normal : Total current": Value of the utility total current supplying the UPS (1)

"AC Output : Average voltage": Value of the output average voltage of your UPS

"AC Output : Frequency": Value of the output frequency of your UPS

"AC Output : Power (kVA)": Value in kVA of the output power of your UPS for each phase

"AC Output : Power (kVW)": Value in kW of the output power of your UPS for each phase

"Battery : Capacity (%)": Percentage of charge available in the battery (1)

The save frequency of these values is defined in the **"System"** page (60 seconds by default). Approximately 435 time-stamps are stored permanently on the card. The oldest time-stamps are automatically deleted.

"Save Log" enables all saved values to be opened or saved in CSV format. (compatible with Excel type spreadsheets)

"Clear Log" enables deletion of all records. Enter the login/password to validate this action.

(1): Value displayed is not sigficative with a Static Switch Cabinet unit.

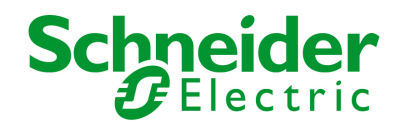

### 6.2.5 Event log

Click on "Event Log" in the menu

| UPS                               | Event Log                   |          |                                              |
|-----------------------------------|-----------------------------|----------|----------------------------------------------|
| UPS Properties                    | MGE Galaxy 7000 UPS 400 kVA |          |                                              |
| Shutdown Parameters               |                             | Save Log | Clear Log                                    |
| Logo and Natification             |                             |          |                                              |
| Logs and notification             |                             |          |                                              |
| Measurements                      | Date                        | Time     | Event Description                            |
| Event Log                         | 2008/03/13                  | 08:59:58 | UPS on normal AC                             |
| System Log     Email Notification | 2008/03/13                  | 08:59:53 | Battery switch (QF1) closed                  |
|                                   | 2008/03/13                  | 08:59:18 | UPS on battery                               |
| Settings                          | 2008/03/13                  | 08:59:09 | Battery switch (QF1) open                    |
| Network                           | 2008/03/13                  | 08:41:31 | Output switch (Q5N) closed                   |
| System     Notified Applications  | 2006/07/11                  | 17:45:49 | Battery switch (QF1) closed                  |
| Access Control                    | 2006/07/11                  | 17:45:45 | Automatic Bypass switch (Q4S) closed         |
| Time                              | 2006/07/11                  | 17:45:38 | Normal AC switch (Q1) closed                 |
| Firmvvare Upload                  | 1970/01/01                  | 00:00:36 | Interrupteur (Q5N) de sortie ouvert          |
| ModBus/JBus serial                | 1970/01/01                  | 00:00:36 | Interrupteur (QF1) batterie ouvert           |
| Settings                          | 1970/01/01                  | 00:00:36 | Interrupteur (Q4S) Bypass automatique ouvert |
|                                   | 1970/01/01                  | 00:00:36 | Interrupteur (Q1) AC Normal ouvert           |
|                                   | 1970/01/01                  | 00:00:34 | Charge non alimentée                         |
|                                   | 1970/01/01                  | 00:00:34 | Perte de protection - Charge non protégée    |
|                                   | 1970/01/01                  | 00:00:34 | Interrupteur (Q5N) de sortie ouvert          |
|                                   | 1970/01/01                  | 00:00:34 | Charge non protégée - Sur Bypass manuel      |

"*Save log*" enables all saved values to be opened or saved in CSV format. (compatible with Excel type spreadsheets) "*Clear log*" enables deletion of all records. The administrator must enter his/her login / password to validate this action.

The table of managed alarms is included in the **appendix**.

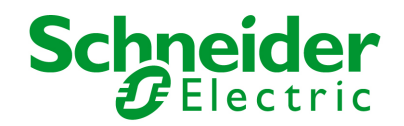

## 6.2.6 System log

Click on "System log". in the menu

| PS                                           | System Log                                                                                                    |          |                                               |
|----------------------------------------------|----------------------------------------------------------------------------------------------------|----------|-----------------------------------------------|
| <u>UPS Properties</u><br>Shutdown Parameters | MGE Galaxy 7000 UPS 400 kVA                                                                                                    | Save Log | Clear Log                                     |
| ogs and Notification                         |                                                                                                    |          |                                               |
| Measurements                                 | Date                                                                                                    | Time     | Event Description                             |
| <u>Event Log</u><br>System Log               | 2008/03/13                                                                                                    | 08:49:56 | Time changed by user with 2008/03/13 09:49:38 |
| Email Notification                           |                                                                                                    |          |                                               |
| ettings                                      |                                                                                                    |          |                                               |
| Network                                      |                                                                                                    |          |                                               |
| System                                       |                                                                                                    |          |                                               |
| Notified Applications                        |                                                                                                    |          |                                               |
| Access Control                               | r and a second second s |          |                                               |
| Time                                         | 1                                                                                                    |          |                                               |
| Firmware Upload                              |                                                                                                    |          |                                               |
| AodBus/JBus serial                           |                                                                                                    |          |                                               |
| Settings                                     |                                                                                                    |          |                                               |

"*Save log*" enables all saved values to be opened or saved in CSV format. (compatible with Excel type spreadsheets) "*Clear log*" enables deletion of all records. The administrator must enter his/her login / password to validate this action.

The table of managed alarms is included in the **appendix**.
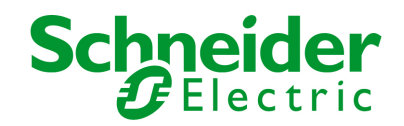

### 6.3 Notification

### 6.3.1 Email Notification

The card offers the possibility of redirecting UPS alarms to an e-mail server. The format of these e-mails is compatible with mobile telephone transfer systems using text messages (SMS).

| UPS 🥼                 | Email Notification                             |                                                                 |            |
|-----------------------|------------------------------------------------|-----------------------------------------------------------------|------------|
| UPS Properties        | MGE Galaxy 7000 SSC 1200 kVA                   |                                                                 |            |
| Shutdown Parameters   |                                                |                                                                 |            |
|                       | Recipient list                                 | Notified events for                                             |            |
| Logs and Notification | recipient1@domain.com                          | the selected Recipient                                          |            |
| Measurements          | recipient2@domain.com<br>recipient3@domain.com | Battery operation                                               |            |
| Event Log             | recipient4@domain.com                          | UPS on battery                                                  |            |
| System Log            |                                                | UPS on normal AC                                                |            |
| Email Notification    | Recipient: recipient1@domain.com               | UPS Off sequence in progress                                    | <b>V</b>   |
| 0.00                  | Disabled 💙                                     | Low battery                                                     |            |
| Settings              |                                                | UPS alarms                                                      |            |
| Network               | files :                                        | Battery fault                                                   |            |
| Netified Applications | V Event Log                                    | Battery OK                                                      |            |
| Access Control        | System Log                                     | UPS overload                                                    |            |
| Time                  |                                                | UPS returns to normal load                                      |            |
| Firmware Upload       | Periodic Every 1 day(s) at: 17:00              | UPS fault                                                       | <b>V</b>   |
|                       | day of next report: 25 🗸                       | UPS OK                                                          |            |
| ModBus/JBus serial    |                                                | UPS communication failed                                        |            |
| <u>Settings</u>       | Test                                           | UPS communication restored                                      |            |
|                       | Email Message Settings                         | Charger fault                                                   |            |
| Environment           | <u>Entai message setungs</u>                   | Output on by-pass                                               |            |
| Status                | Configure SMTP Server on                       | Return from by-pass                                             |            |
| Settings              | <u>network settings</u>                        | Redundancy lost                                                 |            |
| Log                   |                                                | Redundancy OK                                                   |            |
|                       |                                                | Protection lost                                                 |            |
|                       |                                                | Protection OK                                                   |            |
|                       |                                                | Software alarms                                                 |            |
|                       |                                                | Firmware upgrade                                                |            |
|                       |                                                | Environment sensor communication failed                         |            |
|                       |                                                | Environment alarms<br>Configured on <u>Environment Settings</u> |            |
|                       |                                                | Environment sensor notification                                 |            |
|                       |                                                | Show/Hide Events                                                | et Default |

Value displayed is not sigficative with a Static Switch Cabinet unit:

UPS on Battery UPS On Normal UPS Off Sequence in progress Low Battery Battery Fault Battery OK Charger fault

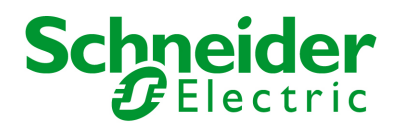

**Recipient List**. On the left side of this page, up to four recipients can be configured to receive e-mails from the card. Each addressee has its own trigger events, selected from the right side of the page, for which an e-mail is sent. The card's log indicates e-mail transmission errors Each recipient is configured with the following parameters

Recipient: (Field is limited to 49 characters) this is the e-mail address of the person or department to receive the e-mail.

The default value is **recipientx@domain.com** 

Attached files: The files selected (Measurements, Event log, System log, Environment measurements) are enclosed with each e-mail sent. The files are sent in CSV format

*Periodic report*. In addition to the e-mails sent when events occur, a periodic e-mail containing the 3 log files can be sent to the recipient every x days at the time specified by the user.

To configure the first transmission, specify the day, time and frequency of the next transmission in the "next report" box. After this date, the page will show the date and time of the next transmission.

Data are sent in CSV format.

Save: Saves any modifications.

Test enables an e-mail to be sent to the recipient immediately. This is one way of checking e-mail transmission, particularly access to the SMTP server configured in "Network" settings. A transmission report is added to the system log.

The event label in the subject and text of the message is replaced with a test label.

If the user makes any modifications to the page, they must be saved before using the "Test" function.

Notified events:

The right side of the page shows the events that can be notified.

By default, only the main events of battery operation and a few UPS alarms are accessible. All the events appear if the Show/Hide Events option is actuated.

By default, two events are selected for notification. The user can modify this pre-selection by ticking other events or can, on the contrary, restore the initial configuration by clicking Set Default.

Email Message Settings: access to the message configuration page

Network Settings: enables the name of the SMTP server to be entered.

Export settings to file: Enables exportation ("Download" button) and saving of card parameterisation information.

Import settings from file: Enables selection of configuration file ("Browse" button) and uploading ("Upload" button) of card configuration information.

The administrator has to click on Save to save any modifications.

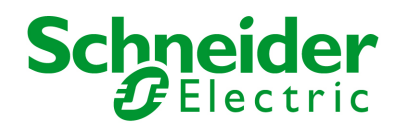

### 6.3.2 E-mail Message Settings

This page enables customisation of the content of the messages received by recipients of e-mails sent by the card. Customisation is common to the four recipients that can be notified (see **E-mail notification**).

| Schneider<br>Electric   | Network Management Card & ModBus/JBus                                              |
|-------------------------|------------------------------------------------------------------------------------|
| UPS                     | Email Message Settings                                                             |
| UPS Properties          | MGE Galaxy 7000 UPS 400 kVA                                                        |
| Shutdown Parameters     | These settings are common for all the recipients, which can be notified by E-mail. |
| Logs and Notification   | Sender :                                                                           |
| Measurements            | ups@domain.com                                                                     |
| Event Log               |                                                                                    |
| System Log              | Subject :                                                                          |
| Email Notification      | Schneider Electric - <event message=""></event>                                    |
| Settings                | Schneider Electric                                                                 |
| <u>Network</u>          | UPS Name                                                                           |
| System                  | UPS Location                                                                       |
| Notified Applications   |                                                                                    |
| Access Control     Time | I Event message                                                                    |
| Firmware Unload         |                                                                                    |
| - Internet opload       | Message text :                                                                     |
| ModBus/JBus serial      | Type here your own text                                                            |
| Settings                |                                                                                    |
|                         | Save                                                                               |

#### Sender

(59 characters maximum) identifies the source of the message. The default value is ups@domain.com

This field is free. However, depending on the type of SMTP server configuration, it is possible that the server checks that the domain name contained in the Sender address exists, and even that the user in the Sender address belongs to this domain.

### Subject

enables the user to specify the subject of the e-mail to be sent. By entering some free text and selecting from several optional fields, if desired, the message subject is built:

- UPS name recalls the name of the UPS; it may or may not be selected.
- UPS location recalls the geographic location of the UPS (see System Settings); it may or may not be selected.
- Event message identifies the event generating the e-mail; it may or may not be selected.
- Message text is a free zone.

The body of the e-mail sent is composed of:

- Message text, which is free text.
- The date and time of the event, as saved in the log.
- URL of the card, enabling a direct link with the card to be established.

Network Management Card & Modbus/Jbus Network Management Teleservice Card 34022321XT indice :AE Page 39/98

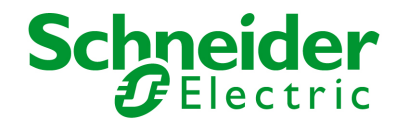

- Attachments, as configured for the e-mail recipients. - Duplication of the subject, as configured.

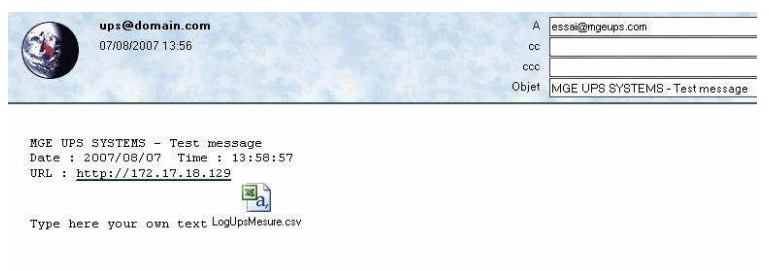

### 6.4 Configuration

The parameters of this menu can only be modified after entering the "Login" and "Password". The following screen is proposed automatically:

| Connect to 17     | 2.16.1.50            |
|-------------------|----------------------|
| R                 |                      |
| User authentifica | ation                |
| User name:        | 😰 MGEUPS             |
| Password:         | •••••                |
|                   | Remember my password |
|                   |                      |
|                   | OK Cancel            |

The default login and password are: MGEUPS

Each field accepts up to 10 characters max.

After the login and password are entered, they remain active for 5 minutes.

If the browser is closed, they will have to be re-entered.

An error in either field results in systematic rejection of the requested action (save, page access, card reboot...). After three unsuccessful attempts, the browser must be rebooted.

These two fields do not travel "decoded" on the IT network. They are encrypted with an MD5 type algorithm, ensuring total confidentiality. In the event of **password loss**, the user can return to the default values via the maintenance menu.

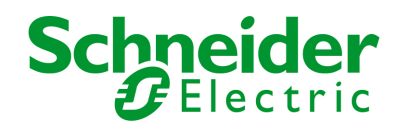

## 6.4.1 Network settings

Click on "Network" in the menu.

This menu enables the administrator to configure the network parameters of the card and authorisation of the remote upgrade of the embedded system.

| UPS                                 | Network Settings                       |                |
|-------------------------------------|----------------------------------------|----------------|
| UPS Properties                      | MGE Galaxy 7000 UPS 400 kVA            |                |
| Shutdown Parameters                 |                                        |                |
| Logs and Notification               | IP address :                           | 172.17.17.86   |
| Measurements                        | Subnet Mask :                          | 255.255.255.0  |
| Event Log     System Log            | Gateway Address :                      | 172.17.17.1    |
| Email Notification                  | Hostname :                             | ups135         |
| Settings                            | Domain Name :                          | ups.domain.com |
| Network                             | BootP/DHCP :                           | Disabled 😽     |
| <u>System</u> Notified Applications | Firmware Upload :                      | Enabled V      |
| Access Control                      | Primary DNS Server :                   | 172.17.16.95   |
| <u>Time</u> <u>Firmware Upload</u>  | Secondary DNS Server :                 | 172.17.17.94   |
|                                     | SMTP Server (for Email Notification) : | 10.216.127.33  |
| ModBus/JBus serial                  |                                        |                |
| Settings                            | Save modified settings :               | Save           |
|                                     | Export settings to file :              | Download       |
|                                     | Import settings from file :            |                |
|                                     | Parcourir                              | Upload         |

IP Address: The IP address of the card (e.g.: 172.17.22.252).

Subnet Mask: The mask of the sub-network of your network (e.g.: 255.255.255.0).

Gateway Address: Indicate the IP address of the gateway to access the stations located outside the card's subnet (e.g.: 172.17.17.1).

Hostname must be suited to the card. This is the first part of the fully qualified domain name, used by the DNS.

As the card does not support NetBIOS protocol, the hostname will only be sent to DNS if the DHCP server sends it the hostname with the new *IP address*. This mechanism is described in the update of the DNS protocol <u>RFC 2136</u>

**Domain Name** is the domain to which the card belongs. This is the part of the fully qualified domain name that follows the hostname and is used by the DNS. The default value of the two parameters comprising the fully qualified domain name: ups.domain.com

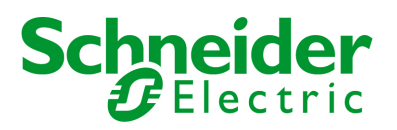

**BOOTP/DHCP**: Authorises (choose "Enabled") configuration of network parameters with your BootP/DHCP server when the card is booted. Mode of card operation with server: After each startup, the card makes 5 attempts to recover the network parameters. If no response is received from the server, the card boots with the last saved parameters from the previous start. These parameters are those shown on the page.

The default value for this parameter is "Enable"

Note 1: If the hostname is not used, the IP address supplied by the DHCP server must be fixed to maintain connection with the clients installed on the stations to be protected.

Note 2: During the first connection, if the DHCP query is not successful, the NMC starts with the following IP configuration:

IP address:172.17.16.16

Subnet mask: 255.255.255.0

Gateway Address: 0.0.0.0

Firmware Upload: Authorise (chose "Enabled") remote updating of the card's embedded software.

The default value for this parameter is "Enabled".

Primary DNS Server: contains the IP address of the main DNS server ensuring conversion of the domain name to IP address.

Secondary DNS Server: contains the IP address of the secondary DNS server ensuring conversion of the domain name to IP address if the primary DNS server is not available.

SMTP Server: contains the name or IP address of the local server with which the card connects to send e-mails.

It may be filled in either as host + domain name (DNS resolution), or directly with the IP address.

The default value is smtpserver. The card uses the standard port (25) for sending e-mails.

Export settings to file: Enables exportation ("Download" button) and saving of card configuration information.

Import settings from file: Enables selection of a configuration file ("Browse" button) and uploading ("Upload" button) of card configuration information.

#### Important note:

The card must be rebooted after any changes to these parameters.. See "System" page

Security: The administrator has to click on Save and enter his/her login/password to save any modifications.

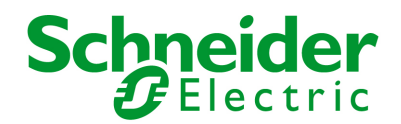

### 6.4.2 System

Click on "System" in the menu.

This menu enables the customisation of the information on the UPS properties pages.

| UPS                                                     | System Settings                                             |                                                |
|---------------------------------------------------------|-------------------------------------------------------------|------------------------------------------------|
| <u>UPS Properties</u> <u>Shutdown Parameters</u>        | MGE Galaxy 7000 UPS 400 kVA                                 |                                                |
| Logs and Notification Measurements Event Log System Log | UPS Contact :<br>UPS Location :<br>Default Language :       | Qualif COM<br>Carte INMC - AB_5.0.7<br>English |
| Email Notification Settings                             | History log interval (sec): Environment log interval (sec): | 60<br>300                                      |
| Network     System     Notified Applications            | Save modified settings :                                    | Save                                           |
| <u>Access Control     Time     Firmware Upload </u>     | Export settings to file :                                   | Download                                       |
| ModBus/JBus serial Settings                             | Import settings from file :<br>Parcourir                    | Upload                                         |
| 1                                                       | ✓ Keep TCP/IP parameters                                    | Reset Communication                            |

*UPS Contact:* This text field is limited to 49 characters. Enter the name of the person responsible for UPS administration at IT network level and/or electrical maintenance. This field does not appear on any other Web page. By default, its value is "Computer Room Manager". *UPS Location:* Enter a description (limited to 49 characters) of the location of the UPS in your installation (e.g. Computer room E1-C066).

This text is displayed in the home page. By default, its value is "Computer Room".

*Default Language*: Enables initialisation of the browser language at card connection.

Choice of one of the available languages: English, French, German, Spanish, Italian changes the language of the html interface pages (reboot the browser after modification).

History log interval: [from 5 to 99999 sec., 60 by default]. Measurement save period.

Environment log interval: [from 60 to 99999 sec., 300 by default]. Temperature and humidity measurement save period.

**Reset Communication button:** performs a remote reboot of the card without modifying the configuration. This action is compulsory for consideration of any changes made on the "Network Settings" page. Security of this operation is ensured by requesting Login and Password. **Factory Reset button:** enables restoration of the default configuration of all the card's parameters. TCP/IP parameters: IP address, subnet mask, gateway and BootP/DHCP value are maintained if the "Keep TCP/IP parameters" option is selected. Security of this operation is ensured by requesting Login and Password. The default login and password are: MGEUPS

Export settings to file: Enables exportation ("Download" button) and saving of card configuration information.

*Import settings from file:* Enables selection of a configuration file ("Browse" button) and uploading ("Upload" button) of card configuration information.

Network Management Card & Modbus/Jbus Network Management Teleservice Card 34022321XT indice :AE Page 43/98

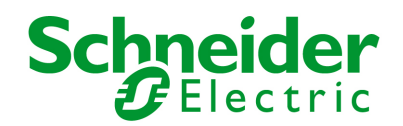

### 6.4.3 Notified Applications

Click on "*Notified Applications*" in the menu.

Security: The administrator has to enter his/her login/password in order to view this information.

This menu enables:

The addition of the supervision stations receiving traps and configuration of the trap type.

To list all the Notified Applications and the main parameters.

To test the operation of notified applications

by simulating power loss

by sending a real shutdown sequence.

| UPS                                      | 1                                             | Notifie                                                                  | Notified Applications Units |                           |                       |        |               |                           |  |                   |
|------------------------------------------|-----------------------------------------------|--------------------------------------------------------------------------|-----------------------------|---------------------------|-----------------------|--------|---------------|---------------------------|--|-------------------|
| UPS Properties                           |                                               | MGE Galaxy 7000 UPS 400 kVA Carte II                                     |                             |                           | e INMC - AB_5.0.7     |        |               |                           |  |                   |
| Shutdown Parameters                      |                                               | All                                                                      | Nr                          | Hostname<br>or IP Address | Application Name      | Output | Configuration | Shutdown<br>duration(sec) |  | Shutdown<br>after |
| Logs and Notification                    |                                               |                                                                          |                             |                           |                       |        |               |                           |  | (min)             |
| Measurements                             |                                               |                                                                          | 1                           | PC04                      | Shutdown Module V3.04 | Master | CENTRALIZED   | 120                       |  |                   |
| Event Log                                | 1                                             |                                                                          |                             | 170 17 01 00              | TeenDeerland          |        |               |                           |  |                   |
| System Log                               |                                               |                                                                          | 2                           | 172.17.21.69              | TrapReceiver          |        |               |                           |  |                   |
| Email Notification<br>Settings           | Select the applications to be removed. Remove |                                                                          |                             |                           |                       |        |               |                           |  |                   |
| <u>Network</u> <u>System</u>             |                                               | Select the applications to be tested. Utility failure Test Shutdown Test |                             |                           |                       |        |               |                           |  |                   |
| Notified Applications     Access Control | 1                                             | Select the Network-Management-System to be modified. Add NMS             |                             |                           |                       |        |               |                           |  |                   |
| Time     Firmware Upload                 |                                               |                                                                          |                             |                           |                       |        |               |                           |  |                   |
| ModBus/JBus serial                       |                                               |                                                                          |                             |                           |                       |        |               |                           |  |                   |

Up to 50 destinations can be managed by the card.

Important note: It is not necessary to add the Network Shutdown Modules protecting your servers in this list. These modules subscribe and unsubscribe themselves automatically.

Select an entry in the list to modify the values in the edit zone at the bottom of the page. The table displays the following information:

The All button: Allows the following information to be displayed:

Nr is the index where the application is stored into the table

Hostname or Address IP: By priority, the hostname of the computer is displayed when the IP address can be converted into a hostname by a DNS server or if the application has been entered as a hostname.

Application Name: sent by the application during subscription or entered manually.

Output: number of the UPS output from which the client is powered.

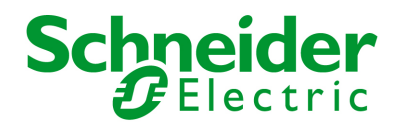

**Configuration**: shows where the parameters of the Network Shutdown Module come from: Local (coming from the application) or Central (coming from the card).

The Central shutdown configuration is available by clicking on the Configuration link.

Shutdown duration: the shutdown duration necessary to properly shutdown the computer.

Shutdown after: the time available to the user from the power failure until the launch of the shutoff sequence of the UPS and equipment. This parameter is optional.

Many actions are available on this page:

Remove: Depending on the kind of application, the selected ones will definitively disappear from the table as SNMP applications, or they will disappear and automatically re-subscribe as Network Shutdown Module applications.

Utility failure Test: Two alarms, 'Utility failure' and 'Utility restored' spaced 60 seconds apart, will be sent to the applications selected, making sure that the applications can be reached over the network.

Shutdown Test: This test simulates a UPS on battery operation. It enables an easy check to see if the server protection works correctly.

- No intervention on the UPS is required.

- The applications selected will process the simultaneous alarms and perform an actual shutdown sequence.

### WARNING!

- This test will generate a REAL shutdown sequence of the selected servers on which the Network Shutdown Module application is running.

Add NMS: allows an SNMP trap receiver to be added such as a Network Management System.

Modify NMS: allows an SNMP trap receiver to be modified.

Both buttons open a new window where it is possible to enter the Application name, the Hostname or IP Address, the Trap community and the severity.

| UPS                               | Network-Management-System   |               |
|-----------------------------------|-----------------------------|---------------|
| UPS Properties                    | MGE Galaxy 7000 UPS 400 kVA |               |
| Shutdown Parameters               | Nr :                        | 3             |
| Logs and Notification             | Application Name :          | Application   |
| Measurements                      | Hostname or IP address :    | 172.17.17.86  |
| Event Log                         | Protocol :                  | SNMP V1       |
| System Log     Emsil Notification | Trap Community :            | Trap          |
|                                   | Severity :                  | 1 - Warning 💌 |
| Settings                          |                             |               |
| Network                           | Cancel Save                 |               |
| System                            |                             |               |
| Notified Applications             |                             |               |
| Access Control                    | ſ                           |               |
| I <u>Time</u>                     |                             |               |
| Firmware Upload                   |                             |               |
| ModBus/JBus serial                |                             |               |
| Settings                          |                             |               |

The default severity value is 1 - Warning

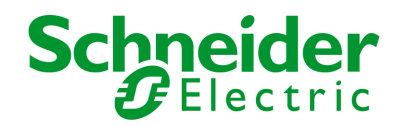

### 6.4.4 Central shutdown configuration

The menu Shutdown Parameters is not present with a UPS Static Switch Cabinet.

Click on "Notified Applications" in the menu, then "Configuration".

| UPS                                                                   | Central shutdown configuration                                                                                      |
|-----------------------------------------------------------------------|----------------------------------------------------------------------------------------------------|
| UPS Properties     Shutdown Parameters                                | MGE Galaxy 7000 UPS 400 kVA<br>This configuration will be used by the Network-Shutdown-Modules, on next connection. |
| Logs and Notification                                                 | -Shutdown Parameters                                                                                                |
| <u>Measurements</u> <u>Event Log</u> System Log                       | Shutdown 30 min Shutdown 120 sec                                                                                    |
| Email Notification                                                    |                                                                                                    |
| Settings                                                              | Broadcast                                                                                                    |
| Network                                                               | Administrators                                                                                                    |
| System                                                                | Users                                                                                                    |
| Notified Applications     Access Control     Time     Firmware Upload | Save                                                                                                    |
| ModBus/JBus serial                                                    |                                                                                                    |

This page is used to define either the "shutdown" or the "notification" settings used by the Network Shutdown Modules that connect to Network Management Card. These settings are used by the Network Shutdown Modules if they are in central-configuration mode or if their configuration is not valid.

Shutdown duration: the shutdown duration necessary to properly shutdown the computer.

*Shutdown after*: the time available to the user from the power failure until the launch of the shutoff sequence of the UPS and equipment. This parameter is optional. Uncheck the box if you wish not to use this parameter.

Broadcast : Sends network notifications to the Administrators and Users groups on events declared in the server hosting the NSM

If you wish to set up a new configuration for the Network Shutdown Modules already set to "central-configuration mode", proceed as indicated below:

Change the Network Shutdown Module parameters in the "Notified Applications" page.

Click the "Save" button.

In this page, select the NSMs for which you want to apply the new configuration.

Press the "Remove" button.

The NSMs selected will disconnect then reconnect and use the new configuration.

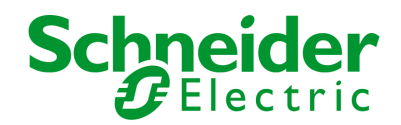

### 6.4.5 Access control

Click on "Access Control" in the menu.

To access this page, the login and password are systematically requested if they have not already been entered.

This menu enables configuration of the different parameters enabling secure access to the card via a browser or SNMP.

| UPS                                       | Access Control                                 |                                  |
|-------------------------------------------|------------------------------------------------|----------------------------------|
| UPS Properties     Shutdown Parameters    | MGE Galaxy 7000 UPS 400 kVA                    |                                  |
| Logs and Notification                     | Enter New Manager Login :                      | MGEUPS                           |
| Measurements     Event Log     System Log | Enter New Password :<br>Confirm New Password : | •••••                            |
| System Log     Email Notification         | Current Community Read-Only is :               | public                           |
| Settings                                  | Change Community Read-Only :                   | public                           |
| Network                                   | Security mode :                                | Authentication for configuration |
| <u>System</u> Notified Applications       |                                                | O Full authentication            |
| Access Control                            |                                                | OSSL and full authentication     |
| <u>Time</u> <u>Firmware Upload</u>        | Save modified settings :                       | Save                             |
| ModBus/JBus serial                        |                                                |                                  |
| Settings                                  |                                                |                                  |

Login: This text field is limited to 10 characters. - Enables secure access and modification of pages. Default value "MGEUPS".

Change / Confirm password: This text field is limited to 10 characters. - Enables secure access to Configuration menu pages. Default value "MGEUPS".

Current Community Read name: Indicates the SNMP community name used for read operations.

Change Community Read-Only: This text field is limited to 49 characters - Enables the SNMP community name used for read operations to be changed.

Security mode: manages the various authentication methods for page access

Authentication for configuration: Only the configuration pages are protected by login / password.

Full authentication: All pages are protected by login / password.

SSL and full authentication: All pages are protected by login / password and are only accessible in SSL

SSL Access: When selected, access to the Web interface is made in secure mode (https).

Connections with Network Shutdown Modules stay in standard mode (secure TCP)

SSL Security Implementation:

| SSL            | →version 3.0               |
|----------------|----------------------------|
| TLS            | →version 1.0               |
| Method         | → TLS_RSA_WITH_512_MD5     |
| Auth           | → RSA                      |
| Key Exchange   | → RSA                      |
| Encryption     | → RC4_512                  |
| Digest         | → MD5                      |
| Changes take e | effect after a card reboot |

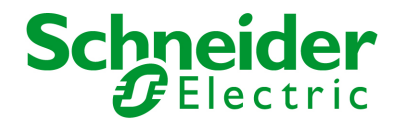

Export settings to file: Enables exportation ("Download" button) and saving of card configuration information.

Import settings from file: Enables selection of a configuration file ("Browse" button) and uploading ("Upload" button) of card configuration information

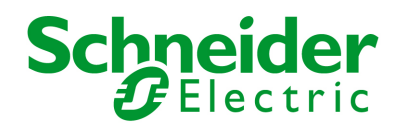

### 6.4.6 Date and time

Click on "Date and Time" in the menu.

This menu enables initialisation of the date and time of the card in three different ways. The date format is always of year/month/day type

| UPS                                                                                                    | Setting time                 |            |
|----------------------------------------------------------------------------------------------------|------------------------------|------------|
| UPS Properties                                                                                                    | MGE Galaxy 7000 SSC 1200 kVA |            |
| Shutdown Parameters                                                                                                    | Current date and time        |            |
| Logs and Notification                                                                                                    | Date (yyyy/mm/dd):           | 1970/01/06 |
| Measurements                                                                                                    | Time (hh:mm:ss):             | 13:03:48   |
| Event Log                                                                                                    |                              |            |
| <u>System Log</u> <u>Email Notification</u>                                                                                               | Setting time                 |            |
|                                                                                                    | Date (yyyy/mm/dd):           | 1970/01/06 |
| Settings                                                                                                    | Time (hh:mm:ss):             | 13:03:48   |
| <ul> <li>Network</li> <li>System</li> <li>Notified Applications</li> <li>Access Control</li> <li>Time</li> <li>Firmware Upload</li> </ul> | Save modified settings :     | Save       |
| ModBus/JBus serial           Settings                                                                                                    |                              |            |

Set manually: Enables initialisation of the date and time of the card, with the values entered in the Date and Time fields. This update is made after clicking on the "Save" button.

Maximum drift is +/- 2 min./month

Note 1:

The even the card is used in a UPS supporting time-stamping, the card's time is automatically synchronized with that of the UPS.

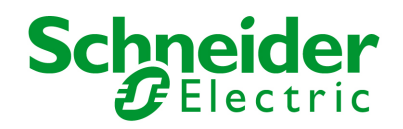

# 6.4.7 Firmware upload

Click on "Firmware Upload" in the menu.

This menu enables a new firmware version to be uploaded

| UPS                   | Firmware Upload                                          |
|-----------------------|----------------------------------------------------------|
| UPS Properties        | MGE Galaxy 7000 UPS 400 kVA                              |
| Shutdown Parameters   | Firmware to Upload :                                     |
| Logs and Notification | Parcourir Upload                                         |
| Measurements          | WADNING This sector to be a few selector                 |
| Event Log             | WARNING: This action takes a few minutes.                |
| System Log            | Don't click on any button or item during this operation. |
| Email Notification    |                                                          |
| Settings              |                                                          |
| Network               |                                                          |
| System                |                                                          |
| Notified Applications |                                                          |
| Access Control        |                                                          |
| Inne Time             |                                                          |
| Firmvvare Upload      |                                                          |
| ModBus/JBus serial    |                                                          |
| Settings              |                                                          |

To upload a new version of the card's firmware, select the file to be loaded using the "Browse..." button and click Upload. Do not interrupt the operation before the card displays the following screen:

| UPS Properties     MGE Galaxy 7000 UPS 400 kVA                                                                               |
|----------------------------------------------------------------------------------------------------|
| Chutdown Deventore                                                                                                    |
| Firmware to Upload :                                                                                                    |
| Logs and Notification Parcourir Upload                                                                                       |
| Measurements                                                                                                    |
| Event Log     WARNING: This action takes a few minutes.                                                                      |
| System Log Don't click on any button or item during this operation.                                                          |
| Email Notification                                                                                                    |
| SUCCESS : Fimware was successfully written in FLASH.<br>Restart in progress. Wait a few minutes and click on Refresh button. |
| Network                                                                                                    |

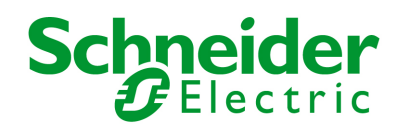

### 6.5 Environment Sensor (option)

The environment sensor (66846) is an option that enables temperature and humidity to be measured, and indication of the position of two external contacts. It is connected with a standard network cable to the Card Settings port of the Network Management Card. The card automatically detects sensor presence. The main menu then displays an additional section "Environment" with the following elements:

Status

Configuration

Log

Important note: To switch the serial port to the configuration mode, just disconnect the cable and reset the card.

### 6.5.1 Characteristics

Temperature measurement from 0 to 70 °C with +/- 1° C accuracy Measurement of humidity from 0 to 100% with +/- 6% accuracy Min / max time-stamped function for temperature and humidity Choice of temperature readings in Celsius or Fahrenheit High and low thresholds, hysteresis and offset adjustable via Web interface Possibility of notification of status changes by e-mail, SMS or SNMP trap Position detection of 2 dry contacts (maximum sensor/contact distance: 20 m) Name and status of each configurable contact Recording of events and measurements in the card log Possibility of shutting down the installation safely if one of the thresholds is exceeded or dry contact status change Connection to the Network Management Card by CAT5 straight RJ45 network cables (maximum card/sensor distance: 20 m)

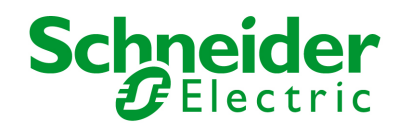

### 6.5.2 Environment Status

| UPS                   | Environment Status                      |                |                 | <u>Heir</u>                                     |
|-----------------------|-----------------------------------------|----------------|-----------------|-------------------------------------------------|
| UPS Properties        | unknown                                 |                |                 | Carte INMC - AB_5.0.7                           |
| Shutdown Parameters   | Temperature                             |                |                 |                                                 |
| Logs and Notification | o⁼⊂ 23.1 °C                             | 70 °C          |                 |                                                 |
| Measurements          |                                         |                |                 |                                                 |
| Event Log             | Min: 20.5 recorded on 2008/08/03 07:18: | 35             |                 |                                                 |
| System Log            | Max: 34.3 recorded on 2008/04/12 18:22  | ::41           |                 |                                                 |
| Email Notification    | Reset Min/Max                           | Calibrate      |                 | Configure thresholds on<br>Environment Settings |
| Settings              |                                         |                |                 | <u>Entriorintent counte</u>                     |
| Network               |                                         |                |                 |                                                 |
| System                | Humidity                                |                |                 |                                                 |
| Notified Applications | 0% 45.1%                                | <b>)</b> 100 % |                 |                                                 |
| Access Control        |                                         |                |                 |                                                 |
| <u>Time</u>           |                                         |                |                 |                                                 |
| Firmware Upload       | Min: 13.1 % recorded on 2008/04/12 18:1 | 14:17          |                 |                                                 |
|                       | Max: 75.8 % recorded on 2008/08/05 09:  | 27:12          |                 |                                                 |
| ModBus/JBus serial    | Reset Min/Max                           | Calibrate      |                 | Configure thresholds on                         |
| Settings              |                                         |                |                 | Environment Settings                            |
| Environment           | Input #1                                |                |                 |                                                 |
| Status                | 1970/01/01 00:00:35                     |                | Input #1 closed |                                                 |
| Settings              |                                         |                |                 |                                                 |
| Log                   | Instant #2                              |                |                 |                                                 |
|                       | 10700101 00 00 05                       |                | law 440 alward  |                                                 |

For both measurements, a graduated gauge proposes the following functions:

The cursor indicates the current value.

Two red zones to the left and right represent the high and low thresholds that can be set on the Environment Settings page.

When the measured value enters one of these zones, an alarm can be notified (see Notification parameter in the Environment Settings page). Time-stamped minimum and maximum temperatures show the extreme values recorded since the last Reset Min/Max, a thin dotted line shows their positions on the gauge.

Min and Max can be forced at any time to the current value by clicking on the *Reset Min/Max* button.

Calibrate: The sensor is factory-calibrated, but the user can apply an offset to adjust the measurement.

*Input #1 and Input #2* show the position of the two contacts acquired by the sensor. The position is displayed with the parameters entered in the Environment Settings page. The last status change of each contact is time-stamped.

The Internet browser updates this page every 10 seconds

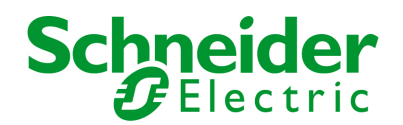

### 6.5.3 Environment Settings

| UPS                   | Environment Settings                              |                           |        |             |                       |   |
|-----------------------|---------------------------------------------------|---------------------------|--------|-------------|-----------------------|---|
| UPS Properties        | MGE Galaxy 7000 UPS 400 kVA Carte IIIMC - AB_5.0. |                           |        |             | Carte INMC - AB_5.0.7 |   |
| Shutdown Parameters   |                                                   |                           |        |             |                       |   |
|                       | Sensor name:                                      | Environment sensor        |        |             | Notification          |   |
| Logs and Notification | Temperature                                       | High threshold:           | 40     |             |                       |   |
| Measurements          | . emperadare                                      | ngr an oonera.            |        |             |                       |   |
| Event Log             | °C 😽                                              | Low threshold:            | 5      |             |                       |   |
| System Log            |                                                   |                           |        |             |                       |   |
| Email Notification    |                                                   |                           |        |             |                       |   |
| Settinge              | Humidity                                          | High threshold:           | 90 %   |             |                       |   |
| Network               |                                                   | Low threshold:            | 5 %    |             |                       |   |
| System                |                                                   |                           |        |             | _                     |   |
| Notified Applications |                                                   |                           |        |             |                       |   |
| Access Control        |                                                   | <u> </u>                  |        |             |                       |   |
| I <u>Time</u>         | Input #1:                                         | Input #1                  | closed | when closed |                       |   |
| Firmware Upload       |                                                   |                           | open   | when open   |                       |   |
| ModBus/JBus serial    | Input #2:                                         | Input #2                  | closed | when closed |                       |   |
| Settings              |                                                   |                           | open   | when open   |                       |   |
| Environment           |                                                   | Show advanced paramete    | ers    |             |                       |   |
| Status                |                                                   |                           |        |             |                       |   |
| Settings              | Save modified settings : Save                     |                           |        |             |                       | 1 |
| Log                   |                                                   |                           |        |             |                       |   |
|                       | Export settings to f                              | Export settings to file : |        |             |                       |   |
|                       | Import settings from                              | n file :                  |        |             |                       |   |
|                       | Parcourir Upload                                  |                           |        |             |                       |   |

The environment sensor measures temperature, humidity and gives the status of the 2 contacts (used for door, alarms or generator unit). The temperature and humidity thresholds can be adjusted and can trigger notification and correct shutdown of the protected system. The Sensor name is the function name given to the sensor, usually it enables location of the sensor.

**Temperature**: Choose the temperature unit ( $\mathfrak{C}$  or  $\mathfrak{F}$ ) from the s election box.

High threshold: if this value is exceeded, a notification if enabled. The default value is 40 °C / 104 °F.

Low threshold: If this value is exceeded, a notification if enabled. The default value is 5 % / 41 F.

Hysteresis must be set to prevent multiple notifications if temperature fluctuates around a threshold.

The default value is 2 ℃ / -3.6 F.

The high alarm disappears when the value drops below the High threshold - Hysteresis value The low alarm disappears when the value returns above the Low threshold - Hysteresis value

### Humidity

High threshold: If this value is exceeded, a notification is sent if this is validated. The default value is 90%.

Low threshold: If this value is exceeded, a notification is sent if this is validated. The default value is 5%.

Hysteresis must be set to prevent multiple notifications if humidity fluctuates around a threshold. The default value is 5%.

The high alarm disappears when the value drops below the High threshold - Hysteresis value

The low alarm disappears when the value returns above the Low threshold - Hysteresis value

*Input #1 and Input #2:* Enter an identifier corresponding to the acquired contact (e.g.: rack door, air conditioning, generator unit, etc.). Max. length is 28 characters.

Network Management Card & Modbus/Jbus Network Management Teleservice Card 34022321XT indice :AE Page 53/98

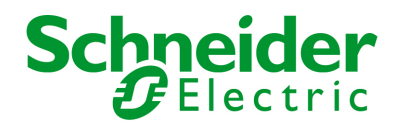

when closed and when open: are the names associated to the two contact positions. (e.g.: "open" and "closed" for a door, "On" and "Off" for a generator).

Each status change triggers a notification if enabled.

When the Notification box is enabled, the following functions are activated for each event selected:

- display in the list of current alarms
- Consideration in the UPS log
- SNMP trap generation

notification by e-mail (if the Environment sensor notification option is enabled in the e-mail notification page)

The list of messages is given in the appendix

System shutdown can be triggered for each notification if this option is enabled. If notification is disabled, the Shutdown option cannot be used.

Export settings to file: Enables exportation ("Download" button) and saving of card configuration information. Import settings from file: Enables selection of a configuration file ("Browse" button) and uploading ("Upload" button) of card configuration information.

Security: The user must be identified to access this page.

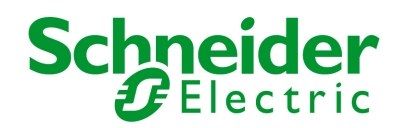

## 6.5.4 Log

| UPS 🥼                             | Environment Log   | Data                  |                  | Listo        |
|-----------------------------------|-------------------|-----------------------|------------------|--------------|
| UPS Properties                    | MGE Galaxy 7000 U | Carte INMC - AB_5.0.7 |                  |              |
| Shutdown Parameters               |                   | Save Log              | Clear Log        |              |
| Logs and Notification             |                   |                       |                  |              |
| Measurements                      | Date              | Time                  | Temperature (°C) | Humidity (%) |
| Event Log                         | 2009/02/06        | 02:08:08              | 25.7             | 43.0         |
| System Log     Email Natification | 2009/02/06        | 02:07:36              | 25.5             | 43.3         |
| - Email Notification              | 2009/02/06        | 02:07:05              | 25.3             | 43.6         |
| Settings                          |                   |                       |                  |              |
| Network                           |                   |                       |                  |              |
| System                            |                   |                       |                  |              |
| Notified Applications             |                   |                       |                  |              |
| Time                              |                   |                       |                  |              |
| Firmware Upload                   |                   |                       |                  |              |
| ModBus/JBus serial                |                   |                       |                  |              |
| Settings                          |                   |                       |                  |              |
| Environment                       |                   |                       |                  |              |
| Status                            |                   |                       |                  |              |
| <u>Settings</u>                   |                   |                       |                  |              |
| ▶ <u>Loq</u>                      |                   |                       |                  |              |

The two environment sensor measurements: Temperature and Humidity are recorded at an interval defined by the Environment log interval in the **System settings** page.

By default, this period is 300 seconds.

Each measurement is dated and stored in the log of the UPS's communication card.

The size of log files is limited by a time indexing system.

The user can Save the log on his/her workstation at any time, in a CSV format file.

The user can also *Clear* the files contained in the card to reset the log.

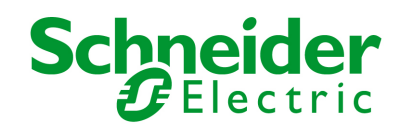

# 7 Server protection

### 7.1 Set-up of the shutdown parameters

The Network Shutdown Module, on protected server boot, subscribes itself automatically to **notified applications** list and sends its essential data:

IP Address or hostname of the server on which it is installed: So that the card can inform it of power events.

Time required to shutdown the server (Shutdown Duration, configurable in the "Set-up" menu of each NSM): The card takes into account the longest shutdown time of all the Network Shutdown Modules subscribed (This is the Shutdown duration of the **Shutdown parameters**) page to manage UPS shutdowns without affecting any of Shutdown Modules connected.

During normal operation, the Network Shutdown Module periodically checks its connection with the card. In case of a major power event, the card sends information to the Network Shutdown Module which reacts according to the situation. (shutdown order, programmed actions, messages to the administrator and to users via the network)

When the server shuts down, the Network Shutdown Module unsubscribes itself from the notified applications.

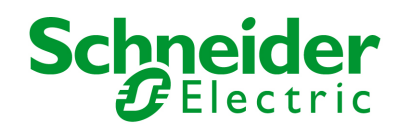

### 7.2 Shutdown criteria managed by the Network Management Card

During an extended power failure, three criteria may cause the server shutdown procedure to be initiated. If several criteria are selected, (See page **Shutdown parameters**), the first criterion encountered will launch the shutdown procedure.

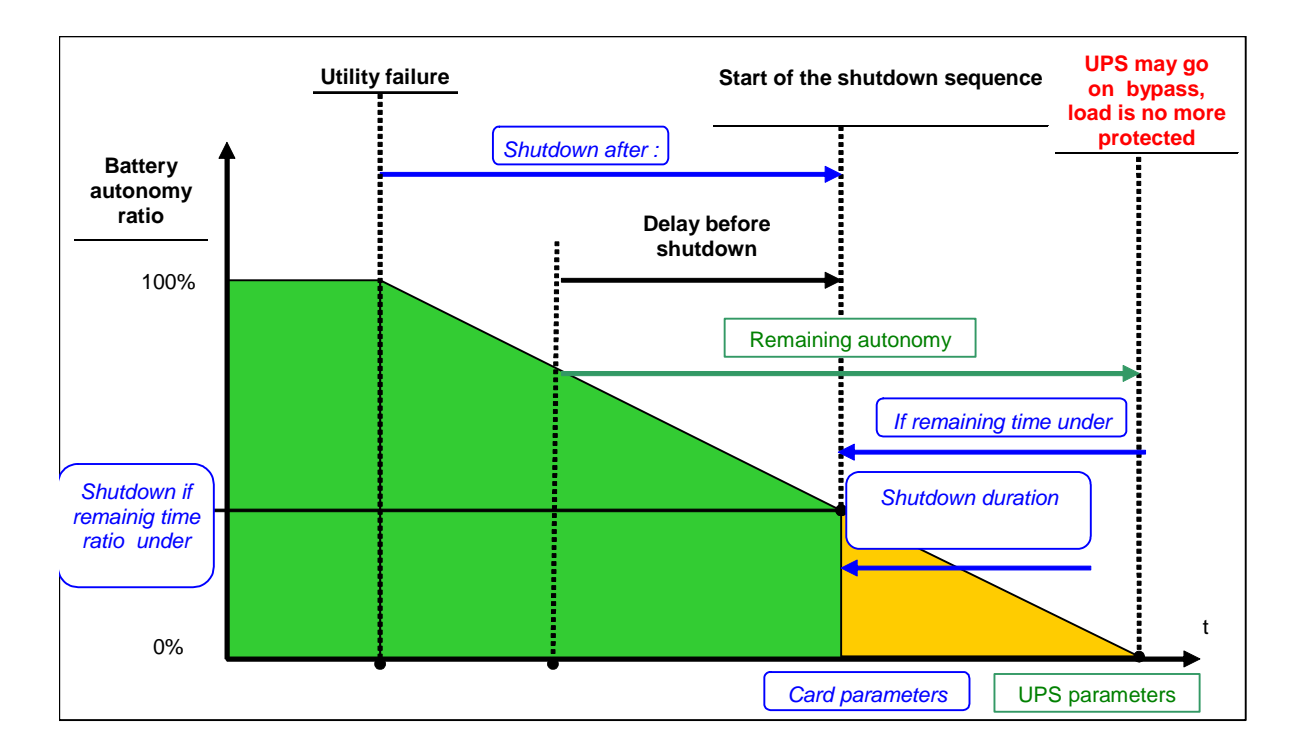

# 7.2.1 Backup time before initiating the shutdown procedure (Shutdown After - Shutdown Timer)

When the UPS switches to battery, the Network Management Card starts the Shutdown Timer countdown and launches the system shutdown procedure at the end of the countdown.

This value must be chosen so that users have time to complete their tasks and disconnect, without exceeding battery backup time.

Note 1:

The Network Shutdown Module can also manage its own Shutdown Timer (configurable in the Shutdown Module"set-up" menu of each Network Shutdown Module) launched when the UPS switches to battery.

Note that if this criterion is selected to initiate system shutdown, automatic system reboot when power is restored is not guaranteed (e.g. power restoration if only this system was shut down).

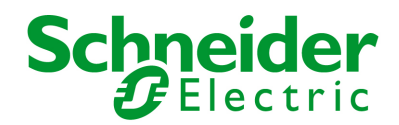

# 7.2.2 Initiating the shutdown procedure when the battery autonomy ratio is lower than: (If remaining time ratio under)

When the card detects that the remaining time ratio (percentage) is less than the configured level, the shutdown sequence is started. By default, this value is set at 20%.

This ratio is equal in % to :

Current autonomy time / Autonomy time announced at the beginning of the UPS on battery sequence Note:

The UPS already manages an equivalent parameter for the end of backup pre-alarm.

The card does not accept values less than that programmed in the UPS.

Check the UPS documentation.

### 7.2.3 Shutdown when backup time is less than

When the Network Management Card detects that the percentage of backup time remaining is less than the value set, the shutdown sequence is started.

### 7.2.4 Shutdown duration

Duration (in seconds) required for the system protected by the Shutdown Modules to shut down.

The Network Shutdown Modules transmit their own "Shutdown duration" to the Network Management Card.

Based on these values (maximum Shutdown duration of all subscribed customer systems) that the card will send to the delayed shutdown order to the UPS.

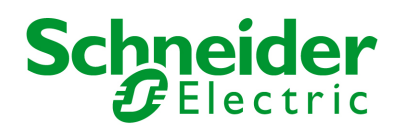

## 8 Teleservice

### 8.1.1 Teleservice procedure

- Install the Network Management Teleservice Card kit using the present manual.
- Contact your customer service for start the Teleservice option.
- Send the form to your Teleservice center (by Fax or Internet).
- Your center will activate this service.
- Then you will receive an acknowledgement of receipt.

The information form must be sent back in order to trigger remote monitoring of your equipment.

The Teleservice center gives the data base information from the information form sent with the Kit or accessible via www.mgeups.com

- During commissioning, the Teleservice center downloads the UPS data
- Recognition code
- Teleservice center telephone Number
- Call rule
- Starting from that moment, in case of condition changes, NMTC manages the activation of the call to the Teleservice center.

### 8.1.2 General overview

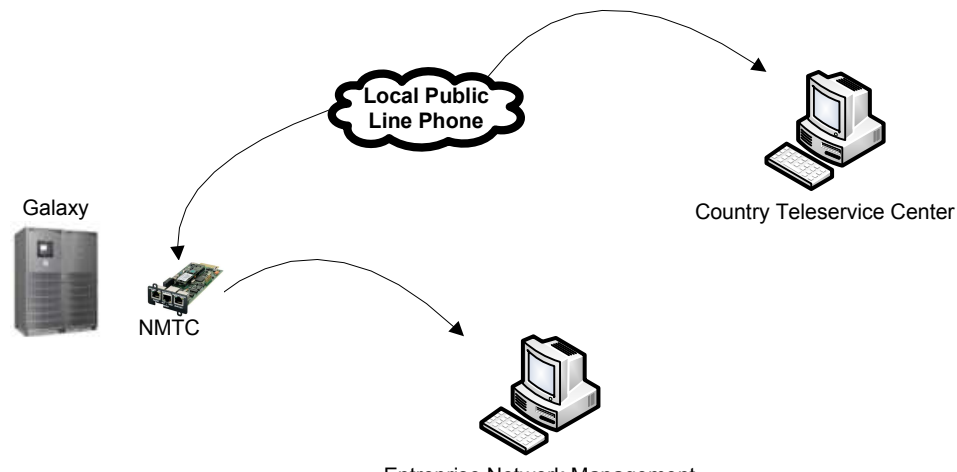

Entreprise Network Management

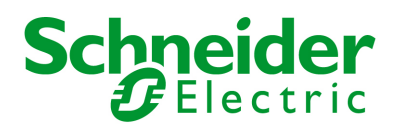

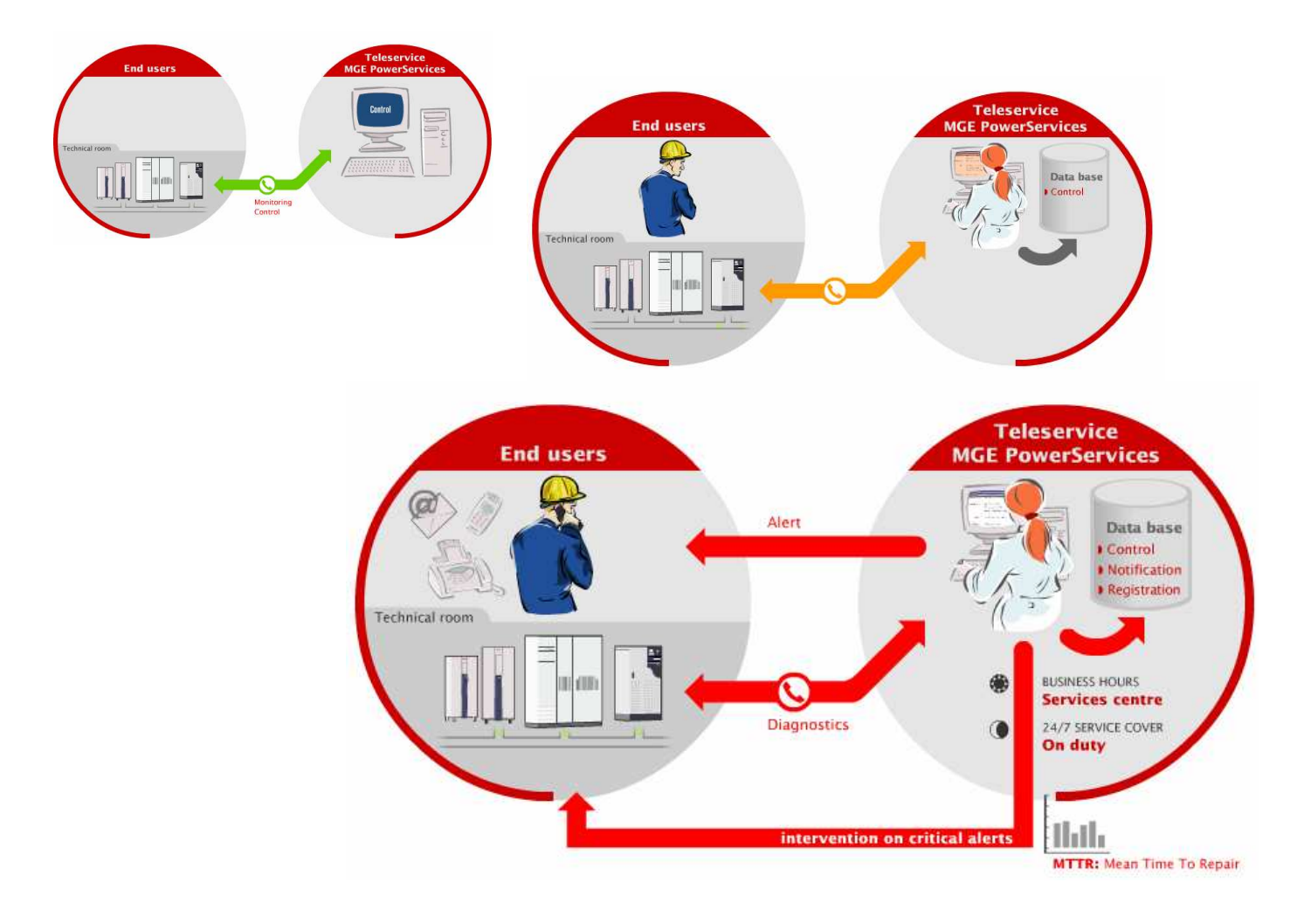

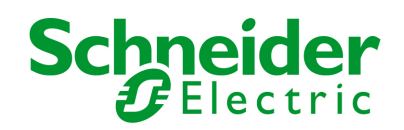

# 9 Configuration via RS232

Use the cord supplied with the card.

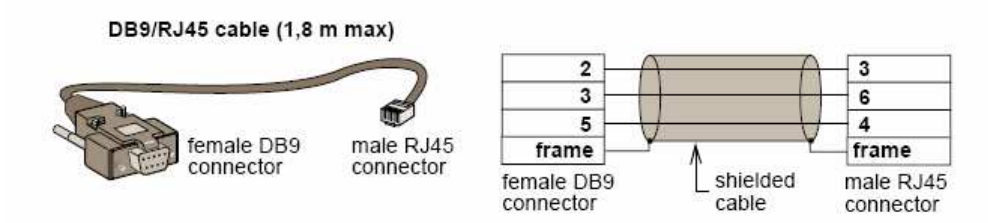

Connect the card to a computer equipped with a hyperterminal type emulator. The serial link must be set at 9600 baud, 8 bits, no parity, 1 stop bit, and without flow control.

Check that UPS power is on.

Enter the MGEUPS or mgeups password (non modifiable).

The menu is in English only.

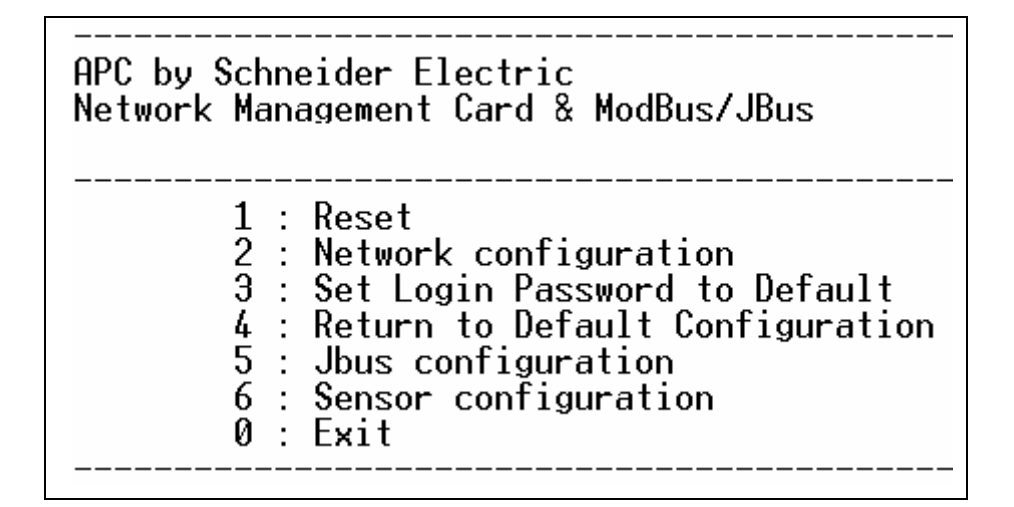

### 9.1 Choice 1: Restart / Reset

Use this function to restart the card; two choices are possible

1 : Hardware Reset: Equivalent to a restart of the electrical power supply.

2 : Restart application: Restarts only the application part.

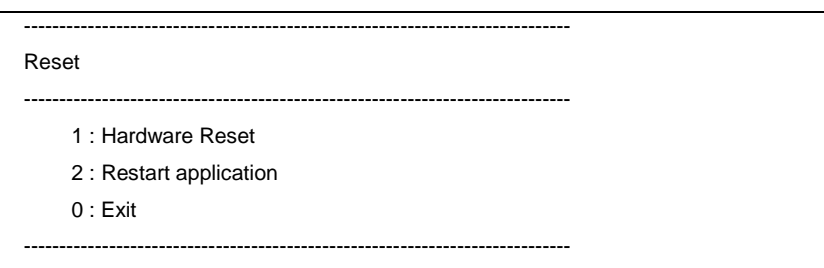

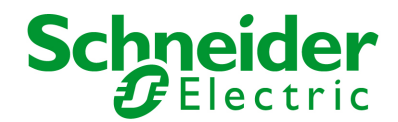

### 9.2 Choice 2: Network Configuration

\_\_\_\_\_

Use this function to access network settings.

Network settings

- 1 : Read Network settings
- 2 : Modify Network settings
- 3 : Set Ethernet speed
- 0 : Exit
- \_\_\_\_\_

### 9.2.1 Choice 1: Read Network settings

Enables reading of the card's routine settings

Network configuration : MAC address : 00:06:23:00:1F:8F Mode : Static IP IP address : 172.17.18.129 Subnet mask : 255.255.248.0 Gateway : 172.17.17.1

### 9.2.2 Choice 2: Modify Network settings

Enables the modification of network parameters

For each of the following questions, you can press <Return> to select the value shown in braces, or you can enter a new value. Should this target obtain IP settings from the network?[N] Static IP address [172.17.18.129]? Subnet Mask IP address [255.255.248.0]? Gateway address IP address [172.17.17.1]? Wait during your new configuration is saved ... Reset the card to take into account the new configuration.

In DHCP mode, the card can receive the following parameters according to the DHCP server settings IP address Subnet Mask Gateway address Primary DNS server Secondary DNS server

The card must be restarted in order for the new parameters to be taken into account.

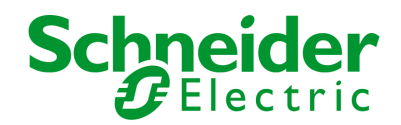

### 9.2.3 Choice 3: Set Ethernet speed

Enables the modification of the network speed

Set the Ethernet speed : [1 : Automatic, 2 : 10 MBit] 1 New Ethernet speed : Automatic Wait during the new setting is saved ... Reset the card to take into account the new configuration.

The card must be **restarted** in order for the new parameters to be taken into account.

### 9.3 Choice 3: Lost password / Set Login Password to Default

In the even the login or password is lost, choice 3 enables the return to the default password:

| TWORK    | MANAGEMENT CA        | RD       |  |
|----------|----------------------|----------|--|
| 1 : Res  |                      |          |  |
| 2 : Net  | vork configuration   |          |  |
| 3 : Set  | _ogin Password to I  | Default  |  |
| 4 : Ret  | ırn to Default Confi | guration |  |
| 0 : Exit |                      |          |  |

Wait for the confirmation message.

Login Password are succefully been set.

The card is now accessible via the Web with the password MGEUPS.

The card must be restarted in order for the new parameters to be taken into account.

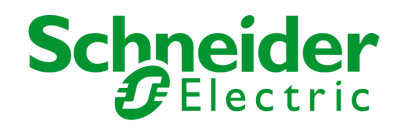

## 9.4 Choice 4: Return to Default Configuration

Enables restoration of the **default configuration** of all the card's parameters

| MGE UPS SYSTEMS                              |
|----------------------------------------------|
| NETWORK MANAGEMENT CARD                      |
|                                              |
| 1 : Reset                                    |
| 2 : Network configuration                    |
| 3 : Set Login Password to Default            |
| 4 : Return to Default Configuration          |
| 0 : Exit                                     |
|                                              |
| Wait during configuration returns to default |
|                                              |
| Wait for the confirmation message.           |

trait for the commuted intecedge.

Configuration has been set to default one. You must Reset the card.

The card must be **restarted** in order for the new parameters to be taken into account.

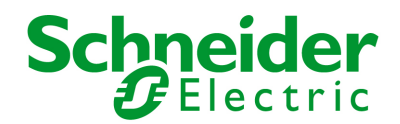

## 10 Modbus/Jbus installation & use

### **10.1 Installation**

### 10.1.1 RS232 link configuration and connection

Set the SA2 switches like below:

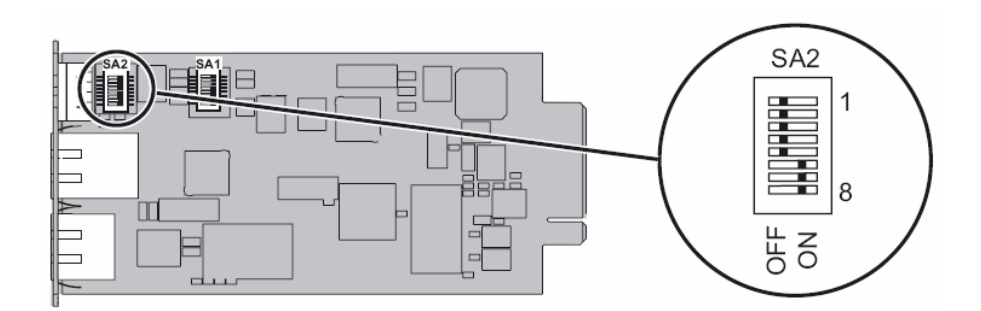

The next figure shows the details of the connection in RS232 mode:

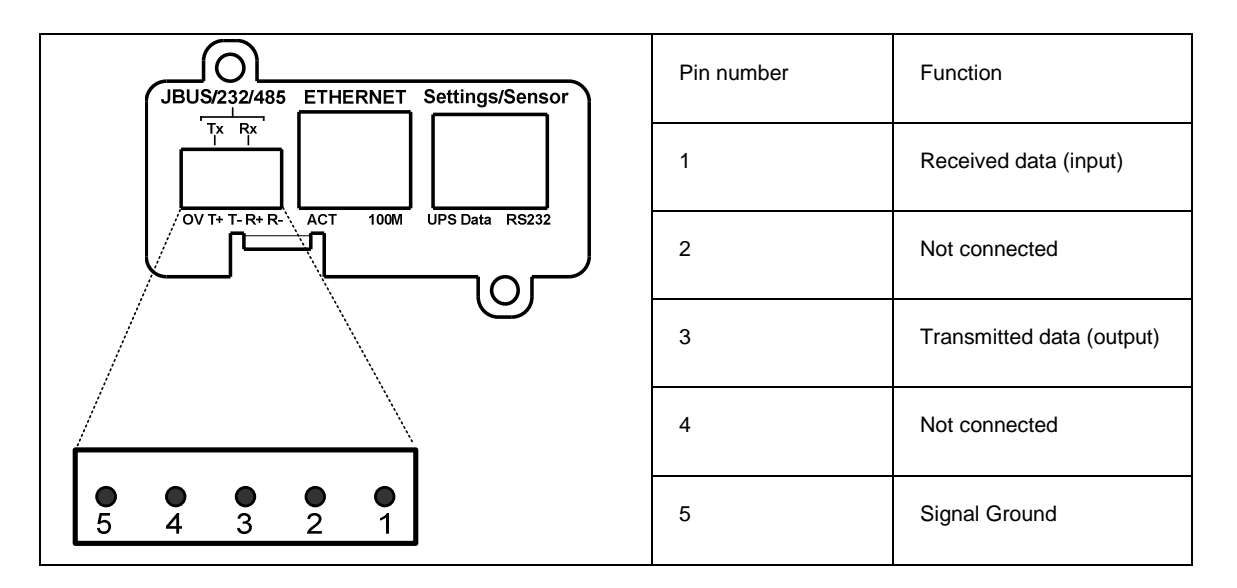

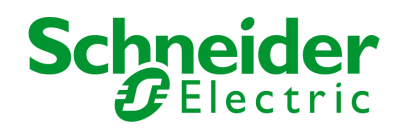

### 10.1.2 RS485 link configuration and connection

### 10.1.2.1 RS485 connection

Normally, the master of the network sets the polarity of the line. The INMC card is a slave equipment and don't have polarisation resistor.

The two ends of the line must be terminated. Allow for 1 or 2 terminators to avoid mismatching the line when any equipment at the end of the line is disconnected.

The next figure gives the detail of the RS485 connector and the internals drivers:

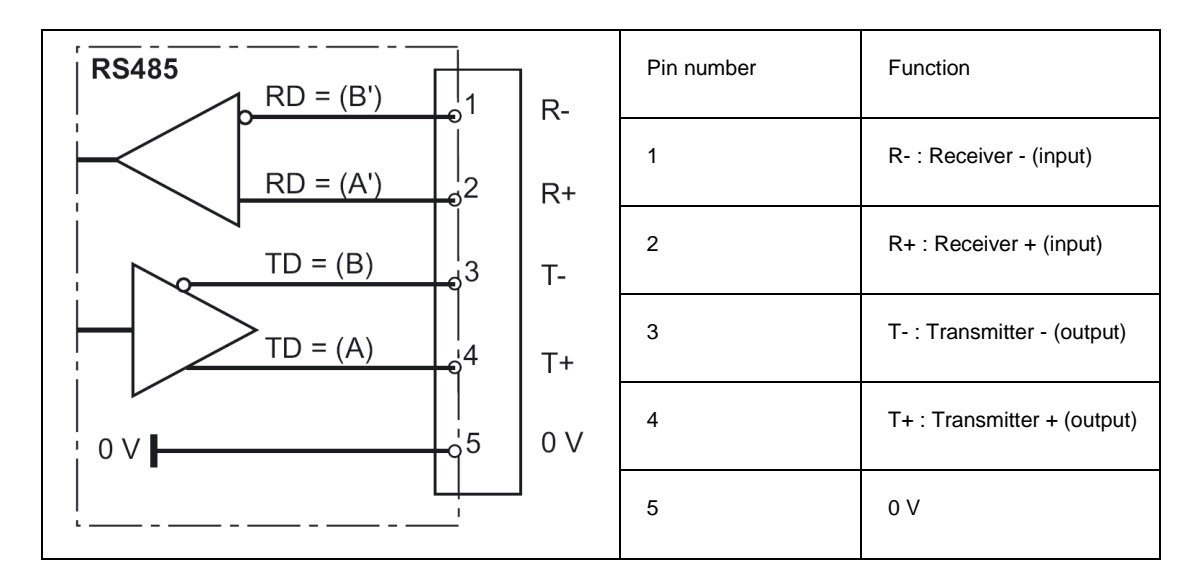

Important notes:

Use twisted pair cable (cable specification 0.3mm<sup>2</sup> and capacitance 42pF/m)

The transmission range will increase if a cable with lower capacitance and larger diameter is used.

Use shielded cable in heavy industrial environments.

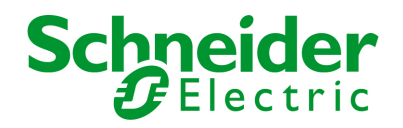

The settings of the RS485 link are made through the SA1 switches:

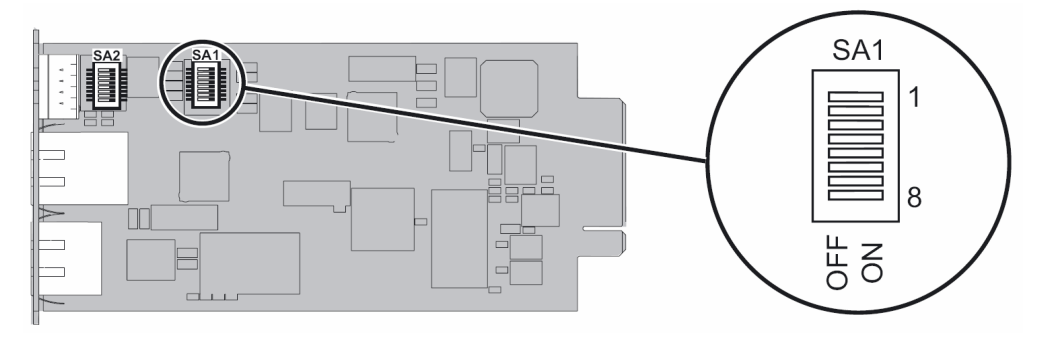

- SA1 description:
- 1: Polarization + to T-
- 2: Polarization to T+
- 3: Link termination between T- to R- (2 wires configuration) if set to ON
- 4: Connection T- to R- (2 wires configuration) if set to ON
- 5: Connection T+ to R+ (2 wires configuration) if set to ON
- 6: Polarization + to R-
- 7: Polarization to R+
- 8: Link termination between R+ and R- if set to ON

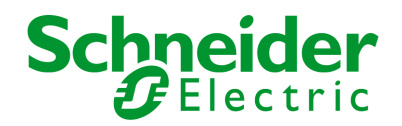

### 10.1.2.2 RS485 link configuration for 2 wires connexion

Set the SA2 switches like below to set the RS485 mode:

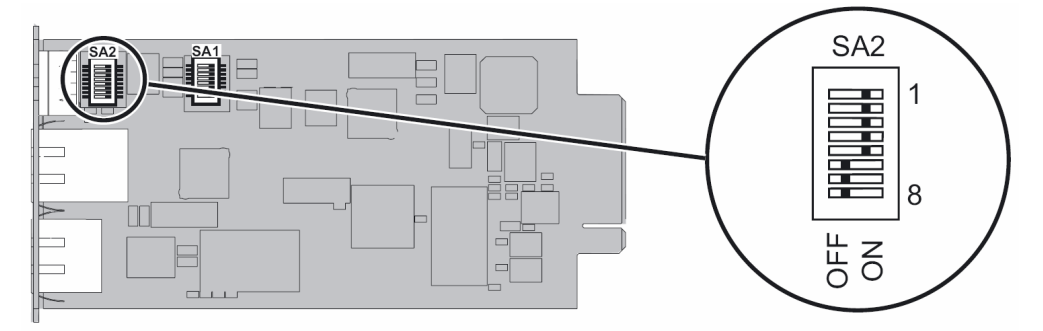

Set the SA1 switches to select the two wires configuration with no termination:

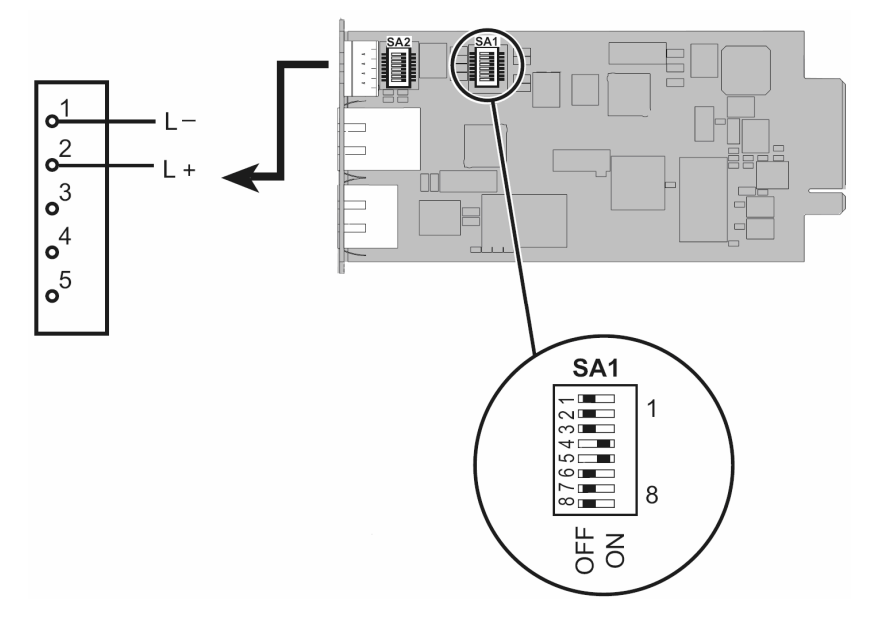

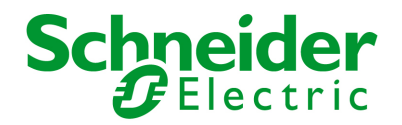

Set the SA1 switches to select the two wires configuration with termination:

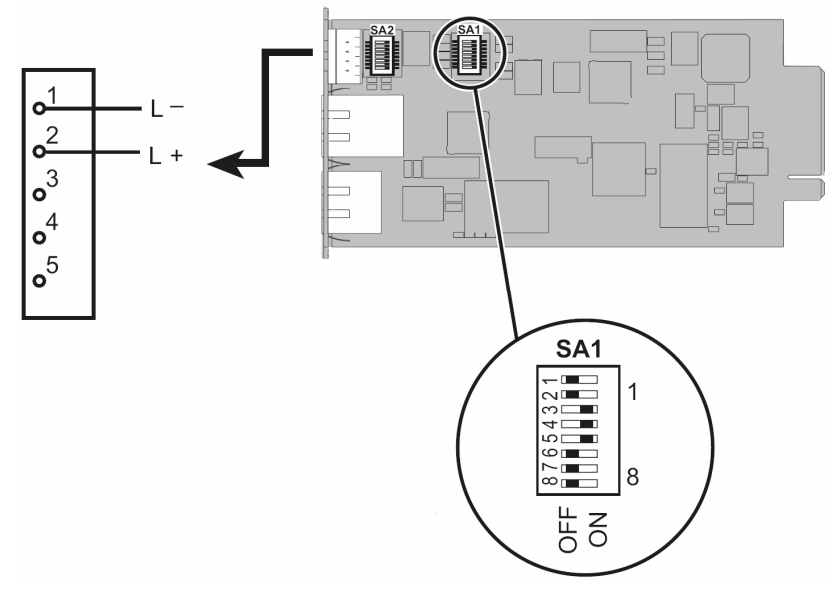

The next figure gives a typical bus structure in the two wires configuration:

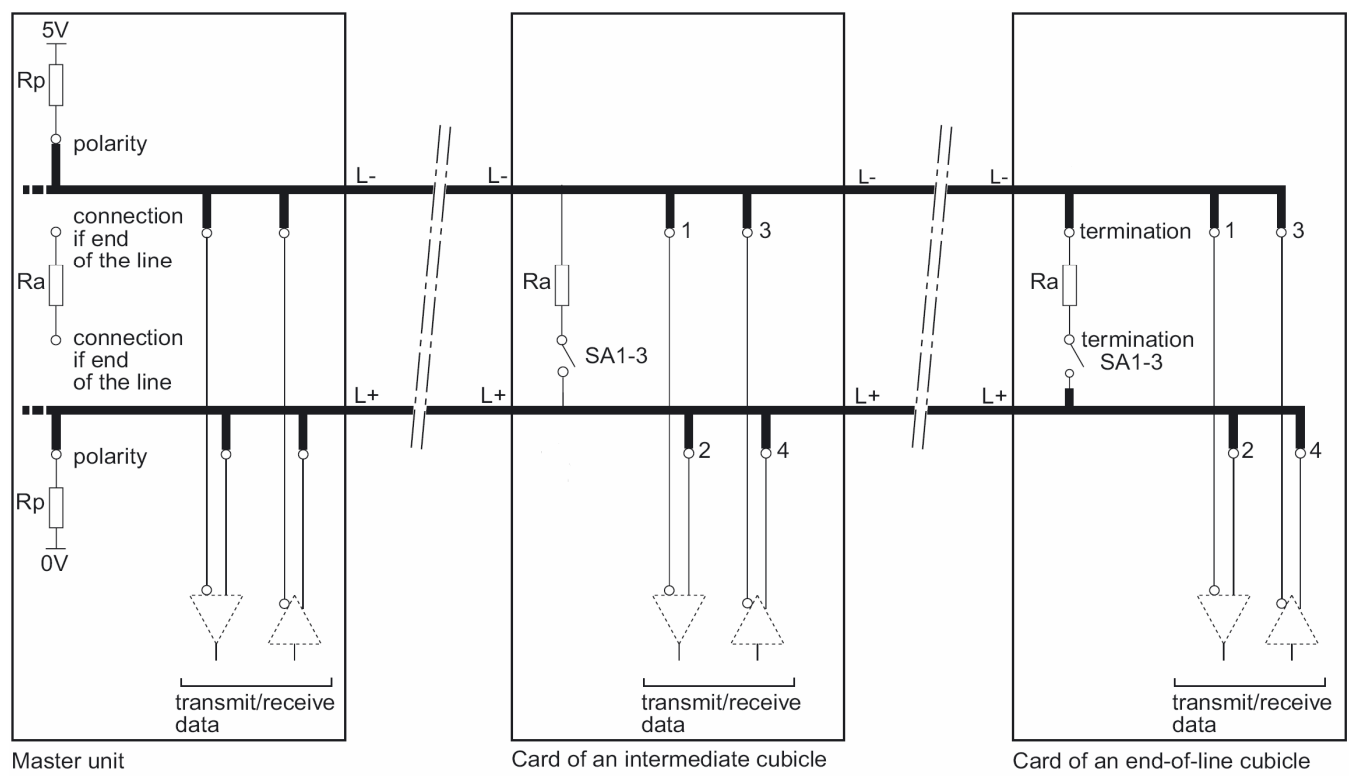

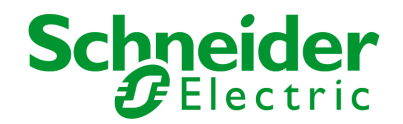

### 10.1.2.3 RS485 link configuration for 4 wires connexion

Set the SA2 switches like below:

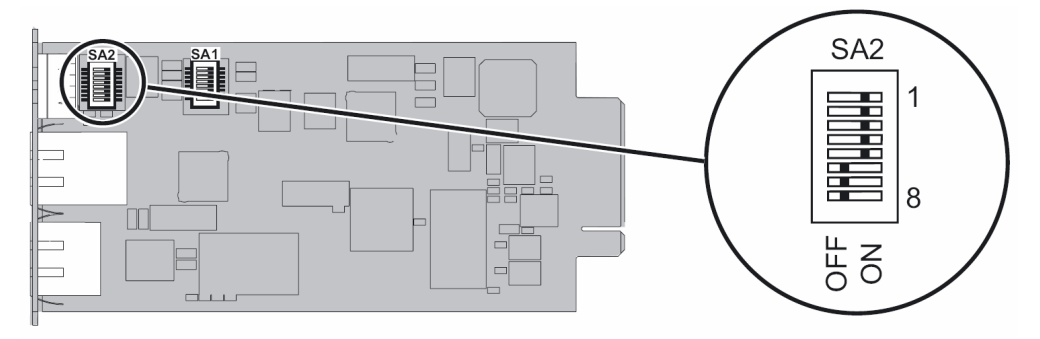

Set the SA1 switches to select the four wires configuration with no termination:

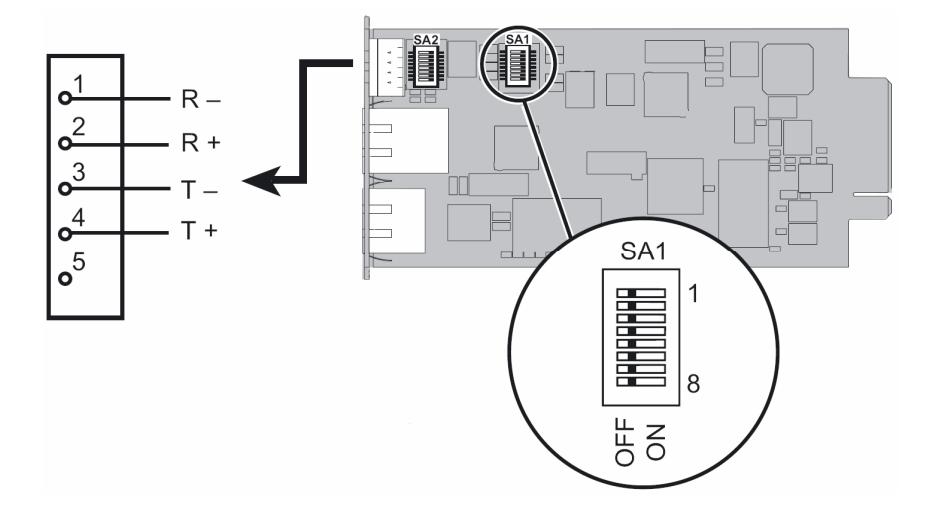

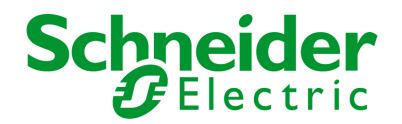

Set the SA1 switches to select the four wires configuration with termination:

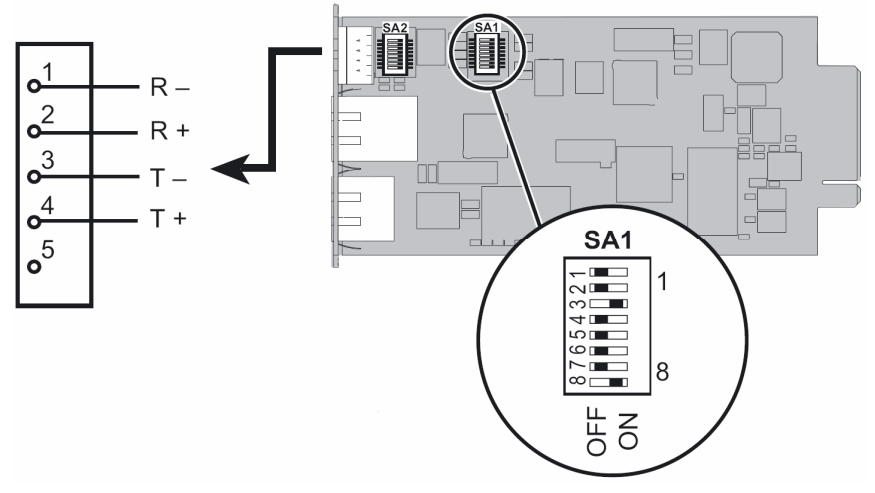

The next figure gives a typical bus structure in the four wires configuration:

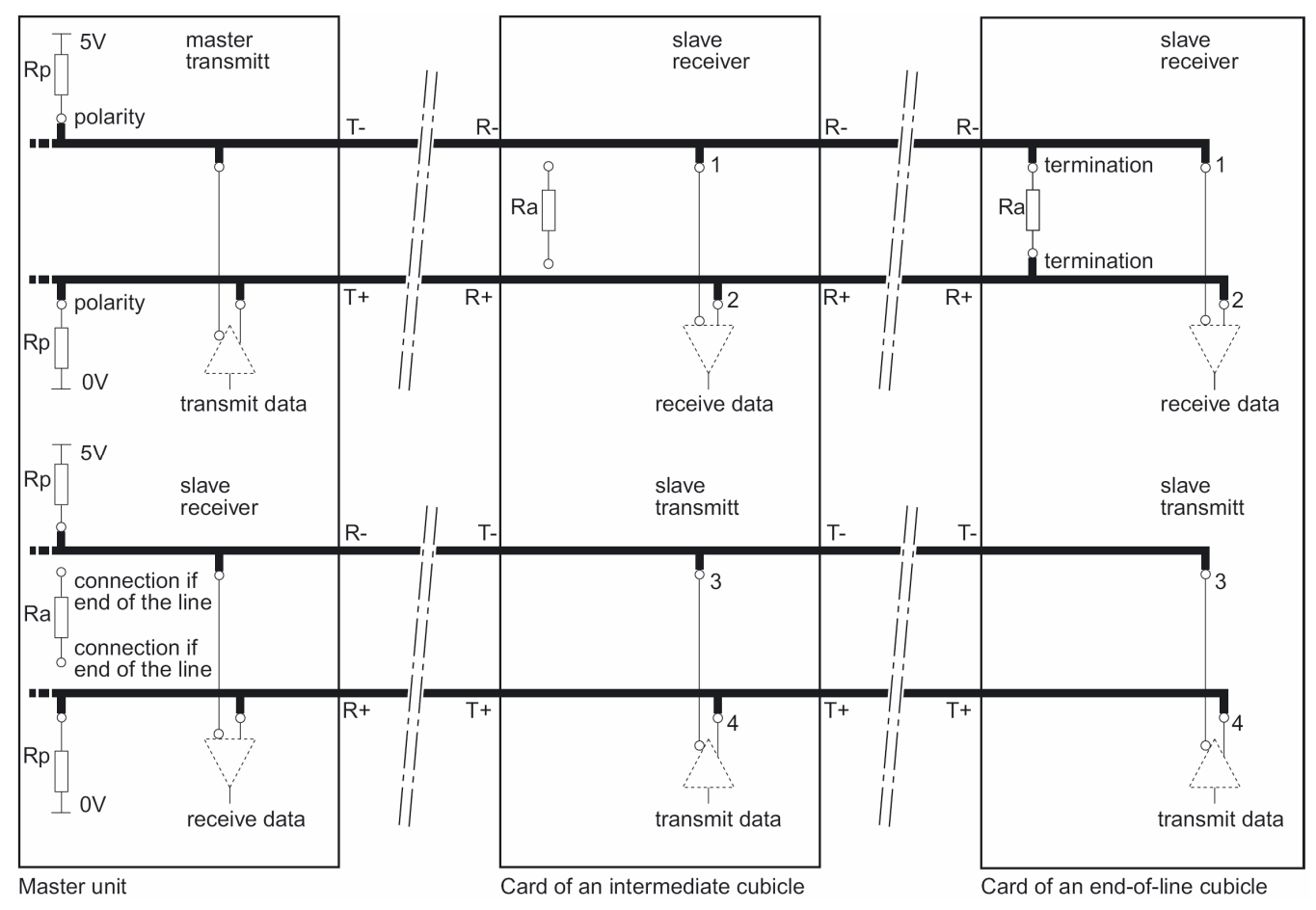

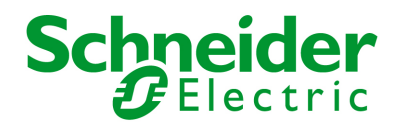

## 10.1.3 Configuration of the JBUS/MODBUS communication parameters

Connect the card to a computer equipped with a Hyper terminal type emulator. The serial link must be set at 9600 baud, 8 bits, no parity, 1 stop bit, and without flow control.

Check that UPS power is on.

Enter the MGEUPS or mgeups password (non modifiable).

The next menu appears:

| MGE UPS SYSTEMS                     |
|-------------------------------------|
| NETWORK MANAGEMENT CARD             |
|                                     |
| 1 : Reset                           |
| 2 : Network configuration           |
| 3 : Set Login Password to Default   |
| 4 : Return to Default Configuration |
| 5 : Jbus configuration              |
| 6 : Sensor configuration            |
| 0 : Exit                            |
|                                     |

Type 5 and return to display the JBUS configuration menu.

The next menu appears:

| Jbus settings                            |  |
|------------------------------------------|--|
| 1 : Display Jbus settings                |  |
| 2 : Modify Jbus settings                 |  |
| 3 : Display Jbus diagnostics             |  |
| 4 : Reset Jbus diagnostics               |  |
| 5 : Return to Jbus Default Configuration |  |
| 6 : Display Jbus frames                  |  |
| 0 : Exit                                 |  |
|                                          |  |
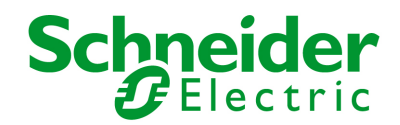

### 10.1.3.1 Choice 1: Display Jbus settings

Enables reading of the card's Jbus settings

```
Jbus configuration :
Slave number : 7
Speed : 9600 bds
Data : 8 bits
stop bit : 1
Parity : None
```

### 10.1.3.2 Choice 2: Modify Jbus settings

Enables the modification of Jbus settings.

```
Setting Jbus configuration :
Set Slave number : 0x7
Set the Baud Rate [1: 38400, 2: 19200, 3: 9600, 4: 4800, 5: 2400, 6: 1200] :3
Set data format [1: 8 bits, 2: 7 bits] :1
Set stop bit [1: 1 bits, 2: 2 bits] :1
Set Parity [1: None, 2: Even, 3: Odd] :1
Wait during the new setting is saved ...
TLS/ Slave JBUS initialized
The Jbus configuration is now updated.
```

### 10.1.3.3 Choice 3: Display Jbus diagnostics

Enables reading of the Jbus diagnostics.

### 10.1.3.4 Choice 4: Reset Jbus diagnostics

Reset the Jbus diagnostic counters.

Network Management Card & Modbus/Jbus Network Management Teleservice Card

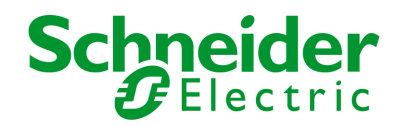

### 10.1.3.5 Choice 5: Return to Jbus Default Configuration

Returns to the Jbus default configuration (0x01, 9600, 8, 1, none)

Wait during Jbus configuration returns to default ... Jbus Configuration has been set to default one.

### 10.1.3.6 Choice 6: Display Jbus frames

Enables the display of the Jbus frames:

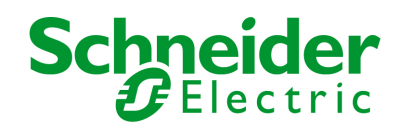

# 10.2 Additional Web pages

The INMC card Jbus parameters could be set through the next page:

| UPS                                        | ModBus/JBus Settings        | Unie          |
|--------------------------------------------|-----------------------------|---------------|
| UPS Properties                             | Pulsar 700                  | Computer Room |
| UPS Control                                |                             |               |
| <u>Weekly Schedule</u> Shutdown Parameters | Slave Number (Hex):         | 1             |
|                                            | Serial speed :              | 9600 💌        |
| Logs and Notification                      | Data format :               |               |
| Measurements                               | Data format :               |               |
| Event Log                                  | Stop bit :                  |               |
| System Log                                 | Devilue                     | True I        |
| Email Notification                         | Parity:                     | Even 💌        |
| Settings<br>Network                        | Save modified settings :    | Save          |
| System     Notified Applications           | Export settings to file :   | Download      |
| <u>Access Control</u> Time                 | · -                         |               |
| Firmware Upload                            | Import settings from file : |               |
| ModBus/JBus serial                         | Parcourir                   | Upload        |
| Settings                                   |                             |               |
| 4                                          |                             | Factory Reset |

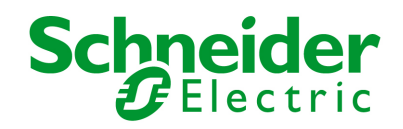

# 10.3 Modbus register map

# 10.3.1 Detailled status table

|                                                 |                 |             | Word | Bit | Status Familly |  |  |  |
|-------------------------------------------------|-----------------|-------------|------|-----|----------------|--|--|--|
| Status description                              | Status to 0     | Status to 1 | hey  |     | for            |  |  |  |
|                                                 |                 |             |      | 0-1 | BMS design     |  |  |  |
| Load powered                                    | No              | yes         | 40   | 0   | Status         |  |  |  |
| (protected or not protected)                    |                 |             |      |     |                |  |  |  |
| Load on inverter                                | No              | yes         | 40   | 1   | Status         |  |  |  |
| (UPS on AC normal or on Battery and Q5N closed) |                 |             |      |     |                |  |  |  |
| UPS general alarm – UPS HMI Led Red (Nota 8)    | No              | yes         | 40   | 2   | Major Fault    |  |  |  |
| UPS on Battery (Nota 5)                         | No              | yes         | 40   | 4   | Status         |  |  |  |
| Low Battery Warning (Nota 5)                    | No              | yes         | 40   | 5   | Major Warning  |  |  |  |
| End of Battery Runtime (Nota 5)                 | No              | yes         | 40   | 6   | Major Fault    |  |  |  |
| Load on bypass                                  | No              | yes         | 40   | 7   | Status         |  |  |  |
| Communication fault                             | absent          | present     | 40   | 9   | Major Fault    |  |  |  |
| UPS overload                                    | No              | yes         | 40   | А   | Major Warning  |  |  |  |
| Emergency stop                                  | absent          | present     | 40   | В   | Major Fault    |  |  |  |
| Battery to be checked                           | Nie             |             | 40   | D   | Minor Fault    |  |  |  |
| or External battery monitoring fault (Nota 5)   | NO              | yes         |      |     |                |  |  |  |
| Device ventilation fault (Nota 6)               | No              | yes         | 40   | E   | Major Fault    |  |  |  |
| UPS type (Nota 4)                               | 0, 5, 6 : undef | ine,        | 41   | 1   | Setting        |  |  |  |
|                                                 | 1 : Unitary,    |             | 41   | 2   | Setting        |  |  |  |
|                                                 | 2 : Modulare,   |             | 41   | 3   | Setting        |  |  |  |
|                                                 | 3 : parallel:   |             |      |     |                |  |  |  |
|                                                 | 4 : SSC         | 4 : SSC     |      |     |                |  |  |  |
| Manual bypass switch (Q3BP)                     | Open            | Closed      | 41   | 6   | Status         |  |  |  |
| Rectifier major failure (Nota 5)                | No              | Yes         | 41   | 9   | Major Fault    |  |  |  |
| Load not protected in unitary                   | No              | Yes         | 41   | А   | Major Fault    |  |  |  |
| Load not protected in parallel (external Q5N)   |                 |             |      |     |                |  |  |  |
| UPS in Power Saving Mode (Nota 9)               | No              | Yes         | 41   | В   | Status         |  |  |  |
| UPS HMI Orange Led - (Nota 8)                   | No              | Yes         | 41   | С   | Major Warning  |  |  |  |
| Battery present (Nota 5)                        | absent          | present     | 42   | 0   | Setting        |  |  |  |
| Battery test in progress (Nota 5)               | No              | yes         | 42   | 8   | Status         |  |  |  |
| Battery over temperature (Nota 5)               | No fault        | Fault       | 42   | А   | Major Fault    |  |  |  |
| Battery circuit breaker (QF1) (Nota 5)          | Open            | Closed      | 42   | F   | Status         |  |  |  |
| AC Normal switch (Q1)                           | Open            | Closed      | 44   | 3   | Status         |  |  |  |
| AC Normal voltage out of tolerance (Nota 5)     | No              | yes         | 44   | 8   | Major Warning  |  |  |  |
| Rectifier (PFC) fuse fault (Nota 5)             | No              | yes         | 44   | 9   | Major Fault    |  |  |  |
| AC Normal frequency out of tolerance (Nota 5)   | No              | yes         | 44   | В   | Major Warning  |  |  |  |
| Redundancy lost for parallel                    | No              | yes         | 45   | 7   | Major Warning  |  |  |  |
| K2S fault (Nota 7)                              | No              | yes         | 45   | 9   | Minor Fault    |  |  |  |
| K2S state (Nota 7)                              | No              | yes         | 45   | А   | Status         |  |  |  |
| Overlaptransfert fault on SSC                   | No              | yes         | 45   | В   | Minor Warning  |  |  |  |
| UPS on Maintenance position                     | No              | yes         | 46   | 1   | Status         |  |  |  |
| AC bypass overload (Nota 7)                     | No              | yes         | 46   | 5   | Major Warning  |  |  |  |

Network Management Card & Modbus/Jbus Network Management Teleservice Card 34022321XT indice :AE Page 76/98

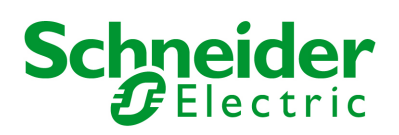

| Status description                            | description Status to 0 Status to 1 |         | Word<br>hex | Bit<br>0 - F | Status Familly<br>for<br>BMS design |
|-----------------------------------------------|-------------------------------------|---------|-------------|--------------|-------------------------------------|
| AC bypass thermal overload (Nota 7)           | No                                  | yes     | 46          | 6            | Minor Fault                         |
| AC Bypass out of tolerance (Nota 7)           | No                                  | yes     | 46          | 7            | Major Warning                       |
| AC bypass frequency out of tolerance (Nota 7) | No                                  | yes     | 46          | 9            | Minor Warning                       |
| AC bypass voltage out of tolerance (Nota 7)   | No                                  | yes     | 46          | А            | Minor Warning                       |
| AC bypass switch (Q4S)                        | Open                                | Closed  | 46          | E            | Status                              |
| Static switch major fault (Nota 7)            | absent                              | present | 47          | 0            | Minor Fault                         |
| Inverter desynchronized with AC bypass        | absent                              | present | 47          | 1            | Status                              |
| Output switch (Q5N)                           | Open                                | Closed  | 47          | В            | Status                              |
| Charger major fault                           | No                                  | Yes     | 49          | 0            | Minor Fault                         |
| Battery charging (Nota 5)                     | No                                  | Yes     | 49          | 3            | Status                              |
| Inverter major fault (Nota 5)                 | No                                  | Yes     | 4C          | 1            | Minor Fault                         |
| Inverter overload (Nota 5)                    | No                                  | Yes     | 4C          | 2            | Major Warning                       |
| Inverter thermal overload (Nota 5)            | No                                  | Yes     | 4C          | 3            | Minor Fault                         |
| Inverter limitation (Nota 5)                  | No                                  | Yes     | 4C          | 4            | Status                              |
| UPS fuse fault (Nota 5)                       | absent                              | Present | 4C          | 5            | Minor Fault                         |
| Load Short circuit                            | absent                              | Present | 4F          | 1            | Minor Fault                         |
|                                               |                                     |         |             |              |                                     |

Nota 1 : for Battery charge it is necessary to set 2 bits, for legacy JBUS table

Nota 3 : switch status equal 1, when closed

Nota 4 :

| Galaxy   | INMC/NMTC |         |          |          |          |                           |  |  |  |  |
|----------|-----------|---------|----------|----------|----------|---------------------------|--|--|--|--|
| ,        | @41 Hex   | @41 Bin | @41 Bit3 | @41 Bit2 | @41 Bit1 | @41 Bit 1, 2 and 3 in Dec |  |  |  |  |
| Unitary  | 2         | 0010    | 0        | 0        | 1        | 1                         |  |  |  |  |
| Modular  | 4         | 0100    | 0        | 1        | 0        | 2                         |  |  |  |  |
| Parallel | 6         | 0110    | 0        | 1        | 1        | 3                         |  |  |  |  |
| SSC      | 8         | 1000    | 1        | 0        | 0        | 4                         |  |  |  |  |

Nota 5: This Information is not present with a Static Switch Cabinet unit.

**Nota 6 :** Device Ventilation Fault is present only in a Static Switch Cabinet 800kVA, this information is not present in a Static Switch Cabinet 1200kVA

Nota 7: For a configuration with UPS in parallel with SCC unit, the Main 2 data need to read on the card installed in the SSC unit.

Nota 8 : Available with NMC firmware 808 and UPS package AN

Nota 9 : Available with NMC fw 808 and G7000 package AM

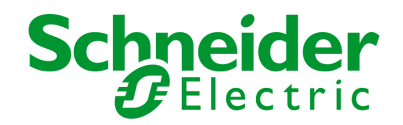

### 10.3.2 Measurement table

| Depaription of the physical quantity | Word (hex) | Unit | Data     |
|--------------------------------------|------------|------|----------|
| Description of the physical quantity |            |      | type     |
| I1 (I phase 1) mains 1 (Nota 1)      | 100        | A    | unsigned |
| I2 (I phase 2) mains 1 (Nota 1)      | 101        | A    | unsigned |
| I3 (I phase 3) mains 1 (Nota 1)      | 102        | А    | unsigned |
| I1 (I phase 1) mains 2 (Nota 2)      | 106        | А    | unsigned |
| I2 (I phase 2) mains 2 (Nota 2)      | 107        | А    | unsigned |
| I3 (I phase 3) mains 2 (Nota 2)      | 108        | А    | unsigned |
| I1 (I phase 1) output                | 109        | А    | unsigned |
| I2 (I phase 2) output                | 10A        | А    | unsigned |
| I3 (I phase 3) output                | 10B        | А    | unsigned |
| I battery (Nota 1)                   | 10E        | А    | signed   |
| U12 mains 1 (Nota 1)                 | 115        | V    | unsigned |
| U23 mains 1 (Nota 1)                 | 116        | V    | unsigned |
| U31 mains 1 (Nota1)                  | 117        | V    | unsigned |
| U mains 2 (phase 1) (Nota 2)         | 11E        | V    | unsigned |
| U mains 2 (phase 2) (Nota 2)         | 11F        | V    | unsigned |
| U mains 2 (phase 3) (Nota 2)         | 120        | V    | unsigned |
| U12 mains 2 (Nota 2)                 | 121        | V    | unsigned |
| U23 mains 2 (Nota 2)                 | 122        | V    | unsigned |
| U31 mains 2 (Nota 2)                 | 123        | V    | unsigned |
| U1N output                           | 124        | V    | unsigned |
| U2N output                           | 125        | V    | unsigned |
| U3N output                           | 126        | V    | unsigned |
| U12 output                           | 127        | V    | unsigned |
| U23 output                           | 128        | V    | unsigned |
| U31 output                           | 129        | V    | unsigned |
| U battery (Nota 1)                   | 12D        | V    | unsigned |
| Output active power (phase 1)        | 130        | kW   | unsigned |
| Output active power (phase 2)        | 131        | kW   | unsigned |
| Output active power (phase 3)        | 132        | kW   | unsigned |
| Output apparent power (phase 1)      | 133        | kVA  | unsigned |
| Output apparent power (phase 2)      | 134        | kVA  | unsigned |
| Output apparent power (phase 3)      | 135        | kVA  | unsigned |
| Output total active power            | 136        | kW   | unsigned |
| Output total apparent power          | 137        | kVA  | unsigned |
| % output load level                  | 139        | %    | unsigned |
| Peak factor phase 1 x 100            | 13A        | -    | unsigned |
| Peak factor phase 2 x 100            | 13B        | -    | unsigned |
| Peak factor phase 3 x 100            | 13C        | -    | unsigned |
| Power factor x 100                   | 13D        | -    | unsigned |
| AC normal frequency (Nota 1)         | 13E        | dHz  | unsigned |
| AC bypass frequency                  | 140        | dHz  | unsigned |
| Output frequency                     | 141        | dHz  | unsigned |
| Battery backup time (Nota 1)         | 149        | Min  | unsigned |
|                                      | 1          | 1    | 1        |

Network Management Card & Modbus/Jbus Network Management Teleservice Card 34022321XT indice :AE Page 78/98

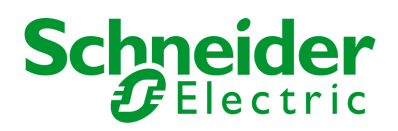

| Description of the physical quantity | Word (hex) | Unit | Data     |
|--------------------------------------|------------|------|----------|
|                                      |            |      | type     |
| Battery temperature (Nota 1)         | 14A        | C    | unsigned |
| Battery charging level (Nota 1)      | 14B        | %    | unsigned |
| U AC normal (phase 1) (Nota 1)       | 150        | V    | unsigned |
| U AC normal (phase 2) (Nota 1)       | 151        | V    | unsigned |
| U AC normal (phase 3) (Nota 1)       | 152        | V    | unsigned |
| Number of battery block (Nota 1)     | 153        | -    | unsigned |
| Total battery capacity (Nota 1)      | 154        | Ah   | unsigned |
| Nominal Apparent Power               | 209        | kVA  | unsigned |
| Nominal battery voltage (Nota 1)     | 213        | V    | unsigned |

Nota1 : This Information is not present in a Static Switch Cabinet.

Nota2 : For a configuration with UPS in parallel with SCC unit, the Main 2 data need to read on the card installed in the SSC unit.

### 10.3.3 Environnement Sensor Table

### 10.3.3.1 Sensor Status table

| Status description           | Status to 0 | Status to 1 | Word (hex) | Bit<br>0 - F |
|------------------------------|-------------|-------------|------------|--------------|
| Communication fault          | no          | Yes         | 45         | 0            |
| Alarm : temperature too high | no          | Yes         | 45         | 1            |
| Alarm : temperature too low  | no          | Yes         | 45         | 2            |
| Alarm : humidity too high    | no          | Yes         | 45         | 3            |
| Alarm : humidity too low     | no          | Yes         | 45         | 4            |
| Input 1 alarm                | no          | Yes         | 45         | 5            |
| Input 2 alarm                | no          | Yes         | 45         | 6            |
| Input 1                      | open        | Closed      | 48         | 0            |
| Input 2                      | open        | Closed      | 48         | 1            |

### 10.3.3.2 Sensor Measurements table

| Description of the physical quantity | Word (hex) | Unit |
|--------------------------------------|------------|------|
| Temperature measure                  | 180        | C    |
| Maximum temperature                  | 181        | C    |
| Minimum temperature (°C)             | 184        | C    |
| Humidity measure (%)                 | 187        | %    |
| Maximum humidity (%)                 | 188        | %    |
| Minimum humidity (%)                 | 18B        | %    |

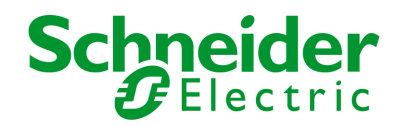

10.3.3.3 Sensor customisation table (RO)

| Description                                                                                                  | Word (hex) | Bit    |
|----------------------------------------------------------------------------------------------------|------------|--------|
|                                                                                                    |            | (0-15) |
| High threshold temperature ( $\mathfrak{C}$ )                                                                | 32C        | 0      |
| Low threshold temperature ( ${}^{\circ}\!\!\!\!\!\!\!\!\!\!\!\!\!\!\!\!\!\!\!\!\!\!\!\!\!\!\!\!\!\!\!\!\!\!$ | 32D        | 0      |
| Temperature hysteresis (°C)                                                                                  | 32E        | 0      |
| Offset temperature                                                                                           | 32F        | 0      |
| High threshold humidity (%)                                                                                  | 330        | 0      |
| Low threshold humidity (%)                                                                                   | 331        | 0      |
| Humidity hysteresis (%)                                                                                      | 332        | 0      |
| Humidity offset                                                                                              | 333        | 0      |
| Inputs call mask – input 1 close notification                                                                | 334        | 0      |
| Inputs call mask – input 2 close notification                                                                | 334        | 2      |
| Inputs call mask – low humidity notification                                                                 | 334        | 7      |
| Inputs call mask – high humidity notification                                                                | 334        | 6      |
| Inputs call mask – input 1 open notification                                                                 | 334        | 1      |
| Inputs call mask – input 2 open notification                                                                 | 334        | 3      |
| Inputs call mask – low temperature notification                                                              | 334        | 5      |
| Inputs call mask – high temperature notification                                                             | 334        | 4      |
| Input 1 identification                                                                                       | 336        | 0      |
| Input 2 identification                                                                                       | 33A        | 0      |
|                                                                                                    |            |        |

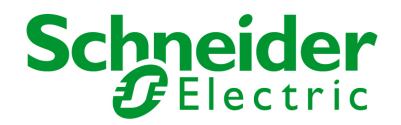

# 10.3.4 Examples of Modbus register map

In the following exemples, only some data of full register map have been used.

### 10.3.4.1 Global overview

|                                                      | Modbus<br>Address<br>(word +<br>bit) | UPS on AC input | UPS on Battery | Low Battery Warning | UPS on Bypass due to<br>End of battery runtime | UPS on Bypass<br>due to manual order | On Manual Bypass | Communication lost | UPS in Power Saving mode |         |               |      |
|------------------------------------------------------|--------------------------------------|-----------------|----------------|---------------------|------------------------------------------------|--------------------------------------|------------------|--------------------|--------------------------|---------|---------------|------|
| Main UPS status                                      |                                      |                 |                |                     |                                                |                                      |                  |                    |                          |         |               |      |
| Load Powered                                         | 400                                  | 1               | 1              | 1                   | 1                                              | 1                                    | 1                | X                  | 1                        |         |               | -    |
| Load on inverter                                     | 401                                  | 1               | 1              | 1                   | 0                                              | 0                                    | 0                | Х                  | 1                        |         |               | Ĩ.   |
| UPS on battery                                       | 404                                  | 0               | 1              | 1                   | 0                                              | 0                                    | 0                | Х                  | 0                        | -       |               |      |
| Load on AC Bypass                                    | 407                                  | 0               | 0              | 0                   | 1                                              | 1                                    | 0                | Х                  | 0                        | <u></u> | 8 96          |      |
| UPS in maintenance position                          | 461                                  | 0               | 0              | 0                   | 0                                              | 0                                    | 1                | Х                  | 0                        |         |               |      |
| Battery Charging                                     | 493                                  | 1               | 0              | 0                   | 0                                              | Х                                    | X                | Х                  | 0                        |         | 880           | - 8  |
| UPS in Power Saving Mode                             | /1B                                  | a               | 0              | 0                   | 0                                              | X                                    | Ŷ                | ¥.                 | 4                        |         | 2-26          |      |
| Nota: Available with NMC fw 808 and G7000 package AM | 410                                  | 1 <b>9</b> 3    | 0              | 9                   | U                                              | ~                                    | ~                | ~                  |                          |         |               |      |
| Breaker status                                       |                                      |                 |                |                     |                                                |                                      |                  | 1.<br>             |                          |         |               |      |
| Q5N circuit breaker                                  | 47B                                  | 1               | 1              | 1                   | 1                                              | 1                                    | 0                | Х                  | 1                        |         |               | 1    |
| Q1 circuit breaker                                   | 443                                  | 1               | 1              | 1                   | 1                                              | 1                                    | 1                | X                  | 1                        |         |               | - l  |
| Q4S circuit breaker                                  | 46E                                  | 1               | 1              | 1                   | 1                                              | 1                                    | 1                | X                  | 1                        |         |               | Ĵ.   |
| QF1 circuit breaker                                  | 42F                                  | 1               | 1              | 0                   | 0                                              | 1                                    | 1                | Х                  | 1                        |         |               |      |
| Q3BP circuit breaker                                 | 416                                  | 0               | 0              | 0                   | 0                                              | 0                                    | 1                | Х                  | 0                        | _       | 3 90          | - 3  |
| UPS Fault                                            |                                      |                 |                |                     |                                                |                                      |                  |                    |                          |         |               |      |
| UPS general alarm - Red Led from UPS HMI             | in the second                        | Ö.              | 0              | 0                   | 1                                              | 1                                    | 1                | x                  | 0                        |         | 8.96          |      |
| Nota: Available with NMC fw 808 and G7000 package AN | 402                                  | - 1997 C.       |                | ×                   |                                                |                                      |                  |                    | ×.                       |         | $\rightarrow$ | _    |
| Load not protected                                   | 41A                                  | 0               | 0              | 0                   | 1                                              | 1                                    | 1                | Х                  | 0                        |         |               |      |
| UPS Internal Communication Fault                     | 409                                  | 0               | 0              | 0                   | 0                                              | 0                                    | 0                | 1                  | 0                        |         |               |      |
| Rectifier fault                                      | 419                                  | 0               | 0              | 0                   | 0                                              | 0                                    | 0                | X                  | 0                        |         |               |      |
| Rectifier (PFC) fuse fault                           | 449                                  | 0               | 0              | 0                   | 0                                              | 0                                    | 0                | X                  | 0                        |         | _             |      |
| Battery temperature fault                            | 42A                                  | 0               | 0              | 0                   | 0                                              | 0                                    | 0                | X                  | 0                        |         | -             |      |
| End of battery runtime                               | 406                                  | 0               | 0              | 0                   | 1                                              | 0                                    | 0                | X                  | 0                        | _       |               | -    |
| Emergency Power Off                                  | 40B                                  | 0               | 0              | 0                   | 0                                              | 0                                    | 0                | Х                  | 0                        |         | 5-96          |      |
| Fan Faillure                                         | 40E                                  | 0               | 0              | 0                   | 0                                              | 0                                    | 0                | Х                  | 0                        |         |               |      |
| UPS Warning                                          |                                      |                 |                |                     |                                                |                                      |                  |                    |                          |         |               |      |
| Orange Led from UPS HMI                              | 110                                  | 0               | 1              | 1                   | 1                                              | 0                                    | 0                | X                  | 0                        |         | -             | -    |
| Nota: Available with NMC fw 808 and G7000 package AN | 41C                                  |                 |                |                     |                                                |                                      |                  |                    | -                        |         | -             | -    |
| Overload                                             | 40A                                  | 0               | 0              | 0                   | 0                                              | 0                                    | 0                | X                  | 0                        | _       |               | - 2- |
| Low Battery Warning                                  | 405                                  | 0               | 0              | 1                   | 1                                              | 0                                    | 0                | X                  | 0                        | -       | 2. 6          |      |
| Inventer Overload                                    | 402                                  | 0               | 0              | 0                   | 0                                              | 0                                    | 0                | X                  | 0                        |         | 2 8           |      |
| AC New al Exercise Oct OCT I                         | 465                                  | 0               | 0              | 0                   | 0                                              | 0                                    | 0                | X                  | 0                        |         |               |      |
| AC Normal Frequency Out Of Tolerance                 | 448                                  | 0               |                | 1                   |                                                | 0                                    | 0                | X                  | 0                        |         | - 3           | -    |
| AC Normal Voltage Out Of Tolerance                   | 448                                  | 0               | 1              | 1                   | 1                                              | 0                                    | 0                | X                  | 0                        |         | 3.90          | 4    |
| AC bypass Out of tolerance                           | 467                                  | U               | U              | 0                   | U                                              | 0                                    | U                | X                  | 0                        | 1       |               |      |

Network Management Card & Modbus/Jbus Network Management Teleservice Card 34022321XT indice :AE Page 81/98

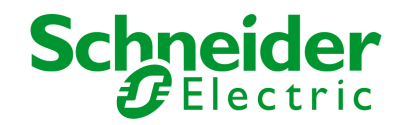

# 10.3.4.2 UPS on AC Normal input

| Status                                                                                           | Modbus<br>Address<br>(word +<br>bit) | Value |  |
|--------------------------------------------------------------------------------------------------|--------------------------------------|-------|--|
| Main UPS status                                                                                  |                                      |       |  |
| Load Powered                                                                                     | 400                                  | 1     |  |
| Load on inverter                                                                                 | 401                                  | 1     |  |
| UPS on battery                                                                                   | 404                                  | 0     |  |
| Load on AC Bypass                                                                                | 407                                  | 0     |  |
| UPS in maintenance position                                                                      | 461                                  | 0     |  |
| Battery Charging                                                                                 | 493                                  | 1     |  |
| UPS in Power Saving Mode<br>Nota: Available with NMC fw 808 and G7000 package AM                 | 41B                                  | 0     |  |
| Breaker status                                                                                   |                                      |       |  |
| Q5N circuit breaker                                                                              | 47B                                  | 1     |  |
| Q1 circuit breaker                                                                               | 443                                  | 1     |  |
| Q4S circuit breaker                                                                              | 46E                                  | 1     |  |
| QF1 circuit breaker                                                                              | 42F                                  | 1     |  |
| Q3BP circuit breaker                                                                             | 416                                  | 0     |  |
| UPS Fault                                                                                        |                                      |       |  |
| UPS general alarm - Red Led from UPS HMI<br>Nota: Available with NMC fw 808 and G7000 package AN | 402                                  | 0     |  |
| Load not protected                                                                               | 41A                                  | 0     |  |
| UPS Internal Communication Fault                                                                 | 409                                  | 0     |  |
| Rectifier fault                                                                                  | 419                                  | 0     |  |
| Rectifier (PFC) fuse fault                                                                       | 449                                  | 0     |  |
| Battery temperature fault                                                                        | 42A                                  | 0     |  |
| End of battery runtime                                                                           | 406                                  | 0     |  |
| Emergency Power Off                                                                              | 40B                                  | 0     |  |
| Fan Faillure                                                                                     | 40E                                  | 0     |  |
| UPS Warning                                                                                      | -                                    |       |  |
| Orange Led from UPS HMI<br>Nota: Available with NMC fw 808 and G7000 package AN                  | 41C                                  | 0     |  |
| Overload                                                                                         | 40A                                  | 0     |  |
| Low Battery Warning                                                                              | 405                                  | 0     |  |
| Inverter Overload                                                                                | 4C2                                  | 0     |  |
| Static switch overload                                                                           | 465                                  | 0     |  |
| AC Normal Frequency Out Of Tolerance                                                             | 44B                                  | 0     |  |
| AC Normal Voltage Out Of Tolerance                                                               | 448                                  | 0     |  |
| AC bypass Out of tolerance                                                                       | 467                                  | 0     |  |

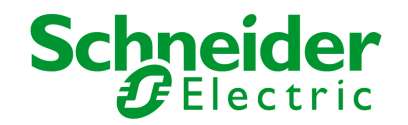

# 10.3.4.3 UPS on Battery

| Status                                                                                           | Modbus<br>Address<br>(word +<br>bit) | Value |  |
|--------------------------------------------------------------------------------------------------|--------------------------------------|-------|--|
| Main UPS status                                                                                  |                                      |       |  |
| Load Powered                                                                                     | 400                                  | 1     |  |
| Load on inverter                                                                                 | 401                                  | 1     |  |
| UPS on battery                                                                                   | 404                                  | 1     |  |
| Load on AC Bypass                                                                                | 407                                  | 0     |  |
| UPS in maintenance position                                                                      | 461                                  | 0     |  |
| Battery Charging                                                                                 | 493                                  | 0     |  |
| UPS in Power Saving Mode<br>Nota: Available with NMC fw 808 and G7000 package AM                 | 41B                                  | 0     |  |
| Breaker status                                                                                   |                                      |       |  |
| Q5N circuit breaker                                                                              | 47B                                  | 1     |  |
| Q1 circuit breaker                                                                               | 443                                  | 1     |  |
| Q4S circuit breaker                                                                              | 46E                                  | 1     |  |
| QF1 circuit breaker                                                                              | 42F                                  | 1     |  |
| Q3BP circuit breaker                                                                             | 416                                  | 0     |  |
| UPS Fault                                                                                        |                                      |       |  |
| UPS general alarm - Red Led from UPS HMI<br>Nota: Available with NMC fw 808 and G7000 package AN | 402                                  | 0     |  |
| Load not protected                                                                               | 41A                                  | 0     |  |
| UPS Internal Communication Fault                                                                 | 409                                  | 0     |  |
| Rectifier fault                                                                                  | 419                                  | 0     |  |
| Rectifier (PFC) fuse fault                                                                       | 449                                  | 0     |  |
| Battery temperature fault                                                                        | 42A                                  | 0     |  |
| End of battery runtime                                                                           | 406                                  | 0     |  |
| Emergency Power Off                                                                              | 40B                                  | 0     |  |
| Fan Faillure                                                                                     | 40E                                  | 0     |  |
| UPS Warning                                                                                      |                                      |       |  |
| Orange Led from UPS HMI<br>Nota: Available with NMC fw 808 and G7000 package AN                  | 41C                                  | 1     |  |
| Overload                                                                                         | 40A                                  | 0     |  |
| Low Battery Warning                                                                              | 405                                  | 0     |  |
| Inverter Overload                                                                                | 4C2                                  | 0     |  |
| Static switch overload                                                                           | 465                                  | 0     |  |
| AC Normal Frequency Out Of Tolerance                                                             | 44B                                  | 1     |  |
| AC Normal Voltage Out Of Tolerance                                                               | 448                                  | 1     |  |
| AC bypass Out of tolerance                                                                       | 467                                  | 0     |  |

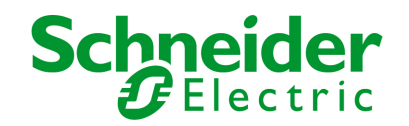

# 10.3.4.4 Low Battery Warning

| Status                                                                                           | Modbus<br>Address<br>(word +<br>bit) | Value |                                         |
|--------------------------------------------------------------------------------------------------|--------------------------------------|-------|-----------------------------------------|
| Main UPS status                                                                                  |                                      |       |                                         |
| Load Powered                                                                                     | 400                                  | 1     |                                         |
| Load on inverter                                                                                 | 401                                  | 1     |                                         |
| UPS on battery                                                                                   | 404                                  | 1     |                                         |
| Load on AC Bypass                                                                                | 407                                  | 0     |                                         |
| UPS in maintenance position                                                                      | 461                                  | 0     |                                         |
| Battery Charging                                                                                 | 493                                  | 0     |                                         |
| UPS in Power Saving Mode<br>Nota: Available with NMC fw 808 and G7000 package AM                 | 41B                                  | 0     |                                         |
| Breaker status                                                                                   |                                      |       |                                         |
| Q5N circuit breaker                                                                              | 47B                                  | 1     |                                         |
| Q1 circuit breaker                                                                               | 443                                  | 1     | kannananananananananananananananananana |
| Q4S circuit breaker                                                                              | 46E                                  | 1     |                                         |
| QF1 circuit breaker                                                                              | 42F                                  | 1     |                                         |
| Q3BP circuit breaker                                                                             | 416                                  | 0     |                                         |
| UPS Fault                                                                                        |                                      |       |                                         |
| UPS general alarm - Red Led from UPS HMI<br>Nota: Available with NMC fw 808 and G7000 package AN | 402                                  | 0     |                                         |
| Load not protected                                                                               | 41A                                  | 0     |                                         |
| UPS Internal Communication Fault                                                                 | 409                                  | 0     |                                         |
| Rectifier fault                                                                                  | 419                                  | 0     |                                         |
| Rectifier (PFC) fuse fault                                                                       | 449                                  | 0     |                                         |
| Battery temperature fault                                                                        | 42A                                  | 0     |                                         |
| End of battery runtime                                                                           | 406                                  | 0     |                                         |
| Emergency Power Off                                                                              | 40B                                  | 0     |                                         |
| Fan Faillure                                                                                     | 40E                                  | 0     |                                         |
| UPS Warning                                                                                      |                                      |       |                                         |
| Orange Led from UPS HMI<br>Nota: Available with NMC fw 808 and G7000 package AN                  | 41C                                  | 1     |                                         |
| Overload                                                                                         | 40A                                  | 0     |                                         |
| Low Battery Warning                                                                              | 405                                  | 1     |                                         |
| Inverter Overload                                                                                | 4C2                                  | 0     |                                         |
| Static switch overload                                                                           | 465                                  | 0     |                                         |
| AC Normal Frequency Out Of Tolerance                                                             | 44B                                  | 1     |                                         |
| AC Normal Voltage Out Of Tolerance                                                               | 448                                  | 1     |                                         |
| AC bypass Out of tolerance                                                                       | 467                                  | 0     |                                         |

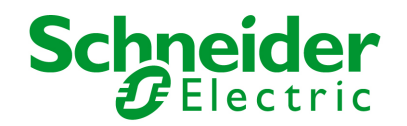

# 10.3.4.5 UPS on Bypass due to End of battery runtime

| Status                                                                                           | Modbus<br>Address<br>(word +<br>bit) | Value |       |
|--------------------------------------------------------------------------------------------------|--------------------------------------|-------|-------|
| Main UPS status                                                                                  |                                      |       |       |
| Load Powered                                                                                     | 400                                  | 1     |       |
| Load on inverter                                                                                 | 401                                  | 0     |       |
| UPS on battery                                                                                   | 404                                  | 0     | ~/ =/ |
| Load on AC Bypass                                                                                | 407                                  | 1     |       |
| UPS in maintenance position                                                                      | 461                                  | 0     |       |
| Battery Charging                                                                                 | 493                                  | 0     |       |
| UPS in Power Saving Mode<br>Nota: Available with NMC fw 808 and G7000 package AM                 | 41B                                  | 0     |       |
| Breaker status                                                                                   |                                      |       |       |
| Q5N circuit breaker                                                                              | 47B                                  | 1     |       |
| Q1 circuit breaker                                                                               | 443                                  | 1     |       |
| Q4S circuit breaker                                                                              | 46E                                  | 1     |       |
| QF1 circuit breaker                                                                              | 42F                                  | 1     |       |
| Q3BP circuit breaker                                                                             | 416                                  | 0     |       |
| UPS Fault                                                                                        |                                      |       |       |
| UPS general alarm - Red Led from UPS HMI<br>Nota: Available with NMC fw 808 and G7000 package AN | 402                                  | 1     |       |
| Load not protected                                                                               | 41A                                  | 1     |       |
| UPS Internal Communication Fault                                                                 | 409                                  | 0     |       |
| Rectifier fault                                                                                  | 419                                  | 0     |       |
| Rectifier (PFC) fuse fault                                                                       | 449                                  | 0     |       |
| Battery temperature fault                                                                        | 42A                                  | 0     |       |
| End of battery runtime                                                                           | 406                                  | 1     |       |
| Emergency Power Off                                                                              | 40B                                  | 0     |       |
| Fan Faillure                                                                                     | 40E                                  | 0     |       |
| UPS Warning                                                                                      |                                      |       |       |
| Orange Led from UPS HMI<br>Nota: Available with NMC fw 808 and G7000 package AN                  | 41C                                  | 1     |       |
| Overload                                                                                         | 40A                                  | 0     |       |
| Low battery WARNING                                                                              | 405                                  | 1     |       |
| Inverter Overload                                                                                | 4C2                                  | 0     |       |
| Static switch overload                                                                           | 465                                  | 0     |       |
| AC Normal Frequency Out Of Tolerance                                                             | 44B                                  | 1     |       |
| AC Normal Voltage Out Of Tolerance                                                               | 448                                  | 1     |       |
| AC bypass Out of tolerance                                                                       | 467                                  | 0     |       |

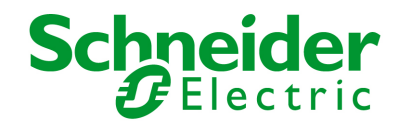

# 10.3.4.6 UPS on Bypass due to manual order

| Status                                                                                           | Modbus<br>Address<br>(word +<br>bit) | Value |                                              |
|--------------------------------------------------------------------------------------------------|--------------------------------------|-------|----------------------------------------------|
| Main UPS status                                                                                  |                                      |       |                                              |
| Load Powered                                                                                     | 400                                  | 1     |                                              |
| Load on inverter                                                                                 | 401                                  | 0     |                                              |
| UPS on battery                                                                                   | 404                                  | 0     |                                              |
| Load on AC Bypass                                                                                | 407                                  | 1     |                                              |
| UPS in maintenance position                                                                      | 461                                  | 0     |                                              |
| Battery Charging                                                                                 | 493                                  | 1     |                                              |
| UPS in Power Saving Mode<br>Nota: Available with NMC fw 808 and G7000 package AM                 | 41B                                  | 0     |                                              |
| Breaker status                                                                                   |                                      |       |                                              |
| Q5N circuit breaker                                                                              | 47B                                  | 1     |                                              |
| Q1 circuit breaker                                                                               | 443                                  | 1     | (Suumanaanaanaanaanaanaanaanaanaanaanaanaana |
| Q4S circuit breaker                                                                              | 46E                                  | 1     |                                              |
| QF1 circuit breaker                                                                              | 42F                                  | 1     |                                              |
| Q3BP circuit breaker                                                                             | 416                                  | 0     |                                              |
| UPS Fault                                                                                        |                                      |       |                                              |
| UPS general alarm - Red Led from UPS HMI<br>Nota: Available with NMC fw 808 and G7000 package AN | 402                                  | 1     |                                              |
| Load not protected                                                                               | 41A                                  | 1     |                                              |
| UPS Internal Communication Fault                                                                 | 409                                  | 0     |                                              |
| Rectifier fault                                                                                  | 419                                  | 0     |                                              |
| Rectifier (PFC) fuse fault                                                                       | 449                                  | 0     |                                              |
| Battery temperature fault                                                                        | 42A                                  | 0     |                                              |
| End of battery runtime                                                                           | 406                                  | 0     |                                              |
| Emergency Power Off                                                                              | 40B                                  | 0     |                                              |
| Fan Faillure                                                                                     | 40E                                  | 0     |                                              |
| UPS Warning                                                                                      |                                      |       |                                              |
| Orange Led from UPS HMI<br>Nota: Available with NMC fw 808 and G7000 package AN                  | 41C                                  | 0     |                                              |
| Overload                                                                                         | 40A                                  | 0     |                                              |
| Low Battery Warning                                                                              | 405                                  | 0     |                                              |
| Inverter Overload                                                                                | 4C2                                  | 0     |                                              |
| Static switch overload                                                                           | 465                                  | 0     |                                              |
| AC Normal Frequency Out Of Tolerance                                                             | 44B                                  | 0     |                                              |
| AC Normal Voltage Out Of Tolerance                                                               | 448                                  | 0     |                                              |
| AC bypass Out of tolerance                                                                       | 467                                  | 0     |                                              |

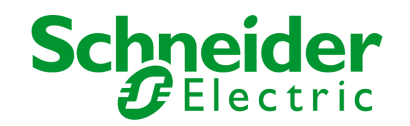

# 10.3.4.7 UPS on Manual Bypass

| Status                                                                                           | Modbus<br>Address<br>(word +<br>bit) | Value |                        |
|--------------------------------------------------------------------------------------------------|--------------------------------------|-------|------------------------|
| Main UPS status                                                                                  |                                      |       |                        |
| Load Powered                                                                                     | 400                                  | 1     |                        |
| Load on inverter                                                                                 | 401                                  | 0     |                        |
| UPS on battery                                                                                   | 404                                  | 0     |                        |
| Load on AC Bypass                                                                                | 407                                  | 0     |                        |
| UPS in maintenance position                                                                      | 461                                  | 1     |                        |
| Battery Charging                                                                                 | 493                                  | 1     |                        |
| UPS in Power Saving Mode<br>Nota: Available with NMC fw 808 and G7000 package AM                 | 41B                                  | 0     |                        |
| Breaker status                                                                                   |                                      |       |                        |
| Q5N circuit breaker                                                                              | 47B                                  | 0     |                        |
| Q1 circuit breaker                                                                               | 443                                  | 1     |                        |
| Q4S circuit breaker                                                                              | 46E                                  | 1     |                        |
| QF1 circuit breaker                                                                              | 42F                                  | 1     |                        |
| Q3BP circuit breaker                                                                             | 416                                  | 1     | Q3BP closed + Q5N open |
| UPS Fault                                                                                        |                                      |       |                        |
| UPS general alarm - Red Led from UPS HMI<br>Nota: Available with NMC fw 808 and G7000 package AN | 402                                  | 1     |                        |
| Load not protected                                                                               | 41A                                  | 1     |                        |
| UPS Internal Communication Fault                                                                 | 409                                  | 0     |                        |
| Rectifier fault                                                                                  | 419                                  | 0     |                        |
| Rectifier (PFC) fuse fault                                                                       | 449                                  | 0     |                        |
| Battery temperature fault                                                                        | 42A                                  | 0     |                        |
| End of battery runtime                                                                           | 406                                  | 0     |                        |
| Emergency Power Off                                                                              | 40B                                  | 0     |                        |
| Fan Faillure                                                                                     | 40E                                  | 0     |                        |
| UPS Warning                                                                                      |                                      |       |                        |
| Orange Led from UPS HMI<br>Nota: Available with NMC fw 808 and G7000 package AN                  | 41C                                  | 0     |                        |
| Overload                                                                                         | 40A                                  | 0     |                        |
| Low Battery Warning                                                                              | 405                                  | 0     |                        |
| Inverter Overload                                                                                | 4C2                                  | 0     |                        |
| Static switch overload                                                                           | 465                                  | 0     |                        |
| AC Normal Frequency Out Of Tolerance                                                             | 44B                                  | 0     |                        |
| AC Normal Voltage Out Of Tolerance                                                               | 448                                  | 0     |                        |
| AC bypass Out of tolerance                                                                       | 467                                  | 0     |                        |

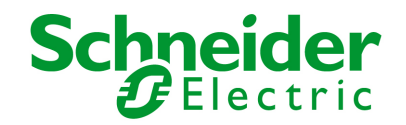

# 10.3.4.8 UPS running Power Saving Mode

| Status                                                                                           | Modbus<br>Address<br>(word +<br>bit) | Value |              |
|--------------------------------------------------------------------------------------------------|--------------------------------------|-------|--------------|
| Main UDC status                                                                                  |                                      |       |              |
| Main UPS status                                                                                  | 400                                  |       |              |
| Load Powered                                                                                     | 400                                  | 1     |              |
| Load on inverter                                                                                 | 401                                  | 1     |              |
| UPS on battery                                                                                   | 404                                  | 0     |              |
| Load on AC Bypass                                                                                | 407                                  | 0     |              |
| UPS in maintenance position                                                                      | 461                                  | 0     |              |
| Battery Charging                                                                                 | 493                                  | 0     | and a second |
| UPS in Power Saving Mode<br>Nota: Available with NMC fw 808 and G7000 package AM                 | 41B                                  | 1     |              |
| Breaker status                                                                                   |                                      |       |              |
| Q5N circuit breaker                                                                              | 47B                                  | 1     |              |
| Q1 circuit breaker                                                                               | 443                                  | 1     |              |
| Q4S circuit breaker                                                                              | 46E                                  | 1     |              |
| QF1 circuit breaker                                                                              | 42F                                  | 1     |              |
| Q3BP circuit breaker                                                                             | 416                                  | 0     |              |
| UPS Fault                                                                                        |                                      |       |              |
| UPS general alarm - Red Led from UPS HMI<br>Nota: Available with NMC fw 808 and G7000 package AN | 402                                  | 0     |              |
| Load not protected                                                                               | 41A                                  | 0     |              |
| UPS Internal Communication Fault                                                                 | 409                                  | 0     |              |
| Rectifier fault                                                                                  | 419                                  | 0     |              |
| Rectifier (PFC) fuse fault                                                                       | 449                                  | 0     |              |
| Battery temperature fault                                                                        | 42A                                  | 0     |              |
| End of battery runtime                                                                           | 406                                  | 0     |              |
| Emergency Power Off                                                                              | 40B                                  | 0     |              |
| Fan Faillure                                                                                     | 40E                                  | 0     |              |
| UPS Warning                                                                                      |                                      |       |              |
| Orange Led from UPS HMI<br>Nota: Available with NMC fw 808 and G7000 package AN                  | 41C                                  | 0     |              |
| Overload                                                                                         | 40A                                  | 0     |              |
| Low Battery Warning                                                                              | 405                                  | 0     |              |
| Inverter Overload                                                                                | 4C2                                  | 0     |              |
| Static switch overload                                                                           | 465                                  | 0     |              |
| AC Normal Frequency Out Of Tolerance                                                             | 44B                                  | 0     |              |
| AC Normal Voltage Out Of Tolerance                                                               | 448                                  | 0     |              |
| AC bypass Out of tolerance                                                                       | 467                                  | 0     |              |

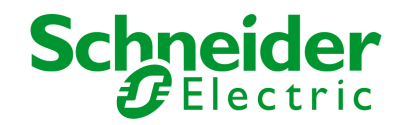

### 10.3.4.9 Communication lost

| Status                                                                                           | Modbus<br>Address<br>(word +<br>bit) | Value |                                          |
|--------------------------------------------------------------------------------------------------|--------------------------------------|-------|------------------------------------------|
|                                                                                                  |                                      |       |                                          |
| Main UPS status                                                                                  |                                      |       |                                          |
| Load Powered                                                                                     | 400                                  | X     |                                          |
| Load on inverter                                                                                 | 401                                  | X     |                                          |
| UPS on battery                                                                                   | 404                                  | X     |                                          |
| Load on AC Bypass                                                                                | 407                                  | X     |                                          |
| UPS in maintenance position                                                                      | 461                                  | X     |                                          |
| Battery Charging                                                                                 | 493                                  | X     |                                          |
| UPS in Power Saving Mode<br>Nota: Available with NMC fw 808 and G7000 package AM                 | 41B                                  | x     |                                          |
| Breaker status                                                                                   |                                      |       |                                          |
| Q5N circuit breaker                                                                              | 47B                                  | Х     |                                          |
| Q1 circuit breaker                                                                               | 443                                  | Х     | () () () () () () () () () () () () () ( |
| Q4S circuit breaker                                                                              | 46E                                  | Х     |                                          |
| QF1 circuit breaker                                                                              | 42F                                  | Х     |                                          |
| Q3BP circuit breaker                                                                             | 416                                  | Х     |                                          |
| UPS Fault                                                                                        |                                      |       |                                          |
| UPS general alarm - Red Led from UPS HMI<br>Nota: Available with NMC fw 808 and G7000 package AN | 402                                  | X     |                                          |
| Load not protected                                                                               | 41A                                  | X     |                                          |
| UPS Internal Communication Fault                                                                 | 409                                  | 1     |                                          |
| Rectifier fault                                                                                  | 419                                  | Х     |                                          |
| Rectifier (PFC) fuse fault                                                                       | 449                                  | Х     |                                          |
| Battery temperature fault                                                                        | 42A                                  | Х     |                                          |
| End of battery runtime                                                                           | 406                                  | Х     |                                          |
| Emergency Power Off                                                                              | 40B                                  | X     |                                          |
| Fan Faillure                                                                                     | 40E                                  | X     |                                          |
| UPS Warning                                                                                      |                                      |       |                                          |
| Orange Led from UPS HMI<br>Nota: Available with NMC fw 808 and G7000 package AN                  | 41C                                  | х     |                                          |
| Overload                                                                                         | 40A                                  | X     |                                          |
| Low Battery Warning                                                                              | 405                                  | X     |                                          |
| Inverter Overload                                                                                | 4C2                                  | X     |                                          |
| Static switch overload                                                                           | 465                                  | X     |                                          |
| AC Normal Frequency Out Of Tolerance                                                             | 44B                                  | X     |                                          |
| AC Normal Voltage Out Of Tolerance                                                               | 448                                  | X     |                                          |
| AC bypass Out of tolerance                                                                       | 467                                  | X     |                                          |

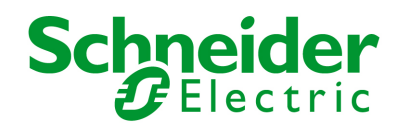

# 11 Appendices

### 11.1 Tables of alarms and events

### 11.1.1 Table of alarms and UPS events

List of time dated alarms

Alarm on No Battery Battery temperature fault Battery charger fault Battery fault End of Warranty Contact MGE http://www.mgeups.com/lcm End of battery life Contacter MGE http://www.mgeups.com/lcm End of life of the wearing parts Contacter MGE http://www.mgeups.com/lcm Rectifier fault Chopper fault Normal AC frequency out of tolerance Normal AC fuses blown Normal AC module fault Normal AC voltage out of tolerance Normal AC NOK Site wiring fault Bypass AC frequency out of tolerance Bypass AC phase out of tolerance Bypass AC voltage out of tolerance Automatic Bypass fault Automatic Bypass overload Automatic Bypass overtemperature Automatic Bypass thermal overload Automatic Bypass switch (Q4S) open Normal AC switch (Q1) open Battery switch (QF1) open Manual Bypass switch (Q3BP) closed UPS on manual bypass Output switch (Q5N) open Single wave load fault Inverter limitation Inverter fuses blown Inverter fault Inverter overload Inverter thermal overload Load not protected - On Automatic Bypass

Network Management Card & Modbus/Jbus Network Management Teleservice Card

APC by Schneider Electric www.apc.com

Alarm off Battery present Battery temperature OK Battery charger OK Battery OK LCM message OK LCM message OK LCM message OK Rectifier OK Chopper OK Normal AC frequency OK Normal AC fuses OK Normal AC module OK Normal AC voltage OK Normal AC OK Site wiring OK Bypass AC frequency OK Bypass AC phase OK Bypass AC voltage OK Automatic Bypass OK Automatic Bypass load OK Automatic Bypass temperature OK Automatic Bypass load OK Automatic Bypass switch (Q4S) closed Normal AC switch (Q1) closed Battery switch (QF1) closed Manual Bypass switch (Q3BP) open

Output switch (Q5N) closed Load OK Inverter end of limitation Input fuses OK Inverter OK Inverter load OK Inverter load OK Load protected - Return from Bypass

34022321XT indice :AE Page 90/98

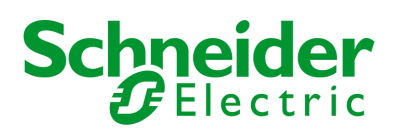

Load short circuit Load not powered Protection Lost Emergency button ON Fan fault Redundancy Lost Low battery UPS communication failed UPS data base not available UPS on battery UPS internal fault UPS overload UPS overtemperature UPS running in Power Saving Mode Imminent UPS shutoff < Sensor Name> : Temperature is above high threshold <xx> (°C) or (F) < Sensor Name> : Humidity is above high threshold <xx> (%) < Sensor Name> : Temperature is below low threshold <xx> C or (°F) < Sensor Name> : Humidity is below high threshold <xx> (%) <Sensor name>: <Input #1 label> <when closed label> <Sensor name>: <Input #1 label> <when open label> <Sensor name>: <Input #2 label> <when closed label> <Sensor name>: <Input #2 label> <when open label>>

Load OK Load powered Protection OK Emergency button OFF Fan OK Redundancy OK Battery OK UPS communication restored UPS data base OK UPS on normal AC UPS OK UPS returns to normal load UPS temperature OK End of Power Saving Mode UPS OK <Sensor Name> : Temperature is in normal range

<Sensor Name> : Temperature is in normal range <Sensor Name> : Temperature is in normal range

<Sensor Name> : Temperature is in normal range

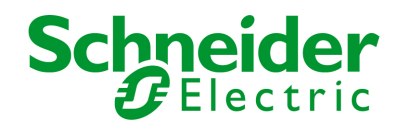

# 11.1.2 Table of system alarms

| Network Management Card startup                               |
|---------------------------------------------------------------|
| Send test mail SUCCESS                                        |
| Send test mail ERROR                                          |
| Send mail to <recipient> ERROR</recipient>                    |
| <sensor name=""> Communication failure</sensor>               |
| <sensor name=""> Communication restored</sensor>              |
| Firmware upgraded                                             |
| Connected NSM list Full, last connection refused              |
| sendTrap()-> Unable to resolve hostname <hostname></hostname> |
| SNMP Send Trap # <num> failure to <hostname></hostname></num> |
| Time changed by user with yyyy/mm/dd hh:mm:ss                 |
| Time synchronized by NSM or EPM with yyyy/mm/dd hh:mm:ss      |
|                                                               |

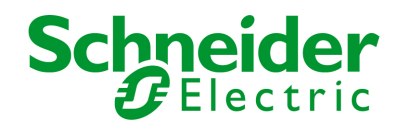

# 11.2 SNMP objects

# 11.2.1 MGE MIB

The NMC card implement reduce MGEUPS MIB, with the objects bellow managed.

Access to the MGE MIB is 1.3.6.1.4.1.705.1.

| MIB object                         | SNMP Format  | Add.path      |
|------------------------------------|--------------|---------------|
| upsmgIdentFamilyName               | String       | {1,1,0}       |
| upsmgldentModelName                | String       | {1,2,0}       |
| upsmgIdentFirmwareVersion          | String       | {1,4,0}       |
| upsmgldentSerialNumber             | String       | {1,7,0}       |
| upsmgConfigLowBatteryTime (Nota2)  | seconds      | {4,7,0}       |
| upsmgConfigLowBatteryLevel (Nota2) | %            | {4,8,0}       |
| upsmgConfigAutoRestart (Nota2)     | 1(yes) 2(no) | {4,9,0}       |
| upsmgConfigVARating                | VA           | {4,12,0}      |
| upsmgBatteryRemainingTime (Nota2)  | seconds      | {5,1,0}       |
| upsmgBatteryLevel (Nota2)          | %            | {5,2,0}       |
| upsmgBatteryVoltage (Nota2)        | deciVolts    | {5,5,0}       |
| upsmgBatteryCurrent (Nota2)        | deciAmps     | {5,6,0}       |
| upsmgBatteryTemperature (Nota2)    | C            | {5,7,0}       |
| upsmgBatteryFaultBattery (Nota2)   | 1(yes) 2(no) | {5,9,0}       |
| upsmgBatteryReplacement (Nota2)    | 1(yes) 2(no) | {5,11,0}      |
| upsmgBatteryLowBattery (Nota2)     | 1(yes) 2(no) | {5,14,0}      |
| upsmgBatteryChargerFault (Nota2)   | 1(yes) 2(no) | {5,15,0}      |
| upsmgBatteryLowCondition (Nota2)   | 1(yes) 2(no) | {5,16,0}      |
| upsmgInputPhaseNum (Nota2)         |              | {6,1,0}       |
| mginputVoltage_1 (Nota2)           | DeciVolts    | {6,2,1,2,1,0} |
| mginputVoltage_2 (Nota2)           | DeciVolts    | {6,2,1,2,2,0} |
| mginputVoltage_3 (Nota2)           | DeciVolts    | {6,2,1,2,3,0} |
| mginputFrequency_1 (Nota2)         | DeciHz       | {6,2,1,3,1,0} |
| mginputFrequency_2 (Nota2)         | DeciHz       | {6,2,1,3,2,0} |
| mginputFrequency_3 (Nota2)         | DeciHz       | {6,2,1,3,3,0} |
| mginputCurrent_1 (Nota2)           | DeciAmps     | {6,2,1,6,1,0} |
| mginputCurrent_2 (Nota2)           | DeciAmps     | {6,2,1,6,2,0} |
| mginputCurrent_3 (Nota2)           | DeciAmps     | {6,2,1,6,3,0} |
| upsmgInputBadStatus (Nota2)        | 1(yes) 2(no) | {6,3,0}       |
| upsmgInputLineFailCause            | (Nota1)      | {6,4,0}       |
| upsmgOutputPhaseNum                |              | {7,1,0}       |
| mgoutputVoltage_1                  | deciVolts    | {7,2,1,2,1,0} |
| mgoutputVoltage_2                  | deciVolts    | {7,2,1,2,2,0} |
| mgoutputVoltage_3                  | deciVolts    | {7,2,1,2,3,0} |
| mgoutputFrequency_1                | deciHz       | {7,2,1,3,1,0} |
| mgoutputFrequency_2                | deciHz       | {7,2,1,3,2,0} |
| mgoutputFrequency_3                | deciHz       | {7,2,1,3,3,0} |
| mgoutputLoadPerPhase_1             | %            | {7,2,1,4,1,0} |
| mgoutputLoadPerPhase_2             | %            | {7,2,1,4,2,0} |

Network Management Card & Modbus/Jbus Network Management Teleservice Card 34022321XT indice :AE Page 93/98

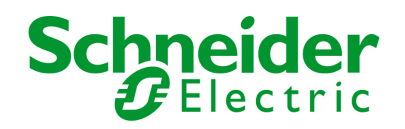

| mgoutputLoadPerPhase_3       | %            | {7,2,1,4,3,0} |
|------------------------------|--------------|---------------|
| mgoutputCurrent_1            | deciAmps     | {7,2,1,5,1,0} |
| mgoutputCurrent_2            | deciAmps     | {7,2,1,5,2,0} |
| mgoutputCurrent_3            | deciAmps     | {7,2,1,5,3,0} |
| upsmgOutputOnBattery (Nota2) | 1(yes) 2(no) | {7,3,0}       |
| upsmgOutputOnByPass          | 1(yes) 2(no) | {7,4,0}       |
| upsmgOutputUtilityOff        | 1(yes) 2(no) | {7,7,0}       |
| upsmgOutputInverterOff       | 1(yes) 2(no) | {7,9,0}       |
| upsmgOutputOverLoad          | 1(yes) 2(no) | {7,10,0}      |
| upsmgOutputOverTemp (Nota2)  | 1(yes) 2(no) | {7,11,0}      |
| upsmgAgentIpAddress          |              | {12,1,0}      |
| upsmgAgentSubnetMask         |              | {12,2,0}      |
| upsmgAgentDefGateway         |              | {12,3,0}      |
| upsmgAgentType               |              | {12,6,0}      |
| upsmgAgentMibVersion         |              | {12,11,0}     |
| upsmgAgentFirmwareVersion    |              | {12,12,0}     |
| upsmgAgentCommUPS            | 1(yes) 2(no) | {12,13,0}     |

#### Nota1:

Line Fail Cause

| 1 | No Fail                                   |
|---|-------------------------------------------|
| 2 | Only AC Normal Voltage Ouf of Tolerance   |
| 3 | Only AC Normal Frequency Ouf of Tolerance |
| 4 | AC Normal Fail                            |

Nota2: This Information is not significative in a Static Switch Cabinet unit.

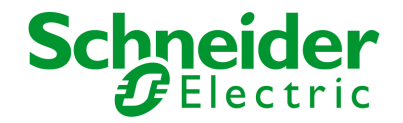

| upsmgEnvironAmbientHumidity         0.1 degre         {0,1,0}           upsmgEnvironAmbientHumidity         0.1 %         {8,2,0}           upsmgEnvironmentNum         {8,6,0}           upsmgEnvironmentIndex         {8,7,1,1,1}           upsmgEnvironmentComFailure         1(yes) 2(no)         {8,7,1,2,1}           upsmgEnvironmentTemperature         0.1 degré         {8,7,1,3,1}           upsmgEnvironmentTemperatureLow         1(yes) 2(no)         {8,7,1,4,1}           upsmgEnvironmentTemperatureHig         1(yes) 2(no)         {8,7,1,5,1}           h         1         0.1 %         {8,7,1,6,1}           upsmgEnvironmentHumidity         0.1 %         {8,7,1,7,1}           upsmgEnvironmentHumidityLow         1(yes) 2(no)         {8,7,1,8,1}           upsmgEnvironmentHumidityHigh         1(yes) 2(no)         {8,7,1,8,1}           upsmgEnvironmentHumidityListe         closed(1), open(2)         {8,7,1,9,1}                                                                                                    | upamaEnvironAmbiantTomp          | 0 1 dogró           | (9.1.0)       |
|----------------------------------------------------------------------------------------------------|----------------------------------|---------------------|---------------|
| upsmgEnvironAmbientHumidity         0.1 %         {8,2,0}           upsmgEnvironmentNum         {8,6,0}           upsmgEnvironmentIndex         {8,7,1,1,1}           upsmgEnvironmentComFailure         1(yes) 2(no)         {8,7,1,2,1}           upsmgEnvironmentTemperature         0.1 degré         {8,7,1,3,1}           upsmgEnvironmentTemperatureLow         1(yes) 2(no)         {8,7,1,4,1}           upsmgEnvironmentTemperatureHig         1(yes) 2(no)         {8,7,1,5,1}           h         1(yes) 2(no)         {8,7,1,6,1}           upsmgEnvironmentHumidity         0.1 %         {8,7,1,6,1}           upsmgEnvironmentHumidityLow         1(yes) 2(no)         {8,7,1,7,1}           upsmgEnvironmentHumidityLow         1(yes) 2(no)         {8,7,1,8,1}           upsmgEnvironmentHumidityHigh         1(yes) 2(no)         {8,7,1,8,1}           upsmgEnvironmentHumidityLow         1(yes) 2(no)         {8,7,1,8,1}           upsmgEnvironmentHumidityHigh         1(yes) 2(no)         {8,7,1,8,1}           upsmgEnvironmentHumidityHigh         1(yes) 2(no)         {8,7,1,8,1}           upsmgEnvironmentInput1State         closed(1), open(2)         {8,7,1,0,1}                                                                | upsingEnvironAmbientTemp         | 0.1 degre           | {0,1,0}       |
| upsmgEnvironmentNum         {8,6,0}           upsmgEnvironmentIndex         {8,7,1,1,1}           upsmgEnvironmentComFailure         1(yes) 2(no)         {8,7,1,2,1}           upsmgEnvironmentTemperature         0.1 degré         {8,7,1,3,1}           upsmgEnvironmentTemperatureLow         1(yes) 2(no)         {8,7,1,4,1}           upsmgEnvironmentTemperatureLow         1(yes) 2(no)         {8,7,1,4,1}           upsmgEnvironmentTemperatureHig         1(yes) 2(no)         {8,7,1,5,1}           h         1         1(yes) 2(no)         {8,7,1,6,1}           upsmgEnvironmentHumidity         0.1 %         {8,7,1,7,1}           upsmgEnvironmentHumidityLow         1(yes) 2(no)         {8,7,1,7,1}           upsmgEnvironmentHumidityLow         1(yes) 2(no)         {8,7,1,7,1}           upsmgEnvironmentHumidityLow         1(yes) 2(no)         {8,7,1,7,1}           upsmgEnvironmentHumidityHigh         1(yes) 2(no)         {8,7,1,8,1}           upsmgEnvironmentHumidityHigh         1(yes) 2(no)         {8,7,1,9,1}           upsmgEnvironmentInput1State         closed(1), open(2)         {8,7,1,9,1}           upsmgEnvironmentInput2State         closed(1), open(2)         {8,7,1,10,1}                                  | upsmgEnvironAmbientHumidity      | 0.1 %               | {8,2,0}       |
| upsmgEnvironmentNum         {8,6,0}           upsmgEnvironmentIndex         {8,7,1,1,1}           upsmgEnvironmentComFailure         1(yes) 2(no)         {8,7,1,2,1}           upsmgEnvironmentTemperature         0.1 degré         {8,7,1,3,1}           upsmgEnvironmentTemperatureLow         1(yes) 2(no)         {8,7,1,4,1}           upsmgEnvironmentTemperatureLow         1(yes) 2(no)         {8,7,1,5,1}           h         1(yes) 2(no)         {8,7,1,6,1}           upsmgEnvironmentHumidity         0.1 %         {8,7,1,6,1}           upsmgEnvironmentHumidityLow         1(yes) 2(no)         {8,7,1,7,1}           upsmgEnvironmentHumidityLow         1(yes) 2(no)         {8,7,1,6,1}           upsmgEnvironmentHumidityLow         1(yes) 2(no)         {8,7,1,6,1}           upsmgEnvironmentHumidityLow         1(yes) 2(no)         {8,7,1,6,1}           upsmgEnvironmentHumidityLow         1(yes) 2(no)         {8,7,1,6,1}           upsmgEnvironmentHumidityHigh         1(yes) 2(no)         {8,7,1,8,1}           upsmgEnvironmentInput1State         closed(1), open(2)         {8,7,1,9,1}           upsmgEnvironmentInput2State         closed(1), open(2)         {8,7,1,0,1}                                                 |                                  |                     |               |
| upsmgEnvironmentIndex         {8,7,1,1,1}           upsmgEnvironmentComFailure         1(yes) 2(no)         {8,7,1,2,1}           upsmgEnvironmentTemperature         0.1 degré         {8,7,1,3,1}           upsmgEnvironmentTemperatureLow         1(yes) 2(no)         {8,7,1,4,1}           upsmgEnvironmentTemperatureHig         1(yes) 2(no)         {8,7,1,5,1}           h         1(yes) 2(no)         {8,7,1,6,1}           upsmgEnvironmentHumidity         0.1 %         {8,7,1,6,1}           upsmgEnvironmentHumidityLow         1(yes) 2(no)         {8,7,1,7,1}           upsmgEnvironmentHumidityLow         1(yes) 2(no)         {8,7,1,7,1}           upsmgEnvironmentHumidityLow         1(yes) 2(no)         {8,7,1,8,1}           upsmgEnvironmentHumidityHigh         1(yes) 2(no)         {8,7,1,9,1}           upsmgEnvironmentHumidityZitate         closed(1), open(2)         {8,7,1,0,1}                                                                                                    | upsmgEnvironmentNum              |                     | {8,6,0}       |
| upsmgEnvironmentComFailure         1(yes) 2(no)         {8,7,1,2,1}           upsmgEnvironmentTemperature         0.1 degré         {8,7,1,3,1}           upsmgEnvironmentTemperatureLow         1(yes) 2(no)         {8,7,1,4,1}           upsmgEnvironmentTemperatureHig         1(yes) 2(no)         {8,7,1,5,1}           h         1(yes) 2(no)         {8,7,1,6,1}           upsmgEnvironmentHumidity         0.1 %         {8,7,1,6,1}           upsmgEnvironmentHumidityLow         1(yes) 2(no)         {8,7,1,7,1}           upsmgEnvironmentHumidityLow         1(yes) 2(no)         {8,7,1,7,1}           upsmgEnvironmentHumidityLow         1(yes) 2(no)         {8,7,1,7,1}           upsmgEnvironmentHumidityLow         1(yes) 2(no)         {8,7,1,7,1}           upsmgEnvironmentHumidityLow         1(yes) 2(no)         {8,7,1,8,1}           upsmgEnvironmentHumidityLigh         1(yes) 2(no)         {8,7,1,9,1}           upsmgEnvironmentInput1State         closed(1), open(2)         {8,7,1,9,1}           upsmgEnvironmentInput2State         closed(1), open(2)         {8,7,1,10,1}                                                                                                    | upsmgEnvironmentIndex            |                     | {8,7,1,1,1}   |
| upsmgEnvironmentComFailure         1(yes) 2(no)         {8,7,1,2,1}           upsmgEnvironmentTemperature         0.1 degré         {8,7,1,3,1}           upsmgEnvironmentTemperatureLow         1(yes) 2(no)         {8,7,1,4,1}           upsmgEnvironmentTemperatureHig         1(yes) 2(no)         {8,7,1,5,1}           h         1(yes) 2(no)         {8,7,1,6,1}           upsmgEnvironmentHumidity         0.1 %         {8,7,1,6,1}           upsmgEnvironmentHumidityLow         1(yes) 2(no)         {8,7,1,7,1}           upsmgEnvironmentHumidityLigh         1(yes) 2(no)         {8,7,1,7,1}           upsmgEnvironmentHumidityLow         1(yes) 2(no)         {8,7,1,7,1}           upsmgEnvironmentHumidityLigh         1(yes) 2(no)         {8,7,1,8,1}           upsmgEnvironmentHumidityHigh         1(yes) 2(no)         {8,7,1,9,1}           upsmgEnvironmentInput1State         closed(1), open(2)         {8,7,1,0,1}                                                                                                    |                                  |                     | (0,1,1,1,1,1) |
| upsmgEnvironmentTemperature         0.1 degré         {8,7,1,3,1}           upsmgEnvironmentTemperatureLow         1(yes) 2(no)         {8,7,1,4,1}           upsmgEnvironmentTemperatureHig         1(yes) 2(no)         {8,7,1,5,1}           h         1(yes) 2(no)         {8,7,1,6,1}           upsmgEnvironmentHumidity         0.1 %         {8,7,1,6,1}           upsmgEnvironmentHumidityLow         1(yes) 2(no)         {8,7,1,7,1}           upsmgEnvironmentHumidityHigh         1(yes) 2(no)         {8,7,1,8,1}           upsmgEnvironmentHumidityHigh         1(yes) 2(no)         {8,7,1,9,1}           upsmgEnvironmentInput1State         closed(1), open(2)         {8,7,1,0,1}                                                                                                    | upsmgEnvironmentComFailure       | 1(yes) 2(no)        | {8,7,1,2,1}   |
| upsmgEnvironmentTemperature         0.1 degre         {6,7,1,5,1}           upsmgEnvironmentTemperatureLow         1(yes) 2(no)         {8,7,1,4,1}           upsmgEnvironmentTemperatureHig         1(yes) 2(no)         {8,7,1,5,1}           h         1(yes) 2(no)         {8,7,1,6,1}           upsmgEnvironmentHumidity         0.1 %         {8,7,1,6,1}           upsmgEnvironmentHumidityLow         1(yes) 2(no)         {8,7,1,7,1}           upsmgEnvironmentHumidityHigh         1(yes) 2(no)         {8,7,1,8,1}           upsmgEnvironmentHumidityHigh         1(yes) 2(no)         {8,7,1,9,1}           upsmgEnvironmentInput1State         closed(1), open(2)         {8,7,1,9,1}           upsmgEnvironmentInput2State         closed(1), open(2)         {8,7,1,10,1}                                                                                                    | unemaEnvironmontTomporaturo      | 0 1 dográ           | (97121)       |
| upsmgEnvironmentTemperatureLow         1(yes) 2(no)         {8,7,1,4,1}           upsmgEnvironmentTemperatureHig         1(yes) 2(no)         {8,7,1,5,1}           h         2000         2000         2000           upsmgEnvironmentHumidity         0.1 %         2000         2000           upsmgEnvironmentHumidityLow         1(yes) 2(no)         2000         2000           upsmgEnvironmentHumidityLigh         1(yes) 2(no)         2000         2000           upsmgEnvironmentHumidityHigh         1(yes) 2(no)         2000         2000         2000           upsmgEnvironmentHumidityHigh         1(yes) 2(no)         2000         2000         2000         2000         2000         2000         2000         2000         2000         2000         2000         2000         2000         2000         2000         2000         2000         2000         2000         2000         2000         2000         2000         2000         2000         2000         2000         2000         2000         2000         2000         2000         2000         2000         2000         2000         2000         2000         2000         2000         2000         2000         2000         2000         2000         2000         2000 | upsing_nvironmentremperature     | 0.1 degre           | {0,7,1,3,1}   |
| upsmgEnvironmentTemperatureHig         1(yes) 2(no)         {8,7,1,5,1}           upsmgEnvironmentHumidity         0.1 %         {8,7,1,6,1}           upsmgEnvironmentHumidityLow         1(yes) 2(no)         {8,7,1,7,1}           upsmgEnvironmentHumidityLigh         1(yes) 2(no)         {8,7,1,7,1}           upsmgEnvironmentHumidityHigh         1(yes) 2(no)         {8,7,1,8,1}           upsmgEnvironmentInput1State         closed(1), open(2)         {8,7,1,9,1}           upsmgEnvironmentInput2State         closed(1), open(2)         {8,7,1,10,1}                                                                                                    | upsmgEnvironmentTemperatureLow   | 1(yes) 2(no)        | {8,7,1,4,1}   |
| upsmgEnvironmentTemperatureHig         1(yes) 2(no)         {8,7,1,5,1}           h         upsmgEnvironmentHumidity         0.1 %         {8,7,1,6,1}           upsmgEnvironmentHumidityLow         1(yes) 2(no)         {8,7,1,7,1}           upsmgEnvironmentHumidityHigh         1(yes) 2(no)         {8,7,1,8,1}           upsmgEnvironmentHumidityHigh         1(yes) 2(no)         {8,7,1,9,1}           upsmgEnvironmentInput1State         closed(1), open(2)         {8,7,1,9,1}           upsmgEnvironmentInput2State         closed(1), open(2)         {8,7,1,0,1}                                                                                                    |                                  |                     |               |
| h         Image: mark with with with with with with with with                                                                                                    | upsmgEnvironment l emperatureHig | 1(yes) 2(no)        | {8,7,1,5,1}   |
| upsmgEnvironmentHumidity         0.1 %         {8,7,1,6,1}           upsmgEnvironmentHumidityLow         1(yes) 2(no)         {8,7,1,7,1}           upsmgEnvironmentHumidityHigh         1(yes) 2(no)         {8,7,1,8,1}           upsmgEnvironmentInput1State         closed(1), open(2)         {8,7,1,9,1}           upsmgEnvironmentInput2State         closed(1), open(2)         {8,7,1,0,1}                                                                                                    | h                                |                     |               |
| upsmgEnvironmentHumidity         0.1 %         {8,7,1,6,1}           upsmgEnvironmentHumidityLow         1(yes) 2(no)         {8,7,1,7,1}           upsmgEnvironmentHumidityHigh         1(yes) 2(no)         {8,7,1,8,1}           upsmgEnvironmentInput1State         closed(1), open(2)         {8,7,1,9,1}           upsmgEnvironmentInput2State         closed(1), open(2)         {8,7,1,0,1}                                                                                                    |                                  |                     |               |
| upsmgEnvironmentHumidityLow         1(yes) 2(no)         {8,7,1,7,1}           upsmgEnvironmentHumidityHigh         1(yes) 2(no)         {8,7,1,8,1}           upsmgEnvironmentInput1State         closed(1), open(2)         {8,7,1,9,1}           upsmgEnvironmentInput2State         closed(1), open(2)         {8,7,1,0,1}                                                                                                    | upsmgEnvironmentHumidity         | 0.1 %               | {8,7,1,6,1}   |
| upsmgEnvironmentHumidityLow         1(yes) 2(no)         {8,7,1,7,1}           upsmgEnvironmentHumidityHigh         1(yes) 2(no)         {8,7,1,8,1}           upsmgEnvironmentInput1State         closed(1), open(2)         {8,7,1,9,1}           upsmgEnvironmentInput2State         closed(1), open(2)         {8,7,1,0,1}                                                                                                    |                                  |                     |               |
| upsmgEnvironmentHumidityHigh         1(yes) 2(no)         {8,7,1,8,1}           upsmgEnvironmentInput1State         closed(1), open(2)         {8,7,1,9,1}           upsmgEnvironmentInput2State         closed(1), open(2)         {8,7,1,0,1}                                                                                                    | upsmgEnvironmentHumidityLow      | 1(yes) 2(no)        | {8,7,1,7,1}   |
| upsmgEnvironmentInput1Stateclosed(1), open(2){8,7,1,9,1}upsmgEnvironmentInput2Stateclosed(1), open(2){8,7,1,10,1}                                                                                                    | upsmaEnvironmentHumidityHigh     | 1(ves) 2(no)        | {8.7.1.8.1}   |
| upsmgEnvironmentInput1Stateclosed(1), open(2){8,7,1,9,1}upsmgEnvironmentInput2Stateclosed(1), open(2){8,7,1,10,1}                                                                                                    |                                  |                     | (-,-,-,-,-)   |
| upsmgEnvironmentInput2State closed(1), open(2) {8,7,1,10,1}                                                                                                    | upsmgEnvironmentInput1State      | closed(1), open(2)  | {8,7,1,9,1}   |
|                                                                                                    | uppmgEnvironmontInput2State      | closed(1) $cnon(2)$ | (971101)      |
|                                                                                                    | upsing_nvironmentinputzstate     | closed(1), open(2)  | {0,7,1,10,1}  |

If the Environment Sensor is detected , the following information are managed.

# Schneider Electric

# 11.2.2 Table des TRAPS : (1.3.6.1.4.1.705.1.11)

SNMP traps are sent when alarms appears and desappears.

Level : 1:informational , 2:major, 3:critical

| MIB TRAP                        | Trap #  | niveau  |
|---------------------------------|---------|---------|
| -upsmgBatteryFault (Nota1)      | Trap 1  | Level 3 |
| -upsmgBatteryOK (Nota1)         | Trap 2  | Level 1 |
| -upsmgAtLowBattery (Nota1)      | Trap 5  | Level 3 |
| -upsmgFromLowBattery (Nota1)    | Trap 6  | Level 1 |
| -upsmgChargerFault (Nota1)      | Trap 7  | Level 3 |
| -upsmgChargerOK (Nota1)         | Trap 8  | Level 1 |
| -upsmgOnBattery (Nota1)         | Trap 11 | Level 2 |
| -upsmgReturnFromBattery (Nota1) | Trap 12 | Level 1 |
| -upsmgOnByPass                  | Trap 13 | Level 2 |
| -upsmgReturnFromByPass          | Trap 14 | Level 1 |
| -upsmgUtilityFailure            | Trap 17 | Level 2 |
| -upsmgUtilityRestored           | Trap 18 | Level 1 |
| -upsmgOverLoad                  | Trap 21 | Level 3 |
| -upsmgLoadOK                    | Trap 22 | Level 1 |
| -upsmgOverTemperature (Nota1)   | Trap 23 | Level 3 |
| -upsmgTemperatureOK (Nota1)     | Trap 24 | Level 1 |
| -upsmgOffInProgress (Nota1)     | Trap 31 | Level 3 |
| -upsmgCommunicationFailure      | Trap 37 | Level 3 |
| -upsmgCommunicationRestored     | Trap 38 | Level 1 |
| -upsmgRedundancyLost            | Trap 65 | Level 2 |
| -upsmgRedundancyOK              | Trap 66 | Level 2 |
| -upsmgProtectionLost            | Trap 67 | Level 2 |
| -upsmgProtectionOK              | Trap 68 | Level 2 |

Nota1: This Information is not present with a Static Switch Cabinet unit.

If the Environment Sensor is detected , the following information are managed.:

| - upsEnvironmentComFailure      | Trap 53 | Level 2 |
|---------------------------------|---------|---------|
| - upsEnvironmentComOK           | Trap 54 | Level 2 |
| - upsEnvironmentTemperatureLow  | Trap 55 | Level 2 |
| - upsEnvironmentTemperatureHigh | Trap 56 | Level 2 |
| - upsEnvironmentTemperatureOK   | Trap 57 | Level 2 |
| - upsEnvironmentHumidityLow     | Trap 58 | Level 2 |
| - upsEnvironmentHumidityHigh    | Trap 59 | Level 2 |
| - upsEnvironmentHumidityOK      | Trap 60 | Level 2 |
| - upsEnvironmentInput1Closed    | Trap 61 | Level 2 |
| - upsEnvironmentInput1Open      | Trap 62 | Level 2 |
| - upsEnvironmentInput2Open      | Trap 64 | Level 2 |
| - upsEnvironmentInput2Closed    | Trap 63 | Level 2 |

The level is used to select traps to be sent to the supervisor. This adjustment is available from the "Notified applications" page

Network Management Card & Modbus/Jbus Network Management Teleservice Card 34022321XT indice :AE Page 96/98

APC by Schneider Electric www.apc.com

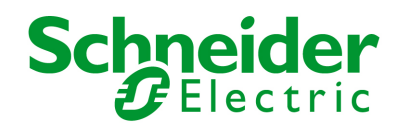

# 12 Glossary

#### Bootp:

Protocol based on UDP used to allocate an IP address corresponding to an Ethernet card during the startup phase. Defined by the RCF 951

Community name: Access key to access SNMP agent information

DHCP Dynamic Host Configuration Protocol This IETF protocol enables remote, automatic, self-configuration of the IP addresses of a workstation.

DNS Domain Name Sevicel The DNS protocol ensure correspondence between the name of a machine and its IP address

Efficiency Booster mode or PSM for Power Saving Mode This feature is a specificity of G7000 UPS, and is only available on parallel installation. Benefits: improve the system efficiency by reducing electricity consumption and cooling of the UPS room

E-mail Electronic means of transmitting messages and/or files.

Gateway

Interconnection equipment between networks with different conventions, to enable communication between them

HTML

(HyperText Markup Language) Language used to describe hypertext pages on the web.

HTTPS : is the secure version of HTTP, the communication protocol of the World Wide Web. It was invented by Netscape Communications Corporation to provide authentication and encrypted communication and is used in electronic commerce.

IP

Internet Protocol. Network layer protocol in the TCP/IP stack offering a no-connection inter-network service. The IP protocol offers functions for addressing, service type specification, fragmentation and re-assembling and security. Defined in RFC 791.

ISXC Infra StruXure Central

#### MIB MANAGEMENT INFORMATION BASE

- Group of software commands to control and administrate a device through the network. Each type of device (server, hub, PC, UPS, etc.) has its own MIB

NETWORK MANAGEMENT CARD

Communication cards to supervise UPS and communicate with Network Shutdown Module to insure power protection on servers

#### NETWORK MANAGEMENT PROXY

Communication software installed on a PC connected to the UPS to supervise it and communicate with Network Shutdown Module to insure power protection on servers

Network Management Card & Modbus/Jbus Network Management Teleservice Card 34022321XT indice :AE Page 97/98

APC by Schneider Electric www.apc.com

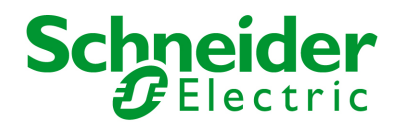

#### NMS NETWORK MANAGEMENT STATION (SNMP)

The dedicated PC or workstation is used on the company's networks to administrate all devices connected to the network. Data are transmitted using the SNMP protocol. Popular NMS systems include HP OpenView, IBM Tivoli, CA Unicenter, etc.

NSM : NETWORK SHUTDOWN MODULE Protection software installed on a PC or server to protect it

PSM: Power Saving Mode or Efficiency Booster Mode This feature is a specificity of G7000 UPS, and is only available on parallel installation. Benefits: improve the system efficiency by reducing electricity consumption and cooling of the UPS room

#### REBOOT -

To restart a system after an interruption.

- To perform an obstacle-free "reboot", it is essential that the system is correctly and carefully shut down beforehand.

- The reboot is usually automatic if the computer is re-supplied with electricity (from the utility or from the UPS).

#### RFC

Request for Comments. All documents defining internal Internet operation.

#### SNMP (SIMPLE NETWORK MANAGEMENT PROTOCOL)

Protocol used to remote-supervise, administrate and control devices connected to a company network.

#### SMTP (SIMPLE MAIL TRANSFER PROTOCOL)

Enables message transfer between e-mail servers or between the client and its server. It is based on the server's port 25. It is described in RFC 821

SSL (Secure Sockets Layers) is a protocol developed by Netscape Communications Corporation for securing data transmission in commercial transactions on the Internet. Using public-key cryptography, SSL provides server authentication, data encryption, and data integrity for client/server communications

#### Subnet mask:

Mask of bits used to identify and differentiate the network address and the equipment address in an IP address. Normally, the mask is automatically determined by the class of address, which defines in a unique manner the network part/equipment part division of the IP address.

division of the IP address.

- Class A: internet address: 255.0.0.0.
- Class B: internet address: 255.255.0.0.
- Class C: internet address: 255.255.255.0.

#### TCP/IP

Transmission Control Protocol/Internet Protocol. Common name of a series of protocols developed by the DOD in the US to help build Internet networks throughout the world.

#### Telnet

Internet protocol used for terminal emulation, i.e. enabling a computer to connect with a server as if it was a simple terminal locally connected to this server.

Trap (SNMP) : This term describes an event that affects an MIB variable. Traps are sent to the manager, which is programmed to perform specific tasks upon reception of the traps.

Network Management Card & Modbus/Jbus Network Management Teleservice Card